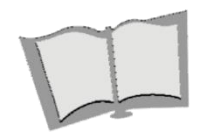

**BS USARB** 

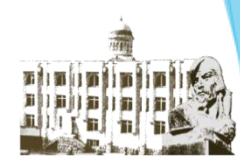

Biblioteca Științifică a Universității de Stat "Alecu Russo" din Bălți

## Crearea profilului în Google Scholar Determinarea indicilor scientometrici prin aplicarea softului Publish or Perish, folosirea unui program antiplagiat.

Elena Țurcan, bibliotecar, serviciul Comunicarea colecțiilor, Biblioteca Științifică USARB

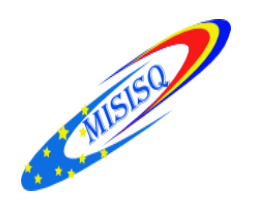

## http://scholar.google.com/

Academic Google sau Google Scholar este un motor de căutare disponibil gratuit, care oferă căutare de tip text-integral de publicații științifice în toate formatele și disciplinele. Sistemul funcționează din noiembrie 2004. Indexul Google Scholar include cele mai multe reviste on-line din Europa și America a celor mai mari publicații științifice.

- 1. Google Scholar permite căutarea în literatura științifică;
- 2. Cu Google Sholar urmărești referințele bibliografice la propriile articole, este permisă vizualizarea productiei știintifice a unei persoane, însă indicii bibliometrici (ex. Hindex) este vizibil doar de către autor – pe baza unui cont Google (gmail), sau cu acordul acestuia, în cazul în care profilul său devine public.

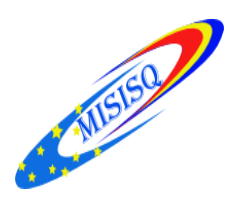

Crearea profilului în Google Scholar

- 1. Din browser (internet Explorer, Mozilla Firefox, Chrome, etc.) se accesează adresa <u>scholar.google.com</u>
- 2. Comanda *Sign in (Conectați-vă) user name și parola* contului de Gmail

| A Most Visited      Getting Started      Vio | http://scholar.google.com/                                                |
|----------------------------------------------|---------------------------------------------------------------------------|
| Web Imagini Mai multe 🖻 Biblioteca mea 🏹     | Conectaţi-vă<br>Citatele mele Mai multe ▼                                 |
| G                                            |                                                                           |
| Stând                                        | ب م<br>pe umărul giganților                                               |
| Ē                                            | espre Google Academic Confidențialitate Termeni Google Scholar in English |

Pădureac Lidia

| G rusu vitalie - Căutare                                           | Goa 🗴 🕖 Biblioteca Științifică a Una 🗙 🗋 Personal - Universitatea a 🗙 🔀 Pădureac Lidia - Google a 🗙                                                                                                    |                         | <del>0</del> – 0 ×                                             |
|--------------------------------------------------------------------|----------------------------------------------------------------------------------------------------|-------------------------|----------------------------------------------------------------|
| ← → C ☆ 🗎 H                                                        | lадежный   https://scholar.google.com/scholar?q=Pădureac+Lidia&btnG=&hl=en&as_sdt=0%2C5                                                                                                    |                         | \$                                                             |
| Web Images №                                                       | 1ore                                                                                                    |                         | ElTurcan@gmail.com                                             |
| Google                                                             | Pădureac Lidia 🔹 🔍                                                                                                    |                         |                                                                |
| Scholar                                                            | About 48 results (0.03 sec)                                                                                                    |                         | My Citations                                                   |
| <mark>Articles</mark><br>Case law<br>My library                    | Tip: Search for <b>English</b> results only. You can specify your search language in Scholar Settings.<br>[Спатном] Relațiile româno-sovietice: 1917-1934<br>L <b>Pádureac</b> - 2003 - Prut Internațional<br>Cited by 10 Related articles Cite Save                                                                                                    |                         |                                                                |
| Any time<br>Since 2017<br>Since 2016<br>Since 2013                 | <b>[PDF]</b> Românii în Gulag<br>A Petrencu, LD Cojocaru, L <b>Pădureac</b> - Memorii, mărturii, documente - memoria.ro<br>INIS "ProMemoria", seria "Studii, documente, memorii"(4) Volumul prezintă un studiu al<br>memoriei victimelor deportărilor staliniste în RSS Moldovenească (1940-41, 1944-1949,<br>1951). Politica de purificare a societății basarabene de tot ce putea fi considerat românesc,<br>Cited by 1 Related articles All 2 versions Cite Save More              | <b>[PDF]</b> memoria.ro |                                                                |
| Sort by relevance                                                  | Orientarea axiologică a studenților în spațiul reformei învățămîntului [Articol]<br>L Pădureac - 2005 - dspace.usarb.md<br>Popularitatea valorilor general-umane scade creînd premise pentru o criză generală. Rolul<br>principal în stoparea acestui proces de degradare revine învățămîntului. Societatea<br>europeană prin Procesul de la Bologna propune crearea unui cadru de posibilități egale<br>Cite Save                                                                    | (PDF) usarb.md          |                                                                |
| <ul> <li>✓ include patents</li> <li>✓ include citations</li> </ul> | Timpuri noi-stereotipuri vechi. Cazul remistificării trecutului Basarabiei [Articol]<br>L Pădureac - 2011 - dspace.usarb.md<br>În articol este prezentat un îndrumar economico-politic "Țările și regiunile lumii" editat<br>recent la Moscova de Institutul de Stat al Relațiilor Internaționale cu acordul Ministerului de<br>Externe al Federației Ruse. În volumul dat fiecare stat este prezentat prin cîteva<br>Cite Save                                                       | [PDF] usarb.md          |                                                                |
|                                                                    | Anuarul Catedrei de Discipline Socioumanistice, 2009/2010<br>L Pădureac, P Loghin, I Cojocaru, I Ciobanu - 2011 - dspace usarb.md<br>Prezenta culegere de studii și articole constituie o încercare de a aduna într-un singur volum<br>activitatea didactică și științifică a titularilor Catedrei Discipline Socioumanistice. Interesele<br>autorilor sunt variate, pornind de la tratarea unor aspecte de istorie locală și națională,<br>Related articles All 3 versions Cite Save | [PDF] usarb.md          | Активация Windows                                              |
|                                                                    | Şantajul militar în relațiile româno-sovietice (1920-1934)[Articol]<br>L <b>Pădureac</b> - 2009 - dspace usarb.md<br>În articol sînt cercetate relații româno-sovietice în perioada anilor 1920-1934 și problema<br>șantajului militar sovietic față de România. Autoarea încearcă să stabilească acțiunile<br>Seviedate relatile no Bomênia de reconiscară de la conte de societă de la contecă acțiunile                                                                            | [PDF] usarb.md          | Чтобы активировать Windows, перейдите в раздел<br>"Параметры". |
| ت م 📲                                                              | 😑 🚍 🌌 🧿 🕸 📴                                                                                                    |                         | ヘ 4× 空 ENG <u>20.09.2017</u> ワ                                 |

# 2.1. căutare Google Academic

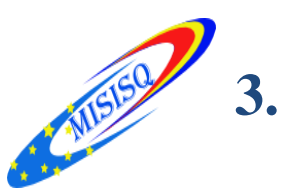

# Comanda *My citations (Citatele mele)* – se completează datele personale (Pasul 1);

|                                             | aoc ×                                                  |                                                                                                    |                      |                                                                                      |                    |
|---------------------------------------------|--------------------------------------------------------|----------------------------------------------------------------------------------------------------|----------------------|--------------------------------------------------------------------------------------|--------------------|
| ← → C 🔒 https://scholar.google.com/citation | ns?view_op=new_profile&hl                              | =ro                                                                                                    |                      |                                                                                      | ☆ 🐵 ≡              |
| Web Imagini Maimulte                        |                                                        |                                                                                                    |                      |                                                                                      | Conectați-vă       |
| Google                                      |                                                        |                                                                                                    |                      |                                                                                      |                    |
| Academic                                    |                                                        | Pasul 1: profil Pasul 2: articole Pasul 3: actualizări                                                                                                    |                      |                                                                                      |                    |
|                                             | Urmăriți referințele bibliog<br>Academic pentru numele | rafice pentru publicațiile dvs. Acestea apar în rezultatele căutării Google<br>dvs.                                                                                                    |                      |                                                                                      |                    |
|                                             | Nume                                                   | Elena Turcan<br>tilizati numele dvs. complet, asa cum apare în acte, de exemplu "Margaret Mead".                                                                                                    |                      |                                                                                      |                    |
|                                             | Afiliere                                               | e exemplu: Profesor de informatică. Universitatea Stanford                                                                                                    |                      |                                                                                      |                    |
|                                             | Ilena Turcan - Referinte   X                           |                                                                                                    |                      |                                                                                      | 4 - <b>a</b> :     |
|                                             | ← → С ☆ ■ Надежный   h                                 | ttps://scholar.google.ro/citations?user=Fy2YRioAAAAJ&hl=ro&authuser=1                                                                                                    |                      |                                                                                      |                    |
|                                             | Web Imagini Maimulte                                   |                                                                                                    |                      |                                                                                      | ElTurcan@gmail.com |
|                                             |                                                        | Profilul dvs. nu include o adresă de e-mail confirmată și nu va                                                                                                    | apărea în căutarea ( | Google Academic.                                                                     |                    |
|                                             |                                                        | Schimbaş fotografia                                                                                                    |                      | Indexuri pentru citate Toate Din 2012<br>Referime bibliografice 10 10<br>h-index 0 0 |                    |
|                                             |                                                        | Titlu + Adaugati = Mai muite 1-20                                                                                                    | Citat de Anul        |                                                                                      |                    |
|                                             |                                                        | Baza de date opere muzicale în MP3: dezvoltare, oportunități pentru<br>utilizatori, facilități pentru bibliotecari<br>E Țurcan, A Musteață, I Afatin<br>USARB                                                                                                    | 2 2014               | 2012 2013<br>Adăugați coautori                                                       |                    |
|                                             |                                                        | Muzica este chemată să ne transforme ego-ul<br>E Turcan<br>E. Turcan/Confluențe bibliologice: rev. de biblioteconomie și ștințele                                                                                                    | 2 2012               | Elena Harconița + ×<br>Elena Stratan + ×                                             |                    |
|                                             |                                                        | Nicolae Răutu-actor al scenei și filmului<br>E Turcan<br>Bibliotea Științifică                                                                                                    | 2 2012               | Coautori Editați<br>Nu există coautori                                               |                    |
|                                             |                                                        | Eminescu. De la muzica poeziei la poezia muzicii<br>E Turcan<br>Bibliotea Sțiințifică                                                                                                    | 2 2012               |                                                                                      |                    |
|                                             |                                                        | Costache Parno-vestitul lăutar din Bălţi<br>E Țurcan<br>E. Țurcan/Confluențe bibliologice: rex. de biblioteconomie și ștințele                                                                                                    | 2 2012               |                                                                                      |                    |
|                                             |                                                        | Fenomenul muzical Gheorghe Mustea: Compozitor, director artistic și prim<br>dirijor al orchestrei simfonice a Companiei publice "Teleradio-Moldova".(1<br>mai 1951) 65 de ani de la naștere [Expoz. on-line]<br>E Țurcar, E Harconig, s Ciobanu<br>Biblioteca științiică USARB | 2016                 |                                                                                      |                    |

# 4. După completarea datelor personale se va genera o fereastră care va cuprinde o listă de articole;

5. Comanda *Add articles* (Adăugați articole) – sunt selectate articolele care aparțin persoanei vizate și comanda *Add* (Adăugați) (Pasul 2):

|                                    | Web Imagini Ma                                                                                                    | i multe                               |                                                                                                    |                                                                                                    |                                                                                                    |
|------------------------------------|----------------------------------------------------------------------------------------------------|---------------------------------------|----------------------------------------------------------------------------------------------------|----------------------------------------------------------------------------------------------------|----------------------------------------------------------------------------------------------------|
| teca Științifică a Ui              | nic 🗙 🐼 Referințe bibliografice Goc 🗙                                                                                                    |                                       | Profilul dvs. este privat și nu va apărea în rezultate                                                                 | ele căutării. Doresc ca profilul meu să fie public                                                                                                    | Previzualizați versiunea publică                                                                                                    |
| C 🔒 https://                       | /scholar.google.com/citations?hl=ro&imq=author:"Elena+Turcan"&authorid=104751056<br>if multe                                                       |                                       | Elena Ţurcan<br>Afiliere necunoscută<br>Nicio adresă de e-mail confirmată<br>Profilul meu este privat - Faceți-I publi | n Contraction and American Contraction of the Contraction of the Contr | Google Academic                                                                                                    |
| oogle                              | author."Elena Turcan"                                                                                                    | Schimbatji fotog                      | afia                                                                                                    |                                                                                                    | Referințe bibliografice 10 10<br>h-index 2 2<br>10-index 0 0                                                                                                    |
| ademic                             | Double n                                                                                                    | Titlu 🕇                               | Adšugați                                                                                                    | Citat de Anul                                                                                                    | 11                                                                                                    |
| ademic                             | rasui i, pi                                                                                                    | Baza de<br>utilizatori<br>E Turcan, / | date opere muzicale în MP3: dezvoltare, oport.<br>facilități pentru bibliotecari<br>Musteață, I Afatin                 | unități pentru<br>2 2014                                                                                                    | 2012 2013<br>Coautori Editati                                                                                                    |
| ăugați grupuri de<br>cole          | Găsiți articole pe care le-ați scris și adăugați-le la profilul dvs. Ulterior, puteți edita sau ștei<br>adăuga mai multe articole în acesta.       | Muzica e<br>E Turcan<br>E. Turcan/    | ste chemată să ne transforme ego-ul<br>Confluente bibliologice: rev. de biblioteconomie si stinte                      | 2 2012                                                                                                    | Nu există coautori                                                                                                    |
| ugați articole                     | Elena Ţurcan                                                                                                    | Nicolae F<br>E Turcan<br>E. Turcan/   | (ăutu-actor al scenei şi filmului<br>Confluențe bibliologice: rev. de biblioteconomie şi ştirite                       | le 2 2012                                                                                                    |                                                                                                    |
| ăugate în prezent:<br>Articolo, 16 | Nicolae Răutu-actor al scenei și filmului<br>E Țurcan - E. Țurcan//Confluențe bibliologice: rev. de , 2012                                         | Emineso<br>E Turcan<br>E. / B M       | J. De la muzica poeziei la poezia muzicii                                                                              | 2 2012                                                                                                    | × Referinte bibliografice Go ×                                                                                                    |
| Citate 10                          | Eminescu. De la muzica poeziei la poezia muzicii<br>E Turcan - E. Turcan//Confluențe bibliologice: rev. de , 2012                                  |                                       | C n https://scholar.google.com/cita                                                                                    | tions?view_op=new_updates&hl=ro&imq=a                                                                                                    | author:"Angela+Habasescu"&btnA=1                                                                                                    |
| 6                                  | Eliminați toate cele 16 (de) articole Consultați toate articolele (Toate articolele există deja în profilul                                        |                                       | oogle                                                                                                    |                                                                                                    |                                                                                                    |
|                                    |                                                                                                    | HC AC                                 | ademic                                                                                                    |                                                                                                    | Pasul 1: profil Pasul 2: articole Pasul 3: actualizări                                                                                                    |
|                                    | REFERINȚA BIBLIOGRAFICĂ: ABORDARE METODOLOGICĂ ȘI ASPECT IMPLICATIV<br>E ȚURCAN, L POPOV<br>Adăugați articolul                                     |                                       | Pasul                                                                                                    | <ul> <li>Vem utiliza un model st<br/>anicole pe care le sorie<br/>bibliografice pertru arti-<br/>articole duplicat și care<br/>aceste modificăr<sup>3</sup></li> <li>Dores că actualize</li> <li>Nu dores că ani se<br/>mail pertru a exami</li> <li>De asemenea, putej și<br/>date bibliografice ări-</li> </ul>                                                                                                    | tatistic privind calitatea de autor pentru a identifica nole<br>ej: De asemenea, putem să actualizăm informațile<br>collei diu proful kurs, sau să identificăm intrările care sunt<br>e ar putea fi limbinate sau şterse. Cum ați dori să gestionați<br>ez automat lista de articole din profilul meu. (recomandați)<br>a actualizere automat profilul Doresc să mi se trimită un e-<br>na și a confirma actualizările dudie. Nu vă steruită,<br>ă adăugați și să eliminați articole individuale, să actualizați<br>actualezere și. |
| $\subset$                          | Pasul următor                                                                                                    | 1 - 2                                 |                                                                                                    | actualizările noastre au<br>Vom colecta și afișa rel<br>Academic. Citatele se v<br>dvs. și în Google Acade                                                                                                    | utomate vor păstra editările dvs. și nu le vor suprascrie.<br>ferințele bibliografice către articolele dvs. din întreg Google<br>vor actualiză automat pentru a reflecta schimbările în profiul<br>emic.                                                                                                    |
|                                    | Datele și numărul de citate sunt estimate și determinate automat de un program de computer.<br>Alutor Confidențialitate Termani Trimiteli feedback |                                       |                                                                                                    | Dorese să scesez profilu                                                                                                    | one so                                                                                                    |
|                                    | , juli, controligentato tontioni interio lobabili                                                                                                  |                                       |                                                                                                    |                                                                                                    |                                                                                                    |

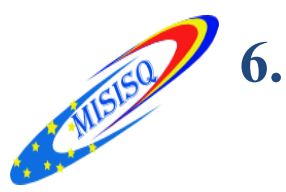

În profilul autorului se poate vizualiza indic<mark>ele Hirsc</mark>h

- Dacă sunt articole multiplicate Merge (Fuzionează)
- Ulterior se pot adăuga articole Add (Adăugați)

7. Profilul poate fi făcut public – Make it public

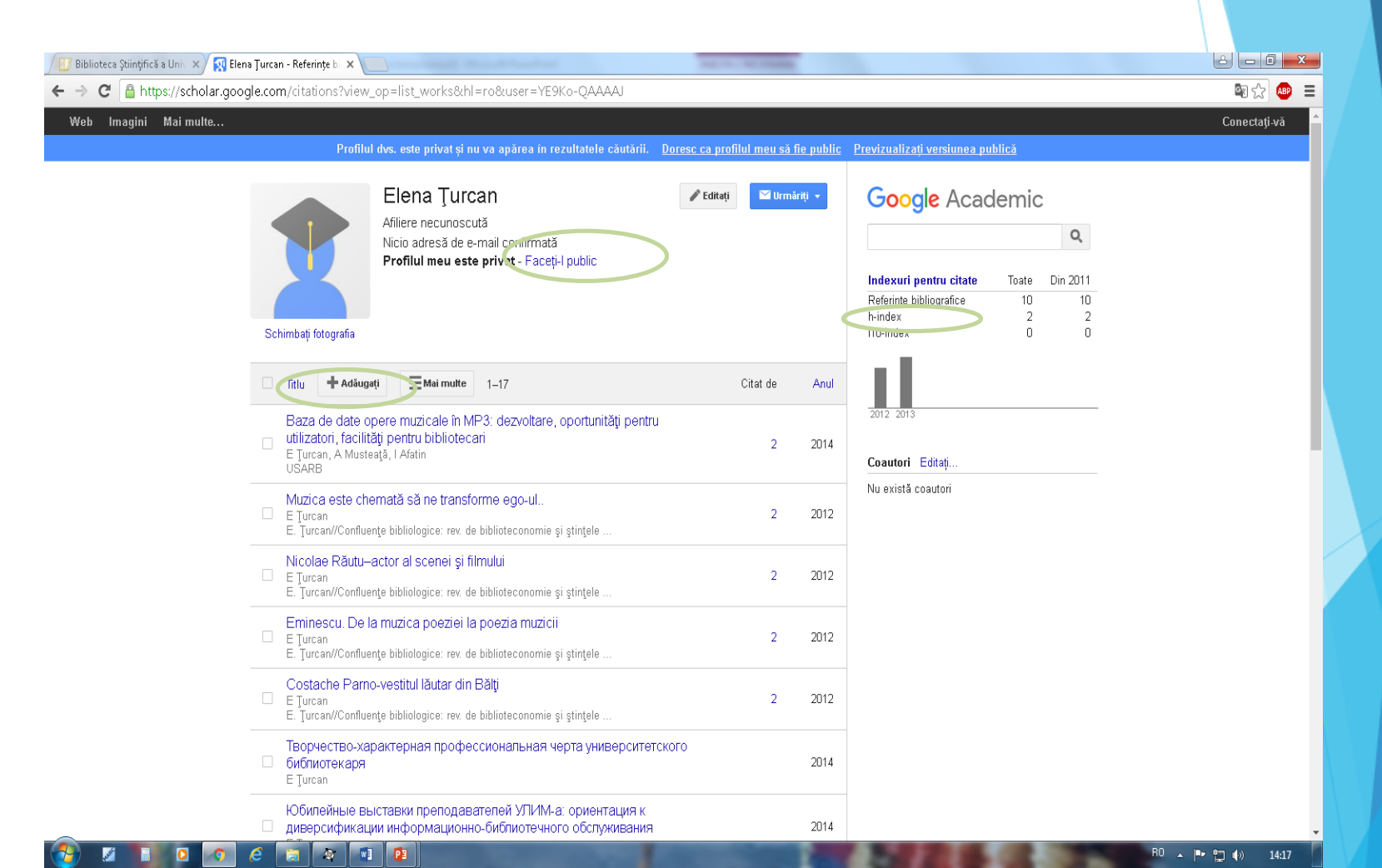

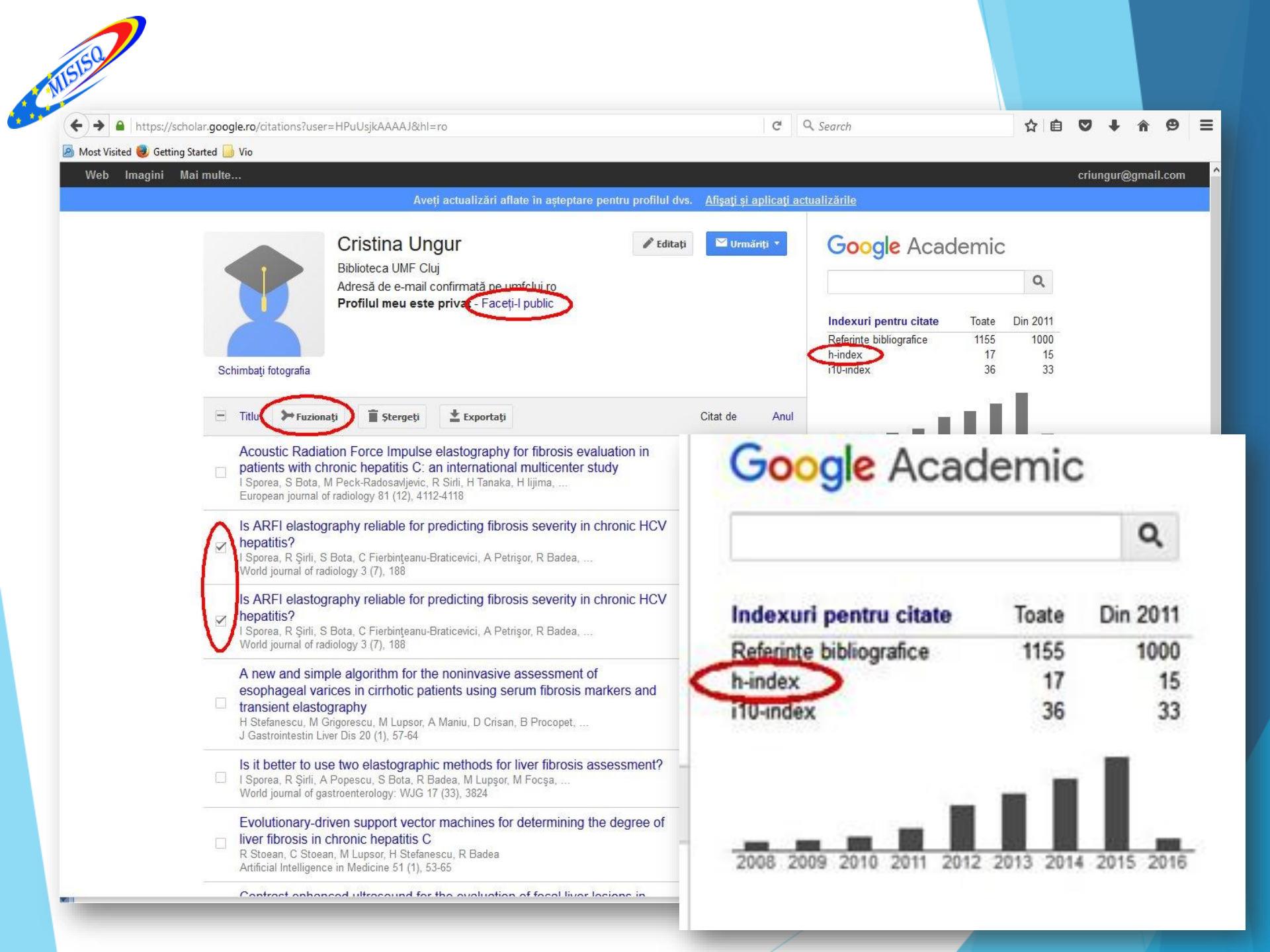

## În profilul autorului se poate vizualiza articolul full-text, sursa și la necesitate articolul poate fi descărcat în PDF.

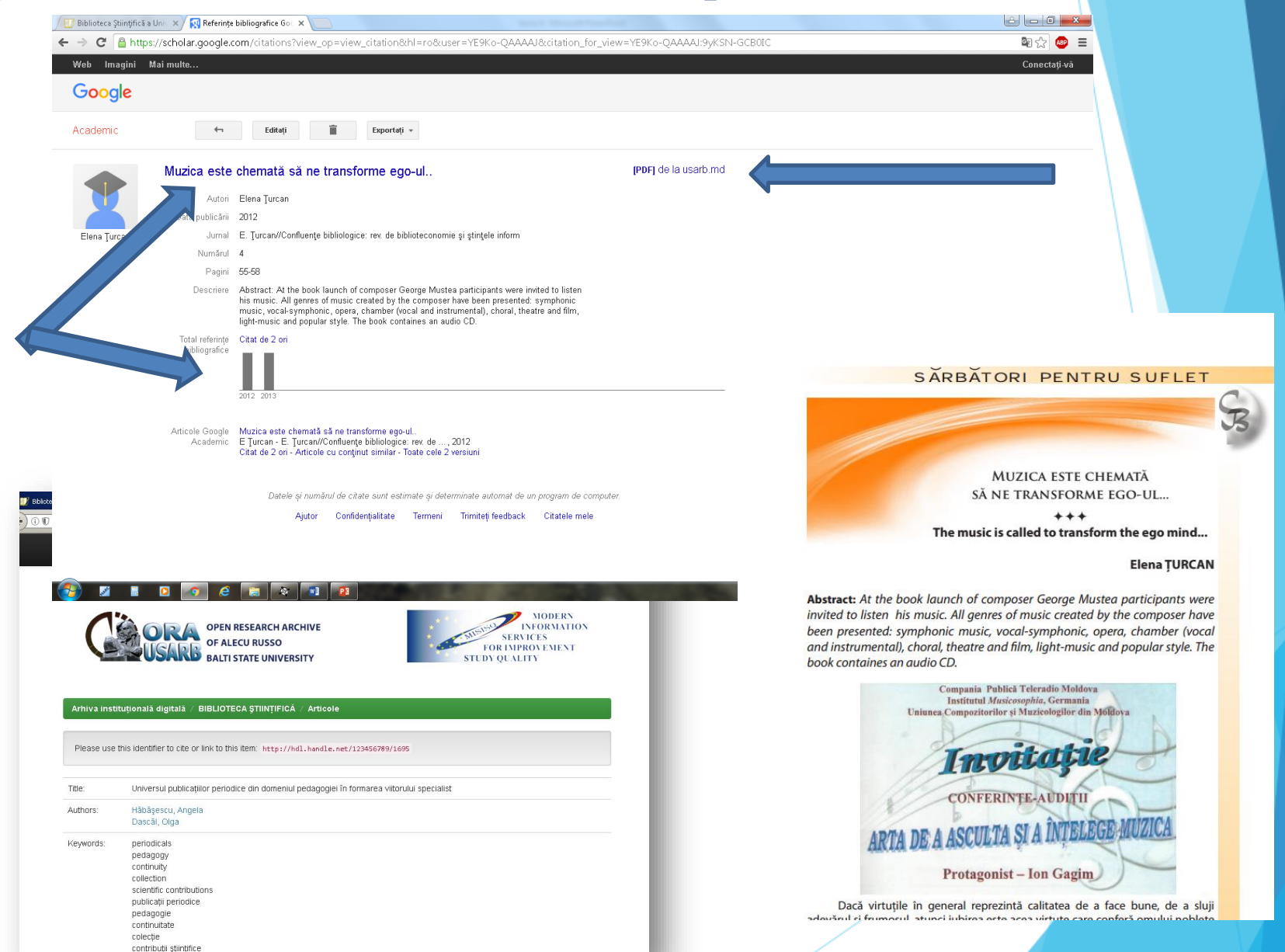

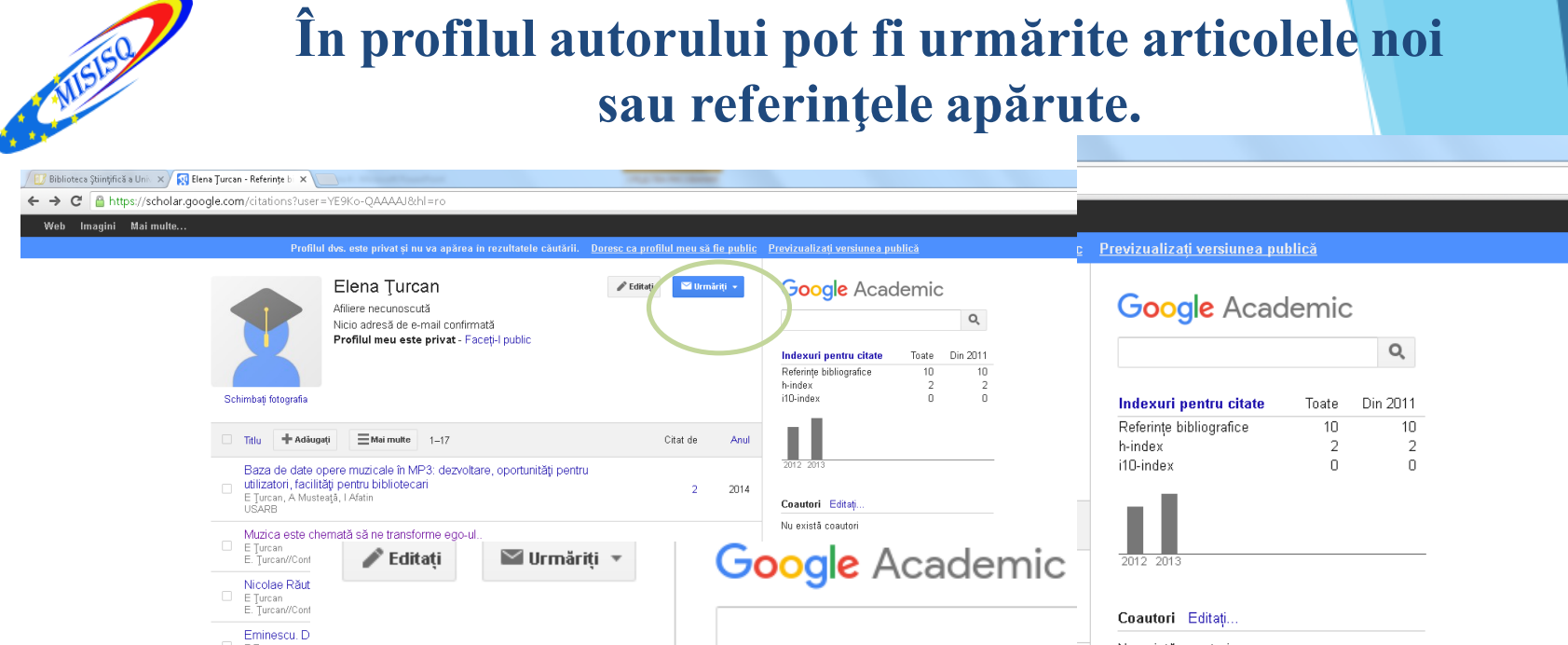

A - 0 X

🔄 🟡 🐽 😑

Conectați-vă

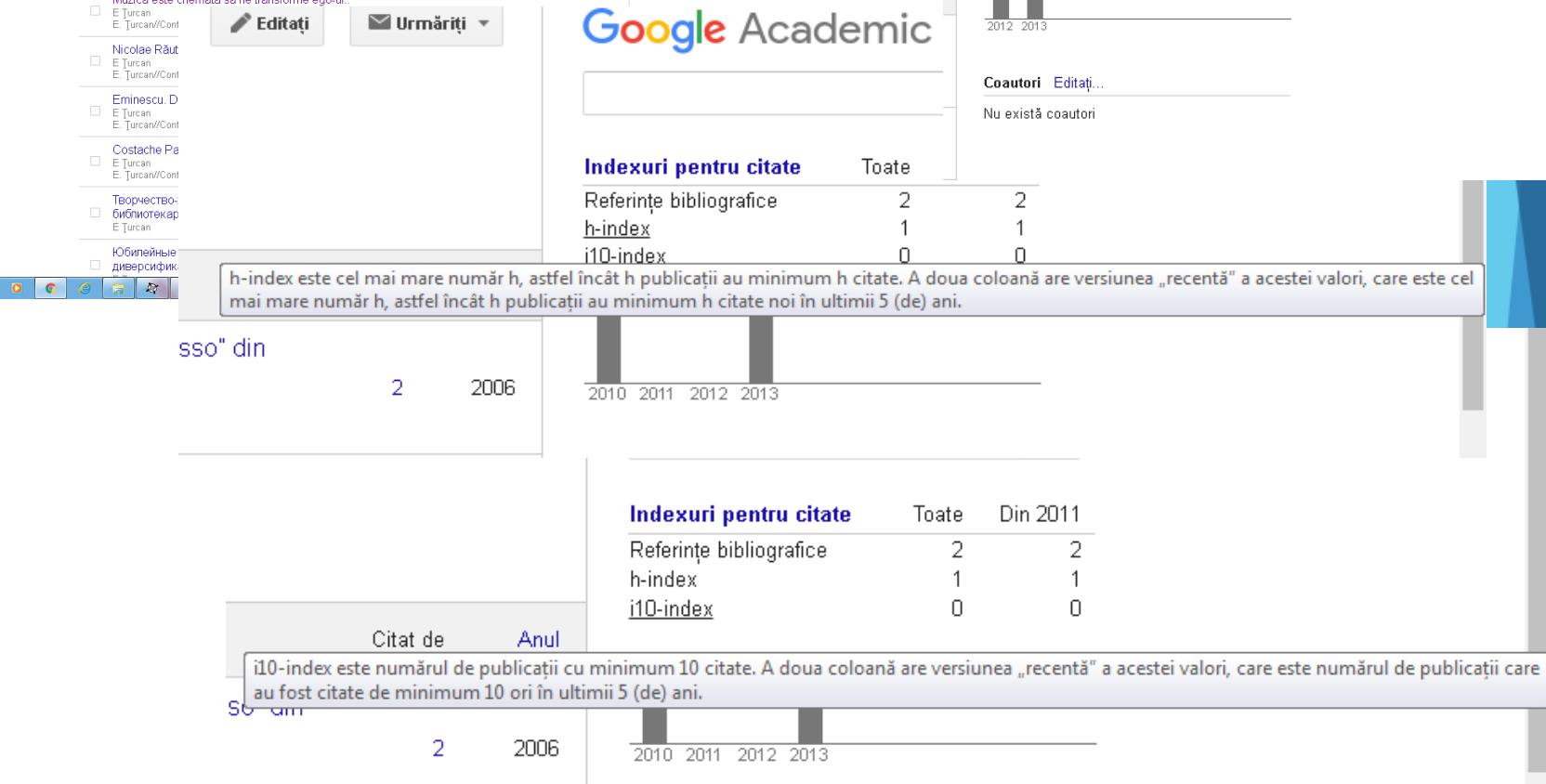

## În profilul autorului pot fi adăugate articolele manual, tastând Adăugați un articol manual.

| Biblioteca Științifică a Ur                   | niversi 🗙 🕅 Refe                    | erințe bibliografice Google 🗙 -                    | •                                     |                                                                                                    |                        |
|-----------------------------------------------|-------------------------------------|----------------------------------------------------|---------------------------------------|----------------------------------------------------------------------------------------------------|------------------------|
| ♦ (i) ▲   https://sc                          | :holar. <b>google.ro</b> /citations | ?view_op=add_citation&hl=ro&imq=                   | Angela+Habasescu C                    | 🔍 Поиск 🖡 🖨 🏠 🖻 🦁 📣 О 🚍                                                                                                    |                        |
| <sup>Veb Imagini M</sup><br>Google            | lai multe                           |                                                    |                                       | AngelaHabasescu@gmail.com                                                                                                    |                        |
| Academic                                      | SALVAŢI                             | inul.                                              |                                       |                                                                                                    |                        |
| Adăugați grupuri de<br>Irticole               |                                     | Jurnal Conferință                                  | Capitol Carte Teză                    | Brevet Jurisprudență Altele                                                                                                    |                        |
| Adăugați articole                             | Titlu                               |                                                    | (758) Входящие - stra × M Formular de | e contact - ×  🙀 Ajutor pentru Referinți ×  🙀 Elena Stratan - Referin ×  +<br>e.com/citations?view_op=add_citation&hl=ro&imq=elena+harconita,+lina+mihaluța,+elena+stratan |                        |
| vdăugați un articol<br>nanual                 | Autori                              |                                                    | Web Imagini Mai multe.                |                                                                                                    | elena.stratan1@gi      |
| dăugate în prezent:<br>Articole 6<br>Citate 0 | Data publicării                     | De exemplu: Ionescu, D;<br>De exemplu: 2008, 2008. |                                       | Elena Stratan<br>Bibliotecar, Biblioteca Științifică USARB<br>Biblioteconomie                                                                                              | Google academic        |
|                                               | Jumal<br>Volumul                    |                                                    | A MARK                                | Nicio adresă de e-mail confirmată                                                                                                    | Citatele mele - Ajutor |
| ngela Habasescu                               | Numărul                             |                                                    | Salvaţi Anul.                         |                                                                                                    |                        |
| • •••••                                       | Pagini                              |                                                    | Lucrare <u>Cart</u>                   | e <u>Teză</u> Brevet Altele                                                                                                    |                        |
|                                               | Editor                              |                                                    | Titlu                                 |                                                                                                    |                        |
|                                               |                                     |                                                    | Autori<br>Data publicării             | De exemplu: Ionescu, Dan; Petrescu, Laura<br>De exemplu: 2008, 2008/12 sau 2008/12/31.                                                                                     |                        |
|                                               |                                     | Datele și număru                                   | Jurnal Confe                          | erință În carte                                                                                                    |                        |
|                                               |                                     | Ajutor                                             | Numele publicației                    |                                                                                                    |                        |
|                                               |                                     |                                                    | Volumul                               |                                                                                                    |                        |
|                                               |                                     |                                                    | Numărul<br>Pagini                     |                                                                                                    |                        |
|                                               |                                     |                                                    | Editor                                |                                                                                                    |                        |

## Dacă în profil este un articol pe care doriți să-l eliminați (el nu Vă aparține), îl bifați, apoi tastați *Ștergeți*.

| 🕖 Biblioteca Științifică a Uni 🛛 🗙 Elena Turcan - Referințe bi 🗙 🦲                                                                                                    | Second Strend Strend State                                                                                                    |                                                                                                    |                                       |                                                                                           |
|----------------------------------------------------------------------------------------------------|----------------------------------------------------------------------------------------------------|----------------------------------------------------------------------------------------------------|---------------------------------------|-------------------------------------------------------------------------------------------|
| ← → C 🔓 https://scholar.google.com/citations?user=YE9Ko-QAAAAJ&hl=ro                                                                                                    |                                                                                                    |                                                                                                    |                                       |                                                                                           |
| Web Imagini Mai multe<br>Profilul dvs. este privat si nu va anā                                                                                                    | rea în rezultatele căutării Doresc ca profilul meu să fie public                                                                                     | Previzualizati versiunea nu                                                                                           | rticolele                             | e pe care                                                                                 |
| Schimbaţi fotografis         Image: Titlu                                                                                                    | Faceţi-l public                                                                                                    | Google Acad<br>Indexuri pentru citate<br>Referințe bibliografice<br>Horindex<br>IO-index<br>ena Stratan - Referințe × | elimina<br>iunea "Ç<br><i>tiuni</i> . | nți. Apoi,<br>Ș <i>tergeți"</i> din                                                       |
| Cora de date opere muzicale în MP3 🔶                                                                                                    | → C C scholar.google.com/citations?user=NCmYHS                                                                                                    | SkAAAJ&hl=ro                                                                                                    |                                       | Q 區 公 🗄                                                                                   |
| E Tu can, A Musteață, I Afatin<br>USARB<br>Muzica este chemată să ne transforr                                                                                                    | Indexuri pentru citate                                                                                                    | Referințe bibliografice la articolele m                                                                               | ele                                   | Se urmaresc articole noi<br>Urmăriți referințe bibliografice noi<br>Afișați alertele dvs. |
| E. Turcan//Confluențe bibliologice: rev. de bi<br>Nicolae Răutu-actor al scenei și film<br>E. Turcan//Confluențe bibliologice: rev. de bi<br>E. Turcan//Confluențe bibliologice: rev. de bi | Referințe<br>bibliografice22h-index11                                                                                                    | 2010 2011 2012                                                                                                    | 20'13                                 | <b>Coautori</b><br>Lina Mihaluța<br>Afișați toți coautorii                                |
| □ E Ţurcan<br>E. Ţurcan//Confluenţe bibliologice: rev. de bi                                                                                                    | i10-index 0 0                                                                                                    |                                                                                                    | 4.45                                  | Numo                                                                                      |
| Costache Parno-vestitul lăutar din Bł                                                                                                    | Acțiuni                                                                                                    |                                                                                                    | 01-15                                 | F-mail                                                                                    |
| E: Turcan//Confluenţe bibliologice: rev. de bi<br>Tisprvectao-xapaktepHasi npodecci<br>Gufonuorekapa<br>E Turcan<br>KofuneitHusie substateku npenogasati                                    | Ittil/Autor         Adăugați           Cursul "Bazele Cul Exportați           Bălți         Fuzionați           Stergeți           Buleținul ABRM. 4 | Jniversitatea de Stat "A. Russo" din                                                                                  | 2 2006                                | <ul> <li>Invitați un coautor</li> <li>Trimiteți invitația</li> </ul>                      |
|                                                                                                    | Activitatea științifică a bibliotec<br>E Harconita, L Mihaluta, E Stratan<br>Biblioteca Științifică                                                  | arilor-parte integrată a științei universitare                                                                        | 2013                                  |                                                                                           |
|                                                                                                    | PROIECTUL ANULUI: PRIN E<br>UTILIZATOR<br>L Mihaluta, E Stratan<br>Bibliouniversitas@ABRM.md                                                         | BLOGURILE BIBLIOTECII MAI APROAPE DE                                                                                  | 2012                                  |                                                                                           |
|                                                                                                    | Biblioteca Științifică și transferu<br>2010–2011<br>M Iulic, V Vacarciuc<br>Biblioteca Științifică                                                   | ul de informație către utilizator: studiu comparativ                                                                  | 2011                                  |                                                                                           |
|                                                                                                    | ABRM–Filiala Bălți la 20 de ani<br>E Harconita, L Mihaluta, E Stratan<br>Biblioteca Științifică                                                      | de activitate                                                                                                    | 2011                                  |                                                                                           |
| <u>#0</u>                                                                                                    | уск 🚱 🔟 💈 🏈 🔷 🗳 🗅 D:\doc\Downlo 🔁 \\10.:                                                                                                    | 1.1.2\bibli   🖻 \\10.1.1.2\bibli   🜀 Microsoft Power   🛜 Elena                                                        | Stratan 💟 Retele sociale              | 💵 🤘 « 💽 🔒 12:15                                                                           |

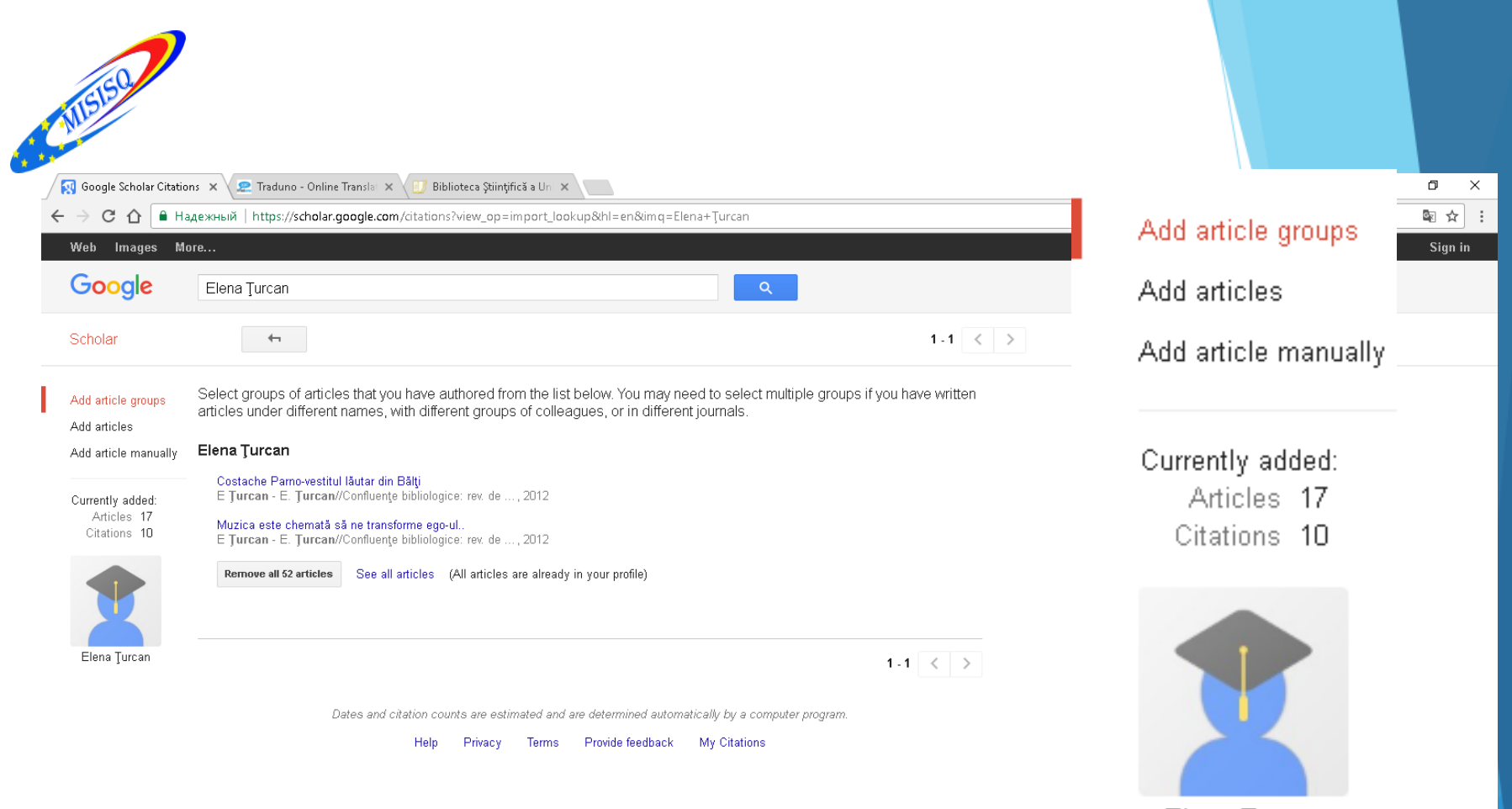

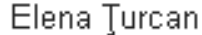

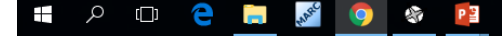

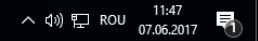

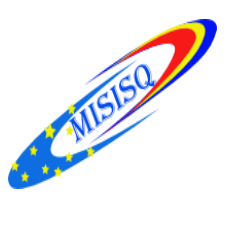

### Pentru a exporta un articol, îl bifăm și tastăm *Exportați*. Alegem softul de referințe: *BibTex*, *EndNote*, *RefMan*, *CSV*.

| 🕖 🗊 Biblioteca Științifică a Univ 🗙 🔯 Elena | a Turcan - Referințe bi 🗙 📃                                                                                                    |                |
|---------------------------------------------|----------------------------------------------------------------------------------------------------|----------------|
| ← → C 🔒 https://scholar.goog                | gle.com/citations?user=YE9Ko-QAAAAJ&hl=ro                                                                                                    | 🗟 🏷 🐵 🔳        |
| Web Imagini Maimulte                        |                                                                                                    | Conectați-vă 🄶 |
|                                             | Profilul dvs. este privat și nu va apărea în rezultatele căutării. Doresc ca profilul meu să fie public Previzualizați versiunea publică                                                               |                |
|                                             | Elena Ţurcan                                                                                                    |                |
|                                             | Titlu 🎾 Fuzionați 🖀 Ştergeți 👱 Exportați Citat de Anul                                                                                                    |                |
|                                             | Baza de date opere muzicale în ME<br>Ulizatori, facilități pentru biblioteca<br>U ulizatori, facilități pentru biblioteca<br>U ulizatori, A Musteață, I Afatin<br>USARB<br>Retinian<br>Coutori Editați |                |
|                                             | Muzica este chemată să ne transfolme ego-un.     2     2012       E Țurcan     2     2012       E. Țurcan//Confluențe bibliologice: rev. de biblioteconomie și ștințele     2                          |                |
|                                             | Nicolae Răutu-actor al scenei și filmului     2     2012       E Țurcan     2     2012       E. Țurcan//Confluențe bibliologice: rev. de biblioteconomie și ștințele     2                             |                |
|                                             | Eminescu. De la muzica poeziei la poezia muzicii     2     2012       E Turcan     2     2012       E. Turcan//Confluențe bibliologice: rev. de biblioteconomie și ștințele     2     2012             |                |
|                                             | Costache Parno-vestitul lăutar din Bălți<br>E Țurcan 2 2012<br>E. Țurcan//Confluențe bibliologice: rev. de biblioteconomie și ștințele                                                                 |                |
|                                             | Творчество-характерная профессиональная черта университетского<br>Ойблиотекаря 2014<br>Е Ţurcan                                                                                                    |                |
|                                             | Юбилейные выставки преподавателей УЛИМ-а: ориентация к<br>□ диверсификации информационно-библиотечного обслуживания 2014                                                                               |                |
| 🚱 🗷 🛛 o 💽 (                                 | 🧭 🛜 😰 🖬                                                                                                    | • 📜 🌗 15:37    |

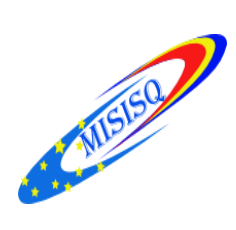

| 🖉 My library - Goog                                                                                                    | le Scho 🗙 🔪                                                                                                    | <u>▲</u> – ⊡ × |
|----------------------------------------------------------------------------------------------------|----------------------------------------------------------------------------------------------------|----------------|
| ← → C ☆ 🕻                                                                                                    | і Надежный   https://scholar.google.com/scholar?as_ylo=2017&hl=en&as_sdt=4,5&scilib=1&scioq=Ţurcan+Elena                                                                                                    | 韓☆:            |
| Web Images                                                                                                    | More                                                                                                    | Sign in        |
| Google                                                                                                    | ✓ Q                                                                                                    |                |
| Scholar                                                                                                    |                                                                                                    | My Citations   |
| Articles<br>Case law<br>My library<br>My Citations<br>Cited by me<br>Trash<br>Manage labels<br>Any time<br>Since 2017<br>Since 2016<br>Since 2013<br>Custom range | Showing all articles in your library<br>Search instead for Jurcan Elena         Veronica Garştea: Legenda artei corale naţionale: 90 de ani de la naştere (9 martie<br>1927-16 iulie 2012): [Expoziție] My Cetations<br>A Antonova, S Ciobane, El Urcan - 2017<br>Veronica Garştea: Legenda artei corale naționale: 90 de ani de la naştere (9 martie 1927 - 16<br>Infe 2012): [Expoziție on-line] / Biblioteca Ştiinţifică a Universității de Stat "Alecu Russo" din<br>Băţi; realizat: Elena Turcan, Sikia Ciobanu, Antonina Antonova; red.: Elena Harconița, Lina<br>Cite         Alexander Goldenweiser-pianist: (10 martie 1875, Chişinău, Moldova-26 noiembrie<br>1961, Moscova, Rusia) [Expoziție] My Cetationa<br>E Turcan - 2017<br>Expoziția îmregistrează în jur de 80 titlui de documente care pun în lumină activitatea<br>pedaggului şi compozitorului basarabean Alexander Goldenweiser. Reflectă contribuțiile<br>ştitințifice la inițierea şi crearea vestitei școli planistice ruse, precum şi referințe despre viaţa<br>Cite         Anul 2017-Eugen Doga la 80 de mărți şoare: [Expoziție on-line]<br>E Jurcan - 2017<br>Expoziția este dedicată compozitorului basarabean Eugen Doga cu prilejul aniversării<br>jubileului de 80 de ani de la naştere. În expoziție e-su expus Lucărale în colecțiie<br>Bibliotecii Ştiințifice semnate de marele compozitor, precum şi cele în care se vorbeşte<br>Cite |                |
|                                                                                                    | Augus Soliolar Fillady lerins Fillade leedback                                                                                                    |                |

#### 📲 🎗 🗇 🧲 🚍 🌌 🧿 🏽 😰

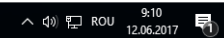

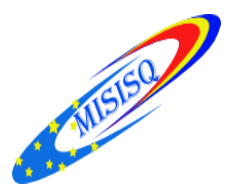

#### Interval personalizat - an

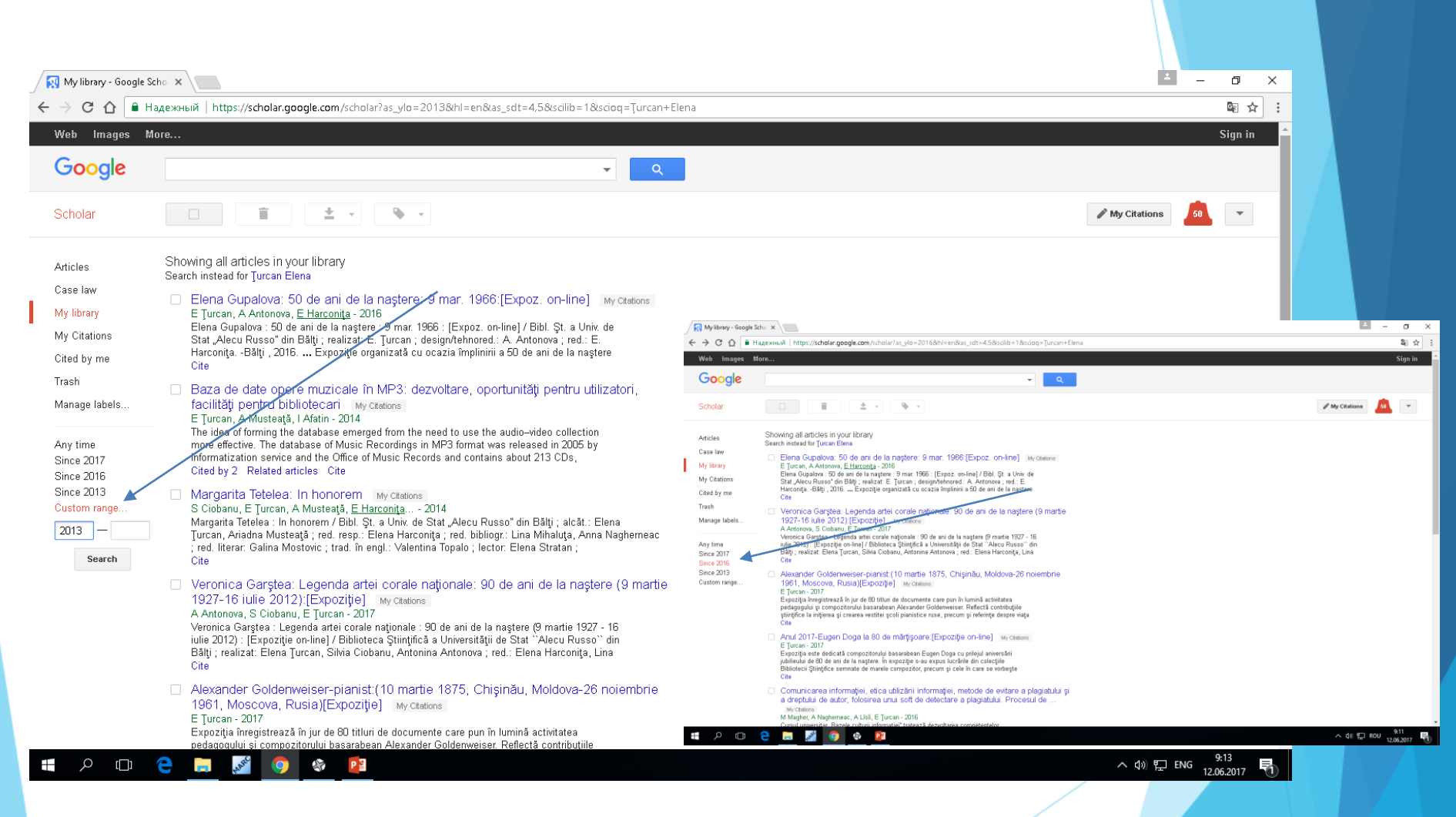

| Mylibrary - Google<br>→ C û ● F                                    | ch。 × 👷 Traduno - Online Transla ×<br>адежный   https://scholar.google.com/scholar?hl=en&as_sdt=4%2C5&scilib=1&scioq=Țurcan+Elena&as_yl                                                                                                    | lo=2011&as_yhi=       |                                                                                                    |
|--------------------------------------------------------------------|----------------------------------------------------------------------------------------------------|-----------------------|----------------------------------------------------------------------------------------------------|
| Web Images I<br>Google                                             | lore                                                                                                    |                       |                                                                                                    |
| Scholar                                                            |                                                                                                    |                       |                                                                                                    |
| Articles                                                           | Showing all articles in your library<br>Search instead for Turcan Elena                                                                                                    |                       | SĂRBĂTORI PENTRU SUFLET                                                                                                    |
| Case law<br><mark>My library</mark><br>My Citations<br>Cited by me | <ul> <li>Nicolae Răutu-actor al scenei şi filmului My Citations</li> <li>E Țurcan - 2012</li> <li>One of our native of high cultural value was the Romanian actor Colea Răutu. After<br/>graduating primary school he made the first two classes in the" Ion Creangă" Lyceum<br/>between1923-1925 years. He lived 96 years old and was appreciated by the great<br/>Cited by 2 Related articles All 3 versions Cite</li> </ul>                                                            | [PDF] usarb.md        | Nicolae Răutu – actor                                                                                                    |
| Trash<br>Manage labels<br>Any time                                 | Eminescu. De la muzica poeziei la poezia muzicii My Citations<br>E Turcan - 2012<br>Eminescu was an unknown professional musician and a passionate folklorist and music<br>critic, especially an authentic interpreter of folk art. Starting from "the poetry of music" of<br>Eminescu's soul, we will Ynd easier his "music poetry", song with of longing lyricism and<br>Cited by 2 Related articles All 3 versions Cite                                                                | [PDF] usarb.md        | AL SCENEI ȘI FILMULUI<br>+++<br>Film and stage actor Nicolae Răutu<br>Elena ȚURCAI                                                                                                    |
| Since 2016<br>Since 2013<br>Custom range<br>2011 —                 | Costache Parno-vestitul lăutar din Bălți My Ctations<br>E Țurcan - E. Țurcan//Confluențe bibliologice: rev. de, 2012<br>Abstract: Costache Parno is one of the first well-known Bassarabian musicians who was<br>born and lived in Balti. He did not know neither write nor read, but learned the notes and<br>was the first fiddler, who taught music at city school, driven by a methodological rules and<br>Cited by 2 Related articles All 2 versions Cite                            | <b>[PDF]</b> usarb.md | ur native of high cultural value was the Romanian actor Colea<br>ting primary school he made the first two classes in the "lo<br>tween1923-1925 years. He lived 96 years old and was appreciated<br>ian actors Constantin Tanase and Radu Beligan. Colea Rautu wa<br>and modern repertoire. He played the role of Tartar extraordinary<br>catrical celebrities. |
| Search                                                             | Muzica este chemată să ne transforme ego-ul My Citations<br>E Țurcan - E. Țurcan//Confluențe bibliologice: rev. de, 2012<br>Abstract: At the book launch of composer George Mustea participants were invited to listen<br>his music. All genres of music created by the composer have been presented: symphonic<br>music, vocal-symphonic, opera, chamber (vocal and instrumental), choral, theatre and film,<br>Cited by 2 Related articles All 2 versions Cite                          | [PDF] usarb.md        | et, unic: totdeauna autentic,<br>jit de spectatori, solicitat și<br>pri. Marele actor român, de<br>lă, Nicolae Răutu, Colea Răutu<br>cut la 28 noiembrie 1912, în<br>l, din județul Bălți, Basarabia                                                                                                    |
|                                                                    | Baza de date opere muzicale în MP3: dezvoltare, oportunități pentru utilizatori,<br>facilități pentru bibliotecari My Citations<br>E Țurcan, A Musteață, I Afatin - 2014<br>The idea of forming the database emerged from the need to use the audio-video collection<br>more effective. The database of Music Recordings in MP3 format was released in 2005 by<br>Informatization service and the Office of Music Records and contains about 213 CDs,<br>Cited by 2 Related articles Cite | [PDF] usarb.md        | rești.<br>tantin Rutkovschi, polonez<br>rov, în tinerețe mecanic de<br>eîntrecut caretaș, făcea trăsuri<br>: "adevărate minuni ieșeau din<br>i, la o expoziție internațională<br>Parcul Carol din București,<br>nebi o lucă mediție de sur                                                                                                    |

# 1115150

**Publish or Perish** 

http://www.harzing.com/resources/publish-or-perish

#

*Publish or Perish* este un soft destinat analizei citărilor pentru calcularea impactului cercetărilor științifice. Poate fi descărcat gratuit pe calculator, fiind disponibil pentru sistemele de operare Linux, Windows, Mac.

Acest software este disponibil gratuit pe pagina web a prof. Anne Wil HARZING, specialist în management internațional la Universitatea Melbourne din Australia (Harzing A.-W., 1997-2009).

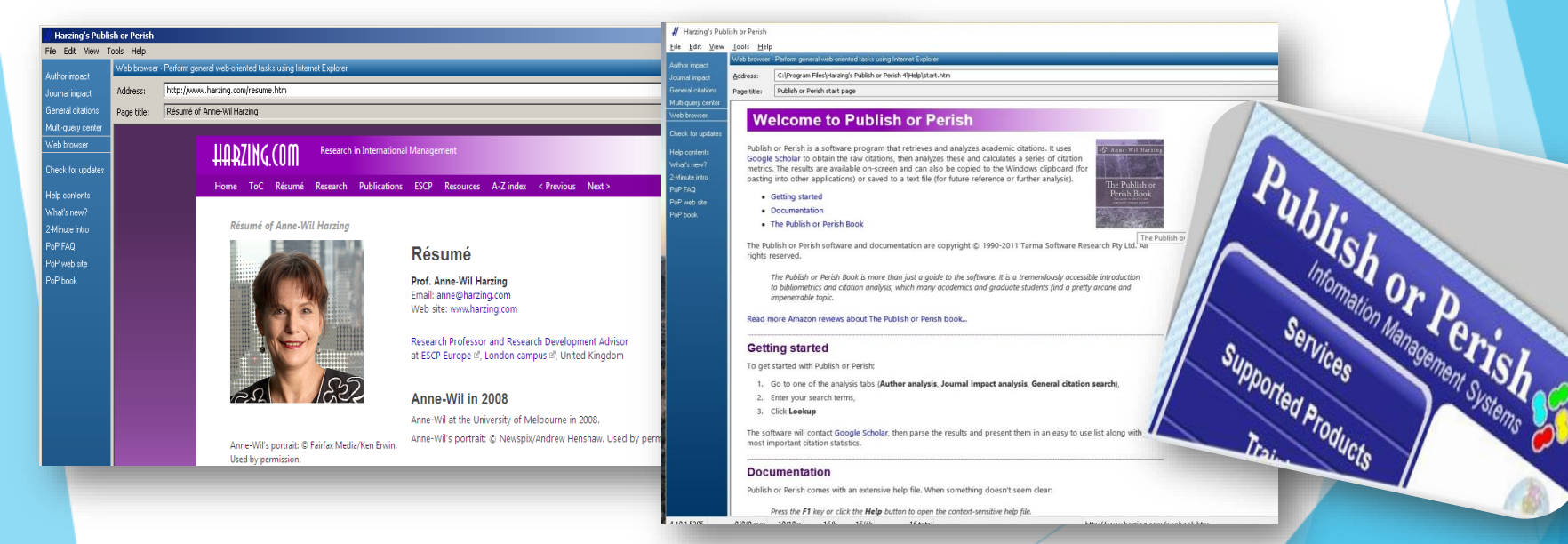

#### Instalarea

#### 1. Cu ajutorul unui motor de căutare se caută "Publish or Perish".

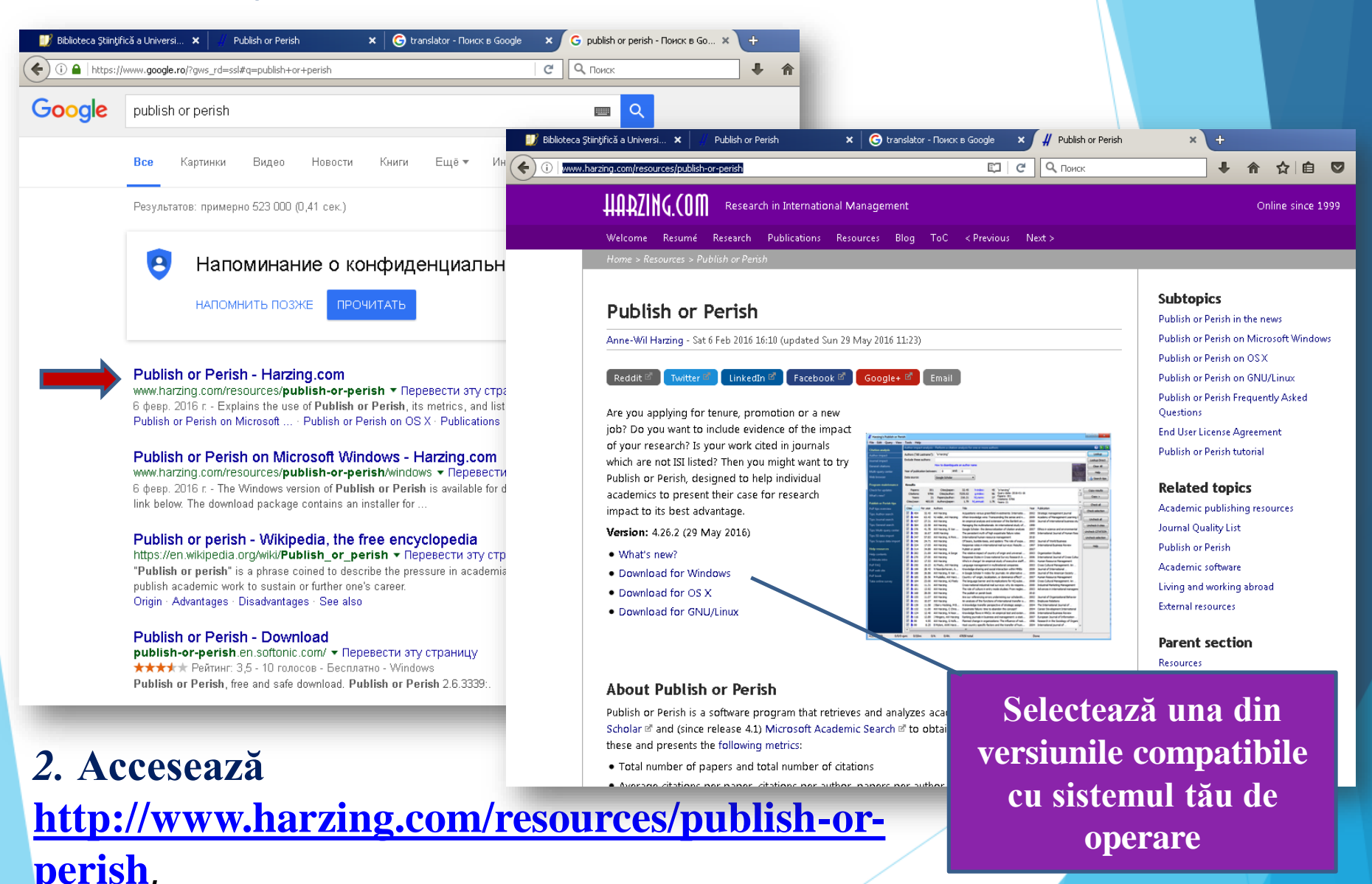

| <b>3. Daca</b><br><b>Publis</b>                                                                                                    | ă ați ales ve<br><u>h or Perish</u>                                                                                                    | ersiunea Win<br>installer for                                                                                                    | dows, fac<br>Windows | ceți clic<br><u>5</u> .       | pe                                                                                                    |                                                                                                    |                                  |
|----------------------------------------------------------------------------------------------------|----------------------------------------------------------------------------------------------------|----------------------------------------------------------------------------------------------------|----------------------|-------------------------------|----------------------------------------------------------------------------------------------------|----------------------------------------------------------------------------------------------------|----------------------------------|
| 🗾 Biblioteca Științifică a Universi 🗴 🕞 transla                                                                                                    | tor - Поиск в Google 🗙 🧍 Put                                                                                                    | blish or Perish on Microsoft × +                                                                                                    |                      |                               |                                                                                                    |                                                                                                    |                                  |
| <ul> <li>Windows XP, 2003, Vista, i</li> <li>Some memory (enough to</li> <li>Some hard disk space (dit</li> <li>An Internet connection.</li> <li>Download the Publish or P</li> <li>Publish or Perish installer</li> <li>Version: 4.26.2 (29 May 201</li> <li>Start the PoPSetup.exe in systems, a security warning o</li> <li>Windows 10</li> </ul> | 7, 8, 8.1, and 10, including x64 an<br>o run the operating system, not m<br>tto).<br>Perish software installer from the<br>for Windows (952 KB)<br>6) - What's new?<br>staller by double-clicking on the f<br>dialog box will now appear that lo<br>User Account Control<br>O you want to allo<br>PC?<br>Program name<br>Verified publisl | id Server editions.<br>huch more).<br>Harzing.com web site:<br>file that you just downloaded. On mos<br>ooks like one of the following.<br>ow this app to make changes to<br>e: Harzing's Publish or Perish<br>her: Tarma Software Research Ltd | t<br>your            |                               |                                                                                                    |                                                                                                    |                                  |
| Windows 8                                                                                                    | Show <u>d</u> etails     Show <u>d</u> etails     Do you want to allo changes to this com                                                                                                    | Change when these notification<br>Change when these notification<br>Account Control<br>wy the following program to mal<br>nputer?                                                                                                    | s appear             | Harzing's<br>ublish or Perish | Harzing's Po<br>Publisher:<br>Web site:<br>Email address:<br>InstallMate will in:<br>your computer.<br>Click Next to cont<br>© 1990-2016 1 | ublish or Perish 4.26.2.59<br>Tarma Software Research Ltd<br>http://www.harzing.com/<br>support@harzing.com<br>stall or upgrade Harzing's Publish or<br>sinue. | . <b>94</b><br>r Perish on       |
|                                                                                                    | <ul> <li>Program name:<br/>Verified publish<br/>File origin:</li> <li>Show details</li> </ul>                                                                                                    | Harzing's Publish or Perish<br>er: Tarma Software Research Ltd<br>Hard drive on this computer<br>Yes N<br>Change when these notifications                                                                                                    | o<br>appear          | About                         | This program is pr<br>treaties. Unautho<br>program, or any p                                                                               | <pre>cretected by copyright law and inter<br/>prized reproduction or distribution o<br/>portion of it, is a violation of applica<br/>&lt; Back Next &gt;</pre> | national<br>f this<br>able laws. |

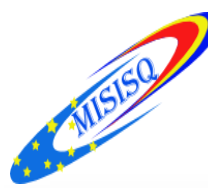

### 4. Alegeți locul unde se va salva soft-ul dat în calculatorul personal.

| 🕒 🔍 🛛 🕻 🖡 lursachi 🖡 Down        | loads                                                                        | 🔹 🍕 – Search Downloads            | Q                  |                                                                                                    |
|----------------------------------|------------------------------------------------------------------------------|-----------------------------------|--------------------|----------------------------------------------------------------------------------------------------|
| Organize * Include in library *  | <ul> <li>Share with          <ul> <li>Burn New folder</li> </ul> </li> </ul> |                                   | # • 🔟 😣            |                                                                                                    |
| 🔶 Favorites                      | A Name                                                                       | Date modified Type                | Size *             |                                                                                                    |
| E Desktop                        | 🐼 googledriverync                                                            | 30.07.2013 10:04 Application      | 767 KB             |                                                                                                    |
| 🐌 Downloads                      | inkscape-0.48.4-1-win32                                                      | 15.03.2013 10:18 Application      | 33.800 KB          |                                                                                                    |
| 🗽 Recent Places                  | install_reader11_en_musd_aih(1)                                              | 17.10.2012 09:52 Application      | 979 KB             |                                                                                                    |
| 🚢 SigDrive                       | ire-7u9-windows-886-iftw                                                     | 17.10.2012 09:42 Application      | 875 KB             |                                                                                                    |
| 🌺 Google Drive                   | 🚔 jre-7u21-windows-886-iftw                                                  | 14.06.201312:19 Application       | 883 KB             |                                                                                                    |
|                                  | = ine-7u45-windowe-686                                                       | 14.01.2014 1 331 Application      | 28.360 KB          |                                                                                                    |
| 🧱 Libraries                      | 🚔 įspiinstal(1)                                                              | 28.04.201413:13 Application       | 900 KB             |                                                                                                    |
| Documents                        | 🏯 popinatal                                                                  | 08.05.201                         |                    | Metrics                                                                                                    |
| 🎝 Music                          | 🛓 İstan                                                                      | 01.07.201 Chas Med Map 5.3        |                    | Entering resources                                                                                                    |
| Pictures                         | Mendeley-Desktop-1.10.1 -win32                                               | 31.10.201 Fairs                   | - Netadhi          | Eavest emptor                                                                                                    |
| 😸 Videos                         | a maritus 🖌                                                                  | 08.05.201                         | Decuments          | District of South as Mission 108 Missions                                                                                                    |
|                                  | # PoPSetup                                                                   | 07.07.201 Cyee-Office.org Wittee  | •                  | Fukish or Printh on C5.3                                                                                                    |
| 🚛 Computer                       | M savedness                                                                  | 22.04.201 Adobe Aprobat 30 Pro    | PROVEN I           | Publich or Parish on GNU/Linux                                                                                                    |
| 🏭 System (C:)                    | ViperSetup                                                                   | 16.11.201                         | Mate               | Related topics                                                                                                    |
| 👝 Data (D:)                      | virt0-11.asi                                                                 | 2510.201 Microsoft PowerPoint 201 | 6 ·                |                                                                                                    |
| 🙀 contab (\\server.ugal.ro) (P:) | + Wisetup-web                                                                | 0509.201                          | Carries.           | Should Buddlich on Berlinh                                                                                                    |
| 25 items State: 🗸 Sha            | anad                                                                         | 1964                              | Computer           | Should Publick of Perish                                                                                                    |
| - <b>F</b>                       |                                                                              | Moreich Cont 2019                 | Control Parent     | motell Academic Search of to able the new clarificat. It                                                                                                    |
|                                  |                                                                              | Hitsterest Ward 2010              | · Harrison         | otal number of papers and jotal number of statises                                                                                                    |
|                                  |                                                                              | 100 to                            | Devices and Former | iverage citations per paper citations per sublax, paper                                                                                                    |
| 5. Dublu cli                     | ick pe <i>PoP.Setup</i> .                                                    | exe                               | Debut Despare      | inself's hindles and related parameters                                                                                                    |
|                                  |                                                                              | UveZite Client                    | Help and Separate  | the contemporary b-index                                                                                                    |
| nentru a                         | i termina instalai                                                           | rea.                              |                    | time variations of individual tr-indices                                                                                                    |
| pentiu a                         |                                                                              |                                   |                    | The average annual increase in the includual b index                                                                                                    |
| din câter                        | va eliek_uri urma                                                            | ati 🔚 Consiner                    | _                  | The light weighted charges late                                                                                                    |
| um cate                          | va chek-utt ut ma                                                            | All Brograms                      |                    | the analysis of the rowner of authors per paper                                                                                                    |
| nagii ind                        | liaati în faraastră                                                          |                                   |                    | where a contract of the second second s |
| paşıı mu                         | ncaşı in iereastra                                                           | Ellevent programs and these       | P 1211             | antitional information appoint the citation metrics.                                                                                                    |
| 6 Instalana                      | a a afacturat                                                                |                                   |                    | the Control for All to the Area of the Court of a cold of a                                                                                                    |
| o. mstalare                      | a s-a electual.                                                              |                                   |                    |                                                                                                    |

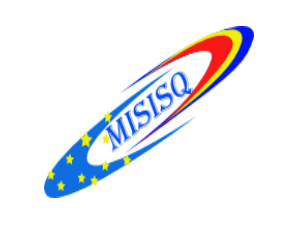

## Interfața

| My queries                                                                                                    | rit<br>V Turcan Ele<br>Harconița<br>Cânduri de                                                           | na<br>Elena<br>tures an | d Thin Films G                                                                                                    | Coogle Sc 54<br>Google Sc 170<br>Google Sc 1<br>Google Sc. 2                                                                                                    | Cites Cites/y<br>14 2.00<br>64 2.46<br>0 0.00<br>0 0.00                                                                                                    | a de intero                                                                                                    | ogare                                                                                                    |                                                                        |        |                  |           |
|----------------------------------------------------------------------------------------------------|----------------------------------------------------------------------------------------------------|-------------------------|----------------------------------------------------------------------------------------------------|----------------------------------------------------------------------------------------------------|----------------------------------------------------------------------------------------------------|----------------------------------------------------------------------------------------------------|----------------------------------------------------------------------------------------------------|------------------------------------------------------------------------|--------|------------------|-----------|
| Google Schola                                                                                                    | r query                                                                                                  | opre ea                 |                                                                                                    | 2                                                                                                    | 0.00 0 0                                                                                                    | e de e estenzenz                                                                                                    | 0.042017 0                                                                                                    |                                                                        |        |                  | He        |
| Authors:                                                                                                    | Ţurcan Elena                                                                                             |                         |                                                                                                    |                                                                                                    |                                                                                                    |                                                                                                    |                                                                                                    |                                                                        |        | Years: 0 - 0     | Lookup    |
| –<br>Publication/Journ                                                                                                | nal:                                                                                                    |                         |                                                                                                    |                                                                                                    |                                                                                                    |                                                                                                    |                                                                                                    |                                                                        |        |                  | Clear All |
| all of the worder                                                                                                    |                                                                                                    |                         |                                                                                                    |                                                                                                    |                                                                                                    |                                                                                                    |                                                                                                    |                                                                        |        | Title words only |           |
| All of the words.                                                                                                    |                                                                                                    |                         |                                                                                                    |                                                                                                    |                                                                                                    |                                                                                                    |                                                                                                    |                                                                        |        |                  | Revert    |
| Any or the words                                                                                                    | s:                                                                                                    |                         |                                                                                                    |                                                                                                    |                                                                                                    |                                                                                                    |                                                                                                    |                                                                        |        |                  | ⊆ору      |
| None of the word                                                                                                    | ds:                                                                                                    |                         |                                                                                                    |                                                                                                    |                                                                                                    |                                                                                                    |                                                                                                    |                                                                        |        |                  | New       |
| Th <u>e</u> phrase:                                                                                                   |                                                                                                    |                         |                                                                                                    |                                                                                                    |                                                                                                    |                                                                                                    |                                                                                                    |                                                                        |        |                  |           |
| Metrics                                                                                                    | Help                                                                                                    | Cites                   | Yer year                                                                                                    | Rank Authors                                                                                                    | 7                                                                                                    |                                                                                                    | . hihlin                                                                                                    |                                                                        |        |                  |           |
| Publication years                                                                                                    | : 2010-2017                                                                                              | ⊠h                      | 2 0.40                                                                                                    | 1 E Turcan                                                                                                    | Zona ir                                                                                                    | Idicatoriio                                                                                                    | r didiioi                                                                                                    | metrici                                                                |        |                  |           |
| Papers:                                                                                                    | 7 (2010-54                                                                                               | ✓ h                     | 2 0.40                                                                                                    | 2 E Turcan                                                                                                    |                                                                                                    |                                                                                                    |                                                                                                    |                                                                        |        |                  |           |
| Citations:                                                                                                    | 14                                                                                                    |                         | 2 0.40                                                                                                    | 3 E Turcan                                                                                                    | Costache Parno-Vestitui lautar di                                                                                                    | ZUIZ E. Jurcan//Confluențe bl                                                                                                    | libruniv.usarb.md                                                                                                    | PUF                                                                    |        |                  |           |
| Cites/year:                                                                                                    | 2.00                                                                                                    | $\checkmark$            | 2 0.40                                                                                                    | 4 E Turcan                                                                                                    | Muzica este chemată să ne transf                                                                                                    | 2012 E. Turcan//Confluențe bi                                                                                                    | libruniv.usarb.md                                                                                                    | PDF                                                                    |        |                  |           |
| C21                                                                                                    | 0.26                                                                                                    |                         | 2 0.67                                                                                                    | 5 E Turcan, A Muste                                                                                                    | . Baza de date opere muzicale în M                                                                                                    | 2014                                                                                                    | dspace.usarb.md                                                                                                    |                                                                        |        |                  |           |
| Cites/paper:                                                                                                    |                                                                                                    |                         |                                                                                                    |                                                                                                    |                                                                                                    |                                                                                                    |                                                                                                    |                                                                        |        |                  |           |
| Cites/paper:<br>Cites/author:<br>Papers/author:                                                                       | 12.67                                                                                                    |                         | 2 0.40                                                                                                    | 6 E Turcan                                                                                                    | Cupluri celebre din lumea muzicii                                                                                                    | 2012 E. Turcan, A. Musteață//C                                                                                                    |                                                                                                    | CITATION                                                               |        |                  |           |
| Cites/paper:<br>Cites/author:<br>Papers/author:<br>Authors/paper:                                                     | 12.67<br>35.02<br>2.09                                                                                   |                         | 2 0.40<br>2 0.33                                                                                                    | 6 E Ţurcan<br>7 E Ţurcan                                                                                                    | Cupluri celebre din lumea muzicii<br>Cercetarea bibliometrică a comp                                                                                                    | 2012 E. Turcan, A. Musteață//C<br>2011 Disponibil:< http://www                                                                                                    |                                                                                                    | CITATION                                                               |        |                  |           |
| Cites/paper:<br>Cites/author:<br>Papers/author:<br>Authors/paper:<br>h-index:                                         | 12.67<br>35.02<br>2.09<br>2                                                                              |                         | 2 0.40<br>2 0.33<br>0 0.00                                                                                                    | 6 E Turcan<br>7 E Turcan<br>8 E Turcan, A Muste                                                                                                    | Cupluri celebre din lumea muzicii<br>Cercetarea bibliometrică a comp<br>Colecția Oficiului Documente mu                                                                                                    | 2012         E. Turcan, A. Musteaţă//C           2011         Disponibil: < http://www                                                                                                    | dspace.usarb.md                                                                                                    | CITATION<br>CITATION<br>PDF                                            |        |                  |           |
| Cites/paper:<br>Cites/author:<br>Papers/author:<br>Authors/paper:<br>h-index:<br>g-index:                             | 12.67<br>35.02<br>2.09<br>2<br>2                                                                         |                         | 2 0.40<br>2 0.33<br>0 0.00<br>0 0.00                                                                                                    | 6 E Jurcan<br>7 E Jurcan<br>8 E Jurcan, A Muste<br>9 M Magher, A Nag                                                                                                    | Cupluri celebre din lumea muzicii<br>Cercetarea bibliometrică a comp<br>Colecția Oficiului Documente mu<br>Comunicarea informației, etica ut                                                                                                    | 2012         E. Ţurcan, A. Musteaţă//C           2011         Disponibil: < http://www                                                                                                    | dspace.usarb.md<br>dspace.usarb.md                                                                                                    | CITATION<br>CITATION<br>PDF                                            |        |                  |           |
| Cites/paper:<br>Cites/author:<br>Papers/author:<br>Authors/paper:<br>h-index:<br>g-index:<br>hI,norm:                 | 12.67<br>35.02<br>2.09<br>2<br>2<br>2<br>2                                                               |                         | 2 0.40<br>2 0.33<br>0 0.00<br>0 0.00<br>0 0.00                                                                                                    | 6 E Țurcan<br>7 E Țurcan<br>8 E Țurcan, A Muste<br>9 M Magher, A Nag<br>10 A Musteață, E Țur                                                                                                    | Cupluri celebre din lumea muzicii<br>Cercetarea bibliometrică a comp<br>Colecția Oficiului Documente mu<br>Comunicarea informației, etica ut<br>Claude Debussy: 150 ani de la naş                                                                                                    | 2012         E. Turcan, A. Musteaţă//C           2011         Disponibil: < http://www                                                                                                    | dspace.usarb.md<br>dspace.usarb.md<br>dspace.usarb.md                                                                                                    | CITATION<br>CITATION<br>PDF<br>PDF                                     |        |                  |           |
| Cites/paper:<br>Cites/author:<br>Papers/author:<br>Authors/paper:<br>h-index:<br>g-index:<br>hI,norm:                 | 12.67<br>35.02<br>2.09<br>2<br>2<br>2                                                                    |                         | 2 0.40<br>2 0.33<br>0 0.00<br>0 0.00<br>0 0.00<br>0 0.00                                                                                                    | 6 E Turcan<br>7 E Turcan<br>8 E Turcan, A Muste<br>9 M Magher, A Nag<br>10 A Musteață, E Tur<br>11 V Topalo, S Cioba                                                                                                    | Cupluri celebre din lumea muzicii<br>Cercetarea bibliometrică a comp<br>Colecția Oficiului Documente mu<br>Comunicarea informației, etica ut<br>Claude Debussy: 150 ani de la naș<br>In memoriam: Primadona Operei                                                                                                    | 2012 E. Turcan, A. Musteaţă//C<br>2011 Disponibil:< http://wwww<br>2013<br>2016<br>2012<br>2012                                                                                                    | dspace.usarb.md<br>dspace.usarb.md<br>dspace.usarb.md<br>dspace.usarb.md                                                                                                    | CITATION<br>CITATION<br>PDF<br>PDF<br>CITATION                         |        |                  |           |
| Cites/paper:<br>Cites/author:<br>Papers/author:<br>Authors/paper:<br>h-index:<br>g-index:<br>hI,norm:                 | 12.67<br>35.02<br>2.09<br>2<br>2<br>2<br>2                                                               |                         | 2 0.40<br>2 0.33<br>0 0.00<br>0 0.00<br>0 0.00<br>0 0.00<br>0 0.00                                                                                                    | <ul> <li>6 E Turcan</li> <li>7 E Turcan</li> <li>8 E Turcan, A Muste</li> <li>9 M Magher, A Nag</li> <li>10 A Musteață, E Tur</li> <li>11 Y Topalo, S Cioba</li> <li>12 E Turcan</li> </ul>                                                                                                    | Cupluri celebre din lumea muzicii<br>Cercetarea bibliometrică a comp<br>Colecția Oficiului Documente mu<br>Comunicarea informației, etica ut<br>Claude Debusy: 150 ani de la naş<br>In memoriam: Primadona Operei<br>Cercetătorii domeniului muzical                                                                                                    | 2012 E. Turcan, A. Musteaţă//C<br>2011 Disponibil: < http://wwww<br>2013<br>2016<br>2012<br>2012                                                                                                    | dspace.usarb.md<br>dspace.usarb.md<br>dspace.usarb.md<br>dspace.usarb.md<br>dspace.usarb.md                                                                                                    | CITATION<br>CITATION<br>PDF<br>PDF<br>CITATION                         |        |                  |           |
| Cites/paper:<br>Cites/author:<br>Papers/author:<br>Authors/paper:<br>h-index:<br>g-index:<br>hI,norm:                 | 12.67<br>35.02<br>2.09<br>2<br>2<br>2<br>2                                                               |                         | 2 0.40<br>2 0.33<br>0 0.00<br>0 0.00<br>0 0.00<br>0 0.00<br>0 0.00<br>0 0.00<br>0 0.00                                                                                                    | 6 E Turcan<br>7 E Turcan<br>9 M Magher, A Nag<br>10 A Musteată, E Turc<br>11 M Topalo, S Cioba<br>12 E Turcan<br>13 E TURCAN                                                                                                    | Cupluri celebre din lumea muzicii<br>Cercetarea bibliometrică a comp<br>Colecțio Oricului Documente mu<br>Comunicarea informației, etica ut<br>Claude Debuszy: 150 ani de la naş<br>Claude Debuszy: 150 ani de la naş<br>Cercetătorii domeniului muzical<br>cercetătorii domeniului muzical<br>con un limbaj de indexare întotd                                                                                                    | 2012 E. Turcan, A. Musteaţă//C<br>2011 Disponibil:< http://www<br>2013<br>2016<br>2012<br>2016<br>2012<br>2016<br>libruniv.usarb.md                                                                                                    | dspace.usarb.md<br>dspace.usarb.md<br>dspace.usarb.md<br>dspace.usarb.md<br>dspace.usarb.md                                                                                                    | CITATION<br>CITATION<br>PDF<br>PDF<br>CITATION<br>PDF                  |        |                  |           |
| Cites/paper:<br>Cites/author:<br>Papers/author:<br>Authors/paper:<br>h-index:<br>g-index:<br>hI,norm:                 | 12.67<br>35.02<br>2.09<br>2<br>2<br>2<br>2                                                               |                         | 2 0.40<br>2 0.33<br>0 0.00<br>0 0.00<br>0 0.00<br>0 0.00<br>0 0.00<br>0 0.00<br>0 0.00<br>0 0.00<br>0 0.00                                                                                                    | 6 E Turcan<br>7 E Turcan<br>8 E Turcan, A Muste<br>9 M Magher, A Nag<br>10 A Musteată, E Tur<br>11 M Topalo, S Cioba<br>12 E Turcan<br>13 E TURCAN<br>14 E Turcan<br>15 E Turcan                                                                                                    | Cupluri celebre din lumea muzicii<br>Cercetarea bibliometrică a comp<br>Colecțio Oricului Documente mu<br>Comunicarea informației, etica ut<br>Claude Debusy: 150 ani de la naş<br>In memoriam: Primadona Operei<br>Cercetătorii domeniului muzical<br>GEU un limbaj de indexare întotd<br>A fi Richard ve poreMăreția uni<br>CTU en dina de întecare întotd                                                                                                    | 2012 E. Turcan, A. Musteaţă//C<br>2011 Disponibil:< http://wwww<br>2013<br>2016<br>2012<br>2016<br>libruniv.usarb.md<br>2013                                                                                                    | dspace.usarb.md<br>dspace.usarb.md<br>dspace.usarb.md<br>dspace.usarb.md<br>dspace.usarb.md<br>dspace.usarb.md                                                                                                | CITATION<br>CITATION<br>PDF<br>CITATION<br>PDF                         |        |                  |           |
| Cites/paper:<br>Cites/author:<br>Papers/author:<br>Authors/paper:<br>h-index:<br>g-index:<br>hI,norm:                 | 12.67<br>35.02<br>2.09<br>2<br>2<br>2                                                                    |                         | 2 0.40<br>2 0.33<br>0 0.00<br>0 0.00<br>0 0 0.00<br>0 0 0.00<br>0                                                                        | 6         E Turcan           7         E Turcan, A Muste           9         M Magher, A Nag           10         A Musteată, E Turc           11         Topalo, S Cioba           12         E Turcan           13         E TURCAN           14         E Turcan           15         E Turcan           16         E Turcan                                                                                                    | Cupluri celebre din lumea muzicii<br>Cercetarea bibliometrică a comp<br>Colecțio Oficiului Documente mu<br>Comunicarea informației, etica ut<br>Claude Debussy: 150 ani de la naş<br>In memoriam: Primadona Operei<br>Cercetătorii domeniului muzical<br>Ori un limbaj de indexare întotd<br>A fi Richard goar Măreția uni<br>CZU-un limbaj de indexare întotd<br>Percenstra Del unceseter în totd                                                                                                    | 2012 E. Turcan, A. Musteaţă//C<br>2011 Disponibil:< http://wwww<br>2013<br>2016<br>2012<br>2012<br>2016<br>libruniv.usarb.md<br>2013<br>2016                                                                                                    | dspace.usarb.md<br>dspace.usarb.md<br>dspace.usarb.md<br>dspace.usarb.md<br>dspace.usarb.md<br>dspace.usarb.md                                                                                                | CITATION<br>CITATION<br>PDF<br>PDF<br>CITATION<br>PDF                  |        |                  |           |
| Cites/puthor:<br>Cites/author:<br>Papers/author:<br>Authors/paper:<br>h-index:<br>g-index:<br>hit,norm:               | 12.67<br>35.02<br>2.09<br>2<br>2<br>2                                                                    |                         | 2 0.40<br>2 0.33<br>0 0.00<br>0 0.00 | 6         E Turcan           7         E Turcan, A Muste           9         M Magher, A Nag           10         A Musteată, E Turc           11         "Uropalo, S Cioba           12         E Turcan           13         E TURCAN           14         E Turcan           15         E Turcan           16         E Turcan           17         E Turcan                                                                                                    | Cupluri celebre din lumea muzicii<br>Cercetarea bibliometrică a comp<br>Colecția Oficiului Documente mu<br>Comunicarea informație, etica ut<br>Claude Debussy: 150 ani de la naş<br>In memoriam: Primadona Operei<br>Cercetătorii domeniului muzical<br>Off un limbaj de indexare intotd<br>A fi Richard ve gorr-"Măreția uni<br>CZU-un limbaj de indexare intotd<br>REFERINȚA BIBLIOGRAFICĂ: ABO                                                                                                    | 2012 E. Turcan, A. Musteață//C<br>2011 Disponibil: < http://wwww<br>2013<br>2016<br>2012<br>2012<br>2016<br>libruniv.usarb.md<br>2013<br>2016                                                                                                    | dspace.usarb.md<br>dspace.usarb.md<br>dspace.usarb.md<br>dspace.usarb.md<br>dspace.usarb.md<br>dspace.usarb.md                                                                                                | CITATION<br>CITATION<br>PDF<br>PDF<br>CITATION<br>PDF                  |        |                  |           |
| Cites/paper:<br>Cites/puthor:<br>Papers/author:<br>Authors/paper:<br>h-index:<br>g-index:<br>hi,norm:                 | 12.67<br>35.02<br>2.09<br>2<br>2<br>2                                                                    |                         | 2 0.40<br>2 0.33<br>0 0.00<br>0 0.00<br>0 0 0.00<br>0 0 0.00<br>0 0.00<br>0 0.00<br>0                              | 6 E Turcan<br>7 E Turcan, A Muste<br>9 M Magher, A Nag<br>10 A Musteatja, E Tur<br>11 V Topalo, S Cioba<br>12 E Turcan<br>13 E TURCAN<br>14 E Turcan<br>15 E Turcan<br>16 E TURCAN, L POP<br>17 E Turcan<br>18 S Ciobanu, E Turcan                                                                                                    | Cupluri celebre din lumea muzicii<br>Cercetarea bibliometrică a comp<br>Colecția Oricului Documente mu<br>Comunicarea informației, etica ut<br>Claude Debussy: 150 ani de la naş<br>In memoriam: Primadona Operei<br>Cercetătorii domeniului muzical<br>of kun limbaj de indexare întotd<br>A fi Richard w. gener. Măreția uni<br>REFERINȚA BIBLIOGRAFICĂ: ABO<br>106 Muneămba e suctaseu ngenogae<br>Margarăt Tealea: In honorem                                                                                                    | 2012 E. Turcan, A. Musteaţă//C<br>2011 Disponibil:< http://www<br>2013<br>2016<br>2012<br>2016<br>2016<br>2016<br>2016<br>2016<br>2016                                                                                                    | dspace.usarb.md<br>dspace.usarb.md<br>dspace.usarb.md<br>dspace.usarb.md<br>dspace.usarb.md<br>dspace.usarb.md                                                                                                |                                                                        | qăsite |                  |           |
| Cites/puber:<br>Cites/puber:<br>Papers/author:<br>Authors/paper:<br>h-index:<br>g-index:<br>htj.norm:                 | 12.67<br>35.02<br>2.09<br>2<br>2<br>2<br>2                                                               |                         | 2 0.40<br>2 0.33<br>0 0.000<br>0 0.0000<br>0 0.000<br>0 0.0000<br>0 0.0000<br>0 0.0000<br>0 0.0000                                                             | 6         E Turcan           7         E Turcan, A Muste           9         M Magher, A Nag           9         M Magher, A Nag           10         A Musteată, E Turc           11         M Topalo, S Cioba           12         E Turcan           13         E TURCAN           14         E Turcan           15         E Turcan           16         TURCAN, L POP           17         E Turcan           18         S Ciobanu, E Turcan           18         S Ciobanu, E Turcan           19         F Turcan                                                                                                    | Cupluri celebre din lumea muzicii<br>Cercetarea bibliometrică a comp<br>Colecţio Oricului Documente mu<br>Caude Debussy: 150 ani de la naş<br>In memoriam: Primadona Operei<br>Cercetătorii domeniului muzical<br>of lum limbaj de indexare întotd<br>A fi Richard w. porrMăreţia uni<br>CZU-un limbaj de indexare întotd<br>REFERINȚA BIELIORARICĂ-ABO<br>Юбилейные выставки преподав<br>Margarita Tetelea: In honorem<br>Detru Fisnu-nersonaliter emble.                                                                                                    | 2012 E. Turcan, A. Musteaţă//C<br>2013 Disponibil:< http://wwww<br>2013<br>2016<br>2012<br>2016<br>2016<br>2016<br>2016<br>2016<br>2016<br>2016<br>2016<br>2017<br>2016<br>2018<br>2016<br>2019<br>2016<br>2019<br>2016<br>2016<br>2016<br>2016<br>2017<br>2016<br>2016<br>2016<br>2017<br>2016<br>2016<br>2017<br>2016<br>2017<br>2017<br>2017<br>20 | dspace.usarb.md<br>dspace.usarb.md<br>dspace.usarb.md<br>dspace.usarb.md<br>dspace.usarb.md<br>dspace.usarb.md                                                                                                |                                                                        | găsite |                  |           |
| Cites/juthor:<br>Cites/juthor:<br>Papers/author:<br>Authors/paper:<br>h-index:<br>g-index:<br>hij.norm:<br>anou       | 12.67<br>35.02<br>2.09<br>2<br>2<br>2<br>2<br>2<br>2                                                     |                         | 2 0.40<br>2 0.33<br>0 0.000<br>0 0.000<br>0 0.0                                                         | 6         E Turcan           7         E Turcan, A Muste           9         M Magher, A Nag           10         A Musteatij, E Turc           11         M Topalo, S Cioba           12         E Turcan           13         E TURCAN           14         E Turcan           15         E Turcan           16         E Turcan           17         E Turcan           18         S Ciobanu, E Porc           19         E Turcan           20         Y Mosnegaa E Turc                                                                                                    | Cupluri celebre din lumea muzicii<br>Cercetarea bibliometrică a comp<br>Colecția Oricului Documente mu<br>Comunicarea informației, etica ut<br>Claude Debussy: 150 ani de la naş<br>In memoriam: Primadona Operei<br>Cercetători domeniului muzical<br>OFU un limbaj de indexare întotd<br>A fi Richard w.: goer Măreția uni<br>CZU-un limbaj de indexare întotd<br>REFERINȚA BIBLIOGRAFICĂ: ABO<br>HOGUNEȚINȚA BIBLIOGRAFICĂ: ABO<br>Margarita Tetelea: In honorem<br>Petru Eşanu-personalitate emble<br>Publicatile Forultăti Simte Fcon                                                                                                    | 2012 E. Turcan, A. Musteaţă//C<br>2011 Disponibil:< http://www<br>2013<br>2016<br>2012<br>2016<br>1ibruniv.usarb.md<br>2013<br>2016<br>1i<br>2014<br>2014<br>2014<br>2014                                                                                                    | dspace.usarb.md<br>dspace.usarb.md<br>dspace.usarb.md<br>dspace.usarb.md<br>dspace.usarb.md<br>dspace.usarb.md                                                                                                |                                                                        | găsite |                  |           |
| Cites/pubre:<br>Cites/pubre:<br>Papers/author:<br>Authors/paper:<br>h-index:<br>g-index:<br>hT,norm:<br>anou          | 12.67<br>35.02<br>2.09<br>2<br>2<br>2<br>2<br>2<br>2                                                     |                         | 2 0.40<br>2 0.33<br>0 0.000<br>0 0.0000<br>0 0.000<br>0 0.0000<br>0 0.0000<br>0 0.0000<br>0 0.0000                                                             | 6         E Turcan           7         E Turcan, A Muste           9         M Magher, A Nag           10         A Musteată, E Turc           11         M Topalo, S Cioba           12         E Turcan           13         E TURCAN           14         E Turcan           15         E TURCAN           16         E TURCAN, L POP           17         E Turcan           18         S Ciobanu, E Turc           19         E Turcan           20         V Mogneaga, E Turc           20         V Mogneaga, E Turcan                                                                                                    | Cupluri celebre din lumea muzicii<br>Cercetarea bibliometrică a comp<br>Colecțio Oficiului Documente mu<br>Comunicarea informației, etica ut<br>Claude Debussy: 150 ani de la naş<br>In memoriam: Primadona Operei<br>Cercetătorii domeniului muzical<br>Ofit un limbaj de indexare intotd<br>A fi Richard n. goarMăreția uni<br>CZU-un limbaj de indexare intotd<br>REFERINȚA BIBLIOGAFICĂ: ABO<br>D'Ofunzêthele bictascur npenogae<br>Margarita Tetelea: In honorem<br>Petru Eşanu-personalitate emble<br>Publicațiile Facultății Științe Eco<br>Oameni iluzti ai municipului băl                                                                                                    | 2012 E. Turcan, A. Musteaţă//C<br>2011 Disponibil: < http://wwww<br>2013<br>2016<br>2012<br>2016<br>1ibruniv.usarb.md<br>2013<br>2016<br>2014<br>2014<br>2014<br>2014<br>2014<br>2015                                                                                                    | dspace.usarb.md<br>dspace.usarb.md<br>dspace.usarb.md<br>dspace.usarb.md<br>dspace.usarb.md<br>dspace.usarb.md<br>aspace.usarb.md                                                                             | CITATION<br>CITATION<br>PDF<br>CITATION<br>PDF<br>CITATION<br>PDF      | găsite |                  |           |
| Cles/author:<br>Cles/author:<br>Papers/author:<br>Authors/paper:<br>h-index:<br>g-index:<br>hi, norm:<br>anou         | 12.67<br>35.02<br>2.09<br>2<br>2<br>2<br>2<br>2                                                          |                         | 2 0,40<br>2 0,33<br>0 0,000<br>0 0,000<br>0 0,0                                                         | 6         E Turcan           7         E Turcan, A Muste           9         M Magher, A Nag           9         M Magher, A Nag           10         A Musteatja, E Turc           11         Monalo, S Cioba           12         E Jurcan           13         E TURCAN           14         E Turcan           15         E Turcan           16         E TURCAN, L POP           17         E Turcan           18         S Ciobanu, E Turc           19         E Turcan           20         V Mogneaga, E Turc           21         E Turcan           22         S Ciobanu, V Topa                                                                                                    | Cupluri celebre din lumea muzicii<br>Cercetarea bibliometrică a comp<br>Colecția Oricului Documente mu<br>Comunicarea informației, etica ut<br>Claude Debussyi 150 ani de la naş<br>In memoriami Primadona Operei<br>Cercetătorii domeniului muzical<br>dri Richard wi gener. Măreția uni<br>CZU-un limbaj de indexare întotdi<br>REFERINȚA BIBLIOGRAFICĂ: ABO<br>Nofuneăriste esictascu npenogae<br>Margarita Tetelea: In honorem<br>Petru Eşanu-personalitate emble<br>Publicațiile Facultății Științe Eon<br>Oameni iluști ai municipiului băr<br>Valoroși întrumentiți româniif.Ex                                                                                                    | 2012 E. Turcan, A. Musteatá//C<br>2011 Disponibil: < http://www<br>2013<br>2016<br>2012<br>2016<br>2012<br>2016<br>2016<br>2016<br>2014<br>2013<br>2016<br>2016<br>2016                                                                                                    | dspace.usarb.md<br>dspace.usarb.md<br>dspace.usarb.md<br>dspace.usarb.md<br>dspace.usarb.md<br>dspace.usarb.md<br>dspace.usarb.md<br>dspace.usarb.md                                                          | CITATION<br>CITATION<br>PDF<br>PDF<br>CITATION<br>PDF<br>atelor (      | găsite |                  |           |
| Cites/author:<br>Papers/author:<br>Authors/paper:<br>h-index:<br>g-index:<br>hi,norm:<br>anou<br>aviga                | 12.67<br>35.02<br>2<br>2<br>2<br>2<br>2<br>2<br>2<br>2<br>2                                              |                         | 2         0.40           2         0.33           0         0.000           0         0.000           0         0.000           0         0.000           0         0.000           0         0.000           0         0.000           0         0.000           0         0.000           0         0.000           0         0.000           0         0.000           0         0.000           0         0.000           0         0.000           0         0.000           0         0.000           0         0.000           0         0.000           0         0.000           0         0.000           0         0.000           0         0.000                                                                                                    | 6         E Turcan           7         E Turcan, A Muste           9         M Magher, A Nag           9         M Magher, A Nag           10         A Musteată, E Turc           11         4 Topalo, S Cioba           12         E Turcan           13         E TURCAN           14         E Turcan           15         E Turcan           16         T TURCAN, L POP           17         E Turcan           18         S Ciobanu, E Turc           19         E Turcan           20         V Moșneaga, E Turc           21         E Turcan           22         S Ciobanu, V Topa           23         E Turcan                                                                                                    | Cupluri celebre din lumea muzicii<br>Cercetarea bibliometrică a comp<br>Colecțio Oricului Documente mu<br>Comunicarea informației, etica ut<br>In memoriam: Primadona Operei<br>cercetătorii domeniului muzical<br>erituru limbaj de indexare întotd<br>A fi Richară vi gorz. Măreția uni<br>CZU-un limbaj de indexare întotd<br>REFERINȚA BIBLIOGRAFICĂ: ABO<br>HOGMARĂ IN BIBLIOGRAFICĂ: ABO<br>HOGMARĂ HE Ebictasku npenogas<br>Margarită Tetelea: În honorem<br>Petru Eşanu-personalitate emble<br>Publicațiile Facultății Științe Econ<br>Oameni iluștri ai municipiului băI<br>Valoroși instrumentiști români:[Ex<br>Eminescu. De la muzica poeziei la                                             | 2012 E. Turcan, A. Musteaţă//C<br>2013 Disponibil:< http://www<br>2013<br>2016<br>2012<br>2016<br>2017<br>2016<br>2013<br>2016<br>2013<br>2016<br>2014<br>2014<br>2014<br>2014<br>2015<br>2016<br>2016<br>2016<br>2016<br>2016                                                                                                    | dspace.usarb.md<br>dspace.usarb.md<br>dspace.usarb.md<br>dspace.usarb.md<br>dspace.usarb.md<br>dspace.usarb.md<br>dspace.usarb.md<br>dspace.usarb.md<br>dspace.usarb.md                                       | CITATION<br>CITATION<br>PDF<br>PDF<br>CITATION<br>PDF<br><b>atelor</b> | găsite |                  |           |
| Cites/author:<br>Cites/author:<br>Papers/author:<br>Authors/paper:<br>h-index:<br>g-index:<br>hi,norm:                | 12.67<br>35.02<br>2<br>2<br>2<br>2<br>2<br>2                                                             |                         | 2         0.40           2         0.33           0         0.000           0         0.000           0         0.000           0         0.000           0         0.000           0         0.000           0         0.000           0         0.000           0         0.000           0         0.000           0         0.000           0         0.000           0         0.000           0         0.000           0         0.000           0         0.000           0         0.000           0         0.000           0         0.000           0         0.000           0         0.000           0         0.000           0         0.000                                                                                                    | 6         E Turcan           7         E Turcan, A Muste           9         M Magher, A Nag           9         A Musteatö, E Turc           10         A Musteatö, E Turc           11         M Topalo, S Cioba           12         E Turcan           13         E TURCAN           14         E Turcan           15         E Turcan           16         E TURCAN, L POP           17         E Turcan           18         S Ciobanu, E Turc           19         E Turcan           20         V Mogneaga, E Tur           21         E Turcan           22         S Ciobanu, V Topa           23         E Turcan           24         V Topalo, S Cioba                                                                                | Cupluri celebre din lumea muzicii<br>Cercetarea bibliometrică a comp<br>Colecţis Oricului Documente mu<br>Comunicarea informaţiei, etica ut<br>Claude Debusy: 150 ani de la naş<br>In memoriam: Primadona Operei<br>Cercetătorii domeniului muzical<br>Cri lu în limbaj de indexare întotd<br>A fi Richard n.: porr_Măreţia uni<br>CZU- un limbaj de indexare întotd<br>REFERINŢA BIELIORARICĂ: ABO<br>HOGuneăntue выставки преподав<br>Margarita Tetelea: În honorem<br>Petru Eşanu-personalitate emble<br>Publicăţii Facultăţii îșiințe Econ<br>Oameni iluştri ai municipiului băl<br>Valoroşi instrumentişti românit[Ex<br>Eminescu. De la muzica poeziei la<br>Ion şi Doina, Doina şi lon: Anul 20   | 2012 E. Turcan, A. Musteaţă//C<br>2013 Disponibil:< http://wwww<br>2013<br>2016<br>2012<br>2016<br>1017<br>2016<br>2016<br>2016<br>2014<br>2014<br>2014<br>2016<br>2016<br>2016<br>2016<br>2016<br>2016<br>2016<br>2016<br>2016<br>2016<br>2016<br>2017<br>2018                                                                                                    | dspace.usarb.md<br>dspace.usarb.md<br>dspace.usarb.md<br>dspace.usarb.md<br>dspace.usarb.md<br>dspace.usarb.md<br>dspace.usarb.md<br>dspace.usarb.md<br>dspace.usarb.md<br>dspace.usarb.md                    | CITATION<br>CITATION<br>PDF<br>CITATION<br>PDF<br>Atelor (             | găsite |                  |           |
| Cles/author:<br>Cles/author:<br>Papers/author:<br>Authors/paper:<br>h-index:<br>g-index:<br>h1,norm:<br>anou<br>aviga | 12.67<br>35.02<br>2<br>2<br>2<br>2<br>2<br>2<br>2<br>2<br>2<br>2<br>2<br>2<br>2<br>2<br>2<br>2<br>2<br>2 |                         | 2         0.40           2         0.33           0         0.000           0         0.000           0         0.000           0         0.000           0         0.000           0         0.000           0         0.000           0         0.000           0         0.000           0         0.000           0         0.000           0         0.000           0         0.000           0         0.000           0         0.000           0         0.000           0         0.000           0         0.000           0         0.000           0         0.000           0         0.000           0         0.000           0         0.000           0         0.000           0         0.000           0         0.000                                                                                                    | 6         E Turcan           7         E Turcan, A Muste           9         M Magher, A Nag           9         A Musteati, E Turc           10         A Musteati, E Turc           11         M Topalo, S Cioba           12         E TURCAN           13         E TURCAN           14         E TURCAN           15         E Turcan           16         E TURCAN, L POP           17         E Turcan           18         S Ciobanu, E Turc           19         E Turcan           20         V Mosneaga, E Turc           21         E Turcan           22         S Ciobanu, V Topa           23         E Turcan           24         V Topalo, S Cioba           25         E Turcan, V Topal           26         F Turcan, V Topal | Cupluri celebre din lumea muzicii<br>Cercetarea bibliometrică a comp<br>Colecția Oricului Documente mu<br>Comunicarea informației, etica ut<br>Claude Debussy: 150 ani de la naş<br>In memoriam: Primadona Operei<br>Ori Lun limbaj de indexare întotd<br>A fi Richard n.: goer Măreția uni<br>CZU-un limbaj de indexare întotd<br>REFERINȚA BIBLIOGRAFICĂ: ABO<br>HOGUNEĂINE ebictaexin penogas<br>Margarita Tetelea: In honorem<br>Petru Eşanu-personalitate emble<br>Publicații Facultății Ştiințe Econ<br>Oameni iluștri ai municipiului băl<br>Valoroși instrumentiști românii (Ex<br>Eminescu. De la muzica poeziei la<br>Ion și Doina, Biona și Ion: Anul 20<br>Universul barocului muzicali Ioha | 2012 E. Turcan, A. Musteaţă//C<br>2013 Disponibil: < http://www<br>2013<br>2016<br>2012<br>2016<br>1ibruniv.usarb.md<br>2013<br>2016<br>1i<br>2014<br>2014<br>2014<br>2014<br>2015                                                                                                    | dspace.usarb.md<br>dspace.usarb.md<br>dspace.usarb.md<br>dspace.usarb.md<br>dspace.usarb.md<br>dspace.usarb.md<br>dspace.usarb.md<br>dspace.usarb.md<br>dspace.usarb.md<br>dspace.usarb.md<br>dspace.usarb.md | CITATION<br>CITATION<br>PDF<br>PDF<br>CITATION<br>PDF<br>atelor (      | găsite |                  |           |

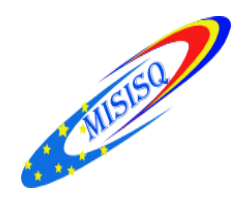

#### Harzing's Publish or Perish 5.26.2.6249 File Edit Query Tools Help

File Edit Query Tools Help

|                               |             | • • • •          | ~        |        |         |        |       |         |   |   |       |         |          |    |            |            |        |    |     |       |           |            |
|-------------------------------|-------------|------------------|----------|--------|---------|--------|-------|---------|---|---|-------|---------|----------|----|------------|------------|--------|----|-----|-------|-----------|------------|
| My queries                    | Query       |                  | So       | urce   |         | Papers | Cites | Cites/y | h | 9 | hl,no | hl,an   | n `      | ۲C | Query date | Cache dat  | e Las  |    |     |       |           |            |
| 🌋 Saved queri                 | ?           |                  | G        | Google | Sc      | 0      | 0     | 0.00    | 0 | 0 | 0     | 0.      | .00      | 0  | 07.06.2017 | n/a        | 35     |    |     |       |           |            |
| 🖭 Trash                       | 🗸 Gagim Ion | , 18570445       | G        | Google | Sc      | 4      | 0     | 0.00    | 0 | 0 | 0     | 0.      | .00      | 0  | 07.06.2017 | 07.06.2013 | 7 0    |    |     |       |           |            |
|                               | 🔀 Harconita | Elena Mihaluta L | .ina G   | Google | Sc      | 0      | 0     | 0.00    | 0 | 0 | 0     | 0.      | .00      | 0  | 07.06.2017 | 07.06.2013 | 7 1169 |    |     |       |           | _          |
| < >                           | 🗸 Nanostruc | tures and Thin F | ilms G   | Google | Sc      | 1      | 0     | 0.00    | 0 | 0 | 0     | 0.      | .00      | 0  | 05.06.2017 | 05.06.2013 | 7 0    |    |     |       |           | i i a la   |
| Google Scholar                | query       |                  |          |        |         |        |       |         |   |   |       |         |          |    |            |            |        |    |     |       |           | нер        |
| <u>Authors</u> :              |             |                  |          |        |         |        |       |         |   |   |       |         |          |    |            |            |        |    |     | _     |           |            |
| Publication/Journal           | l:          |                  |          |        |         |        |       |         |   |   |       |         |          |    |            |            |        |    |     | <br>_ | Lookun    | - <b>T</b> |
| All of the words:             |             |                  |          |        |         |        |       |         |   |   |       |         |          |    |            |            |        |    |     | <br>  | coordp    |            |
| Any of the words:             |             |                  |          |        |         |        |       |         |   |   |       |         |          |    |            |            |        |    |     |       |           |            |
| None of the words             |             |                  |          |        |         |        |       |         |   |   |       |         |          |    |            |            |        |    |     | <br>_ | Clear All |            |
| Th <u>e</u> phrase:           |             |                  |          |        |         |        |       |         |   |   |       |         |          |    |            |            |        |    |     | _     |           |            |
| Metrics                       | Help        | Cites            | Per year | Rank   | Authors |        | Title |         |   |   |       | Year Pu | ublicati | on |            | Publisher  |        | Ту | /pe |       |           |            |
| Publication years:            | 0-0         |                  |          |        |         |        |       |         |   |   |       |         |          |    |            |            |        |    |     |       | Derrech   |            |
| Papers:                       | 0(0-0)      |                  |          |        |         |        |       |         |   |   |       |         |          |    |            |            |        |    |     |       | Revert    |            |
| Citations:                    | 0           |                  |          |        |         |        |       |         |   |   |       |         |          |    |            |            |        |    |     |       |           |            |
| Cites/year:                   | 0.00        |                  |          |        |         |        |       |         |   |   |       |         |          |    |            |            |        |    |     |       | _         | 1          |
| Cites/paper:<br>Cites/author: | 0.00        |                  |          |        |         |        |       |         |   |   |       |         |          |    |            |            |        |    |     |       | Сору      |            |
| Papers/author:                | 0.00        |                  |          |        |         |        |       |         |   |   |       |         |          |    |            |            |        |    |     |       | - · ·     |            |
| Authors/paper:                | 0.00        |                  |          |        |         |        |       |         |   |   |       |         |          |    |            |            |        |    |     |       |           |            |
| h-index:                      | 0           |                  |          |        |         |        |       |         |   |   |       |         |          |    |            |            |        |    |     |       | New       |            |
| hI.norm:                      | 0           |                  |          |        |         |        |       |         |   |   |       |         |          |    |            |            |        |    |     |       | 10011     |            |
| hI,annual:                    | 0.00        |                  |          |        |         |        |       |         |   |   |       |         |          |    |            |            |        |    |     |       |           |            |
| *Count:                       | 0           |                  |          |        |         |        |       |         |   |   |       |         |          |    |            |            |        |    |     |       |           |            |
|                               |             |                  |          |        |         |        |       |         |   |   |       |         |          |    |            |            |        |    |     |       | 1         |            |
|                               |             |                  |          |        |         |        |       |         |   |   |       |         |          |    |            |            |        |    |     |       | 1         |            |
|                               |             |                  |          |        |         |        |       |         |   |   |       |         |          |    |            |            |        |    |     | /     |           |            |
|                               |             |                  |          |        |         |        |       |         |   |   |       |         |          |    |            |            |        |    |     | /     |           |            |
|                               |             |                  |          |        |         |        |       |         |   |   |       |         |          |    |            |            |        |    |     | /     |           |            |
|                               |             |                  |          |        |         |        |       |         |   |   |       |         |          |    |            |            |        |    |     |       |           |            |
|                               |             |                  |          |        |         |        |       |         |   |   |       |         |          |    |            |            |        |    |     | _ /   |           |            |
|                               |             |                  |          |        |         |        |       |         |   |   |       |         |          |    |            |            |        |    |     |       |           |            |
|                               |             |                  |          |        |         |        |       |         |   |   |       |         |          |    |            |            |        |    |     |       |           |            |
|                               |             |                  |          |        |         |        |       |         |   |   |       |         |          |    |            |            |        |    |     |       |           |            |
|                               |             |                  |          |        |         |        |       |         |   |   |       |         |          |    |            |            |        |    |     |       |           |            |
|                               |             |                  |          |        |         |        |       |         |   |   |       |         |          |    |            |            |        |    |     |       |           |            |
|                               |             |                  |          |        |         |        |       |         |   |   |       |         |          |    |            |            |        |    |     | _     |           |            |
|                               | (E) A       | _                | <u>~</u> | 10     |         |        |       |         |   |   |       |         |          |    |            |            |        |    |     |       |           |            |
|                               |             | The second       |          | 6      | P       | #      |       |         |   |   |       |         |          |    |            |            |        |    |     |       |           | 1          |
|                               |             |                  |          |        |         |        |       |         |   |   |       |         |          |    |            |            |        |    |     |       |           |            |

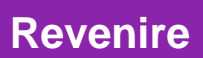

– 0 ×

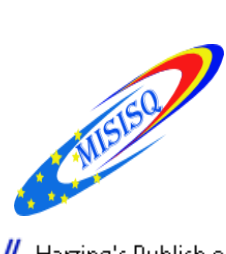

#### # Harzing's Publish or Perish 5.26.2.6249

<u>File E</u>dit <u>Q</u>uery <u>T</u>ools <u>H</u>elp

🕑 🖻 🕆 🖬 🖬 🖬 - 🔏 🖬 - 🗎 🗙 🔞

| 🌏 My queries | Query                                                                                                    |                                                                                                    | Sou                                                         | rce                                                                                                    | Papers | C                            | Cites | Cites/y | h                                                                                                    | g | hl,no                     | hl,ann | *C | Query date  | Cache date | Las  |
|--------------|----------------------------------------------------------------------------------------------------|----------------------------------------------------------------------------------------------------|-------------------------------------------------------------|----------------------------------------------------------------------------------------------------|--------|------------------------------|-------|---------|----------------------------------------------------------------------------------------------------|---|---------------------------|--------|----|-------------|------------|------|
| Saved queri  | ?                                                                                                    |                                                                                                    | G                                                           | Google Sc                                                                                                    | 0      |                              | 0     | 0.00    | 0                                                                                                    | 0 | 0                         | 0.00   | 0  | 07.06.2017  | n/a        | 35   |
| 🔛 Irash      | 🗸 Gagim Ion, 18                                                                                                    | 3570445                                                                                                    | G                                                           | Google Sc                                                                                                    | 4      |                              | 0     | 0.00    | 0                                                                                                    | 0 | 0                         | 0.00   | 0  | 07.06.2017  | 07.06.2017 | 0    |
|              | 🔀 Harconita Elei                                                                                                    | na Mihaluta Lina                                                                                                    | G                                                           | Google Sc                                                                                                    | 0      |                              | 0     | 0.00    | 0                                                                                                    | 0 | 0                         | 0.00   | 0  | 07.06.2017  | 07.06.2017 | 1169 |
| < >          | 🗸 Nanostructur                                                                                                    | es and Thin Films                                                                                                    | G                                                           | Google Sc                                                                                                    | 1      |                              | 0     | 0.00    | 0                                                                                                    | 0 | 0                         | 0.00   | 0  | 05.06.2017  | 05.06.2017 | 0    |
| < >>         | Nanostructur     Nanostructur     Narostructur     Narostructur     Narostructur     Narostr     Narostr     Saved quer     Saved quer     Nanostr     Soved scheme     Narostr     Soved scheme     Narostr     Soved scheme     Soved scheme     Sov | es and Thin Films<br>i.262.6249<br>elp<br>if in the intervention of the intervention of | Pa           Sc           Sc           Sc           Authors | Google Sc           apers         Cites         Cites/y           0         0         0.00           4         0         0.00           0         0         0.00           1         0         0.00           1         0         0.00           1         0         0.00           1         0         0.00           1         0         0.00           1         0         0.00           1         0         0.00           1         0         0.00           1         0         0.00           1         0         0.00           1         0         0.00           1         0         0.00           1         0         0.00           1         0         0.00           1         0         0.00           1         0         0.00           1         0         0.00           1         0         0.00           1         0         0.00           1         0         0.00           1         0         0.00 <t< th=""><th>1</th><th>hl,no   h<br/>0 0<br/>0 0<br/>0</th><th>0</th><th>0.00</th><th>0<br/>Cache date<br/>n/s<br/>07.06.2017<br/>07.06.2017<br/>05.06.2017<br/>05.06.2017</th><th>0</th><th>o<br/>Type<br/>efectu<br/>ea</th><th>Jază</th><th></th><th>05.000.2017</th><th>05.06.2017</th><th>0</th></t<> | 1      | hl,no   h<br>0 0<br>0 0<br>0 | 0     | 0.00    | 0<br>Cache date<br>n/s<br>07.06.2017<br>07.06.2017<br>05.06.2017<br>05.06.2017 | 0 | o<br>Type<br>efectu<br>ea | Jază   |    | 05.000.2017 | 05.06.2017 | 0    |
|              |                                                                                                    |                                                                                                    | 2 <b>2</b> 3                                                | //                                                                                                    |        |                              |       |         |                                                                                                    |   |                           |        |    | への町四日       | 10:18      |      |

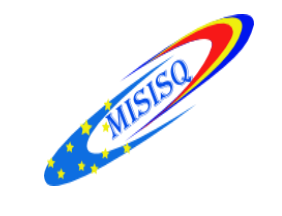

## Căutarea după autor

|                                       |                                      | 19-          |            | 0         |                        |                               |                                             |          | ×                                        |                                |            |               |                        |                   |
|---------------------------------------|--------------------------------------|--------------|------------|-----------|------------------------|-------------------------------|---------------------------------------------|----------|------------------------------------------|--------------------------------|------------|---------------|------------------------|-------------------|
| My queries<br>P Saved querie<br>Trash | Query<br>✓ Turcan Ele<br>2 Harconița | na<br>Elena  |            | G         | urce<br>Googl<br>Googl | Papers<br>e Sc 54<br>e Sc 170 | Cites Cites/y h g hl,n<br>14 2.00 2 2<br>64 | o h<br>2 | I,ann *C Query date<br>0.29 0 01.06.2017 | Cache date Las<br>01.06.2017 0 |            |               |                        |                   |
|                                       | Wanostruc                            | tures ar     | nd Thin F  | ilms 🤤    | Googl                  | e Sc 1                        | 0                                           |          |                                          |                                |            |               |                        |                   |
| Coogle Scholar g                      | 🥁 Ganduri di                         | espre ca     | drul juric | lic d 🕒   | Googl                  | e 5c Z                        |                                             |          | 4 - 41 2                                 |                                |            |               |                        | He                |
| Authors                               | Turcon Flore                         |              |            |           |                        |                               | — Comp                                      | lle      | tati in ca                               | iseta A                        | utnors =   | Vorrei        |                        | Lashur            |
| Additions.                            | jurcan ciena                         |              |            |           |                        |                               |                                             |          |                                          |                                |            | Teals.        |                        | LOOKUP            |
| Publication/Journal:                  | ·                                    |              |            |           |                        |                               | — name                                      | nI       | imele au                                 | torului                        | căutat 🗧   | 100M:         |                        | <u>C</u> lear All |
| All of the words:                     |                                      |              |            |           |                        |                               |                                             |          |                                          | Condition                      |            | <u>T</u> itle | words only             | <u>R</u> evert    |
| Any of the words:                     |                                      |              |            |           |                        |                               |                                             |          |                                          |                                |            |               |                        | Copy              |
| None of the words:                    |                                      |              |            |           |                        |                               |                                             |          |                                          |                                |            |               |                        | Nou               |
| Th <u>e</u> phrase:                   |                                      |              |            |           |                        |                               |                                             |          |                                          |                                |            |               |                        | Mew               |
| Metrics                               | Help                                 | Cites        | ~          | Per vear  | Rank                   | Authors                       | Title                                       | Year     | Publication                              | Publisher                      | Type       |               |                        |                   |
| Publication years:                    | 2010-2017                            |              | 2          | 0.40      | 1                      | F Turcan                      | Nicolae Răutu-actor al scenei si fi         | 2012     |                                          | denace usarb md                | -34-       |               |                        |                   |
| Citation years:                       | 7 (2010-2017)                        |              | 2          | 0.40      | 2                      | E Jurcan                      | Eminescu. De la muzica noeziei la           | 2012     |                                          | dspace.usarb.md                |            |               |                        |                   |
| Papers:<br>Citations:                 | 54                                   |              | 2          | 0.40      | 3                      | E Turcan                      | Costache Parno-vestitul läutar di           | 2012     | E Turcan//Confluente bi                  | libruniy usarh md              | PDF        |               |                        |                   |
| Cites/vear:                           | 2.00                                 |              | 2          | 0.40      | 4                      | E Turcan                      | Muzica este chemată să ne transf            | 2012     | E. Turcan//Confluente hi                 | libruniv.usarh.md              | PDF        |               |                        |                   |
| Cites/paper:                          | 0.26                                 | M            | 2          | 0.67      | 5                      | E Turcan, A Muste             | Baza de date opere muzicale în M            | 2014     |                                          | dspace.usarb.md                |            |               |                        |                   |
| Cites/author:                         | 12.67                                | M            | 2          | 0.40      | 6                      | E Turcan                      | Cupluri celebre din lumea muzicii           | 2012     | E. Turcan. A. Musteată//C                | apprenting                     | CITATION   |               |                        |                   |
| Papers/author:                        | 35.02                                |              | 2          | 0.33      | 7                      | ETurcan                       | Cercetarea bibliometrică a comp             | 2011     | Disponibil: < http://www                 |                                | CITATION   |               |                        |                   |
| Authors/paper:                        | 2.09                                 |              | 0          | 0.00      | 8                      | E Turcan, A Muste             | Colectia Oficiului Documente mu             | 2013     | 1 1                                      | dspace.usarb.md                | PDF        |               |                        |                   |
| a-index:                              | 2                                    |              | 0          | 0.00      | 9                      | M Magher, A Nag               | Comunicarea informației, etica ut           | 2016     |                                          | dspace.usarb.md                |            |               |                        |                   |
| hI,norm:                              | 2                                    |              | 0          | 0.00      | 10                     | A Musteață, E Țur             | Claude Debussy: 150 ani de la naş           | 2012     |                                          | dspace.usarb.md                | PDF        |               |                        |                   |
| hI,annual:                            | 0.29                                 | $\square$    | 0          | 0.00      | 11                     | V Topalo, S Cioba             | In memoriam: Primadona Operei               | 2012     |                                          | dspace.usarb.md                | CITATION   |               |                        |                   |
| *Count:                               | 0                                    | $\checkmark$ | 0          | 0.00      | 12                     | E Turcan                      | Cercetătorii domeniului muzical             | 2016     |                                          | dspace.usarb.md                |            |               |                        |                   |
|                                       |                                      | $\checkmark$ | 0          | 0.00      | 13                     | E ȚURCAN                      | CZU-un limbaj de indexare întotd            |          | libruniv.usarb.md                        |                                | PDF        |               |                        |                   |
|                                       |                                      | $\checkmark$ | 0          | 0.00      | 14                     | E Turcan                      | A fi Richard Wagner- "Măreția uni           | 2013     |                                          | dspace.usarb.md                |            |               |                        |                   |
|                                       |                                      | $\checkmark$ | 0          | 0.00      | 15                     | E Ţurcan                      | CZU-un limbaj de indexare întotd            | 2016     |                                          | dspace.usarb.md                | PDF        |               |                        |                   |
|                                       |                                      | $\checkmark$ | 0          | 0.00      | 16                     | E TURCAN, L POP               | REFERINȚA BIBLIOGRAFICĂ: ABO                |          | library.utm.md                           |                                | PDF        |               |                        |                   |
|                                       |                                      | $\checkmark$ | 0          | 0.00      | 17                     | E Turcan                      | Юбилейные выставки преподав                 | 2014     |                                          |                                | CITATION   |               |                        |                   |
|                                       |                                      |              | 0          | 0.00      | 18                     | S Ciobanu, E Ţurc             | Margarita Tetelea: In honorem               | 2014     |                                          | dspace.usarb.md                |            |               |                        |                   |
|                                       |                                      |              | 0          | 0.00      | 19                     | E Ţurcan                      | Petru Eşanu-personalitate emble             | 2013     |                                          | dspace.usarb.md                |            |               |                        |                   |
|                                       |                                      |              | 0          | 0.00      | 20                     | V Moşneaga, E Ţu              | Publicațiile Facultății Științe Econ        | 2016     |                                          |                                | CITATION   |               |                        |                   |
|                                       |                                      |              | 0          | 0.00      | 21                     | E Turcan                      | Oameni iluștri ai municipiului băl          | 2016     |                                          |                                |            |               |                        |                   |
|                                       |                                      |              | 0          | 0.00      | 22                     | S Ciobanu, V Topa             | Valoroși instrumentiști români:[Ex          | 2016     |                                          |                                |            |               | · ·                    |                   |
|                                       |                                      |              | 0          | 0.00      | 23                     | E Turcan                      | Eminescu. De la muzica poeziei la           | 2012     |                                          | <b>T</b> 4-4                   |            |               |                        |                   |
|                                       |                                      |              | 0          | 0.00      | 24                     | V Topalo, S Cioba             | Ion și Doina, Doina și Ion: Anul 20         | 2012     |                                          | lastat                         | I butonul  | LOOKUD .      |                        |                   |
|                                       |                                      |              | 0          | 0.00      | 25                     | E Turcan, V Topal             | Universul barocului muzical: loha           | 2015     |                                          |                                |            | ,             |                        |                   |
| م 🖿                                   | (_) 🤤                                |              | 0<br>849   | 0.00<br>* | 26                     | A Musteața, E Jur             | Frederic Chopin (1810-1849): 200            | 2010     |                                          | se v                           | a căuta di | rect cu       | (10:<br>다) 단 ROU 01.06 | :14<br>5.2017 🖣   |

### Autori, reviste, toate cuvintele, oricare cuvinte, nici unul dintre cuvinte, fraze

- 0

#### **Google Scholar query**

| Authors:            | Turcan Elena  | _                                      |                                           |                                       |           |                                        |                                    |          |              |          |             |                              |                       |
|---------------------|---------------|----------------------------------------|-------------------------------------------|---------------------------------------|-----------|----------------------------------------|------------------------------------|----------|--------------|----------|-------------|------------------------------|-----------------------|
| <u>M</u> uthors,    | Jurcan Liena  | Papers C                               | Cites Cites/y                             | h g hl,ni                             | 5 ł       | nl,ann *C Query date                   | Cache date Las                     |          |              |          |             |                              |                       |
| Publication/Journal | :             | : Sc 170<br>: Sc 1                     | 64 2.46<br>0 0.00                         | 2 2 2 0 0                             | 2 0       | 0.08 0 10.05.2017<br>0.00 0 21.04.2017 | 10.05.2017 0<br>21.04.2017 0       |          |              |          |             |                              |                       |
| All of the words:   |               | ) Sc 2                                 | 0 0.00                                    | 0 0                                   | 0         | 0.00 0 05.04.2017                      | 05.04.2017 0                       |          |              | Years: 0 | - 0         | Looku                        | Heli                  |
| Any of the words:   |               |                                        |                                           |                                       |           |                                        |                                    |          |              | ISSN:    | hly         | <u>C</u> lear<br><u>R</u> ev | <b>ir All</b><br>vert |
|                     |               |                                        |                                           |                                       |           |                                        |                                    |          |              |          |             | ⊆opy<br><u>N</u> ew          | y  <br>v              |
| None of the words:  |               | Authors                                | Title                                     |                                       | Year      | Publication                            | Publisher                          | Туре     |              |          |             |                              |                       |
| The obrace:         |               | E Turcan                               | Nicolae Răutu-act                         | or al scenei și fi                    | 2012      |                                        | dspace.usarb.md                    |          |              |          |             |                              |                       |
| m <u>e</u> prirase, |               | E Jurcan<br>E Jurcan                   | Costache Parno-v                          | estitul lăutar di                     | 2012      | E. Turcan//Confluențe bi               | libruniv.usarb.md                  | PDF      |              |          |             |                              |                       |
| Mahuisa             | Uala          | E Turcan<br>E Turcan A Muste           | Muzica este chem<br>Baza de date oper     | ată să ne transf<br>e muzicale în M   | 2012      | E. Turcan//Confluențe bi               | libruniv.usarb.md                  | PDF      |              |          |             |                              |                       |
| Metrics             | пер           | E Turcan                               | Cupluri celebre di                        | n lumea muzicii                       | 2012      | E. Turcan, A. Musteață//C              | aspaceasarbana                     | CITATION |              |          |             |                              |                       |
| Publication years:  | 2010-2017     | E Turcan<br>E Turcan, A Muste          | Cercetarea biblion<br>Colectia Oficiului  | netrică a comp<br>Documente mu        | 2011 2013 | Disponibil: < http://www               | dspace.usarb.md                    | CITATION |              |          |             |                              |                       |
| r ablication years. |               | M Magher, A Nag                        | Comunicarea info                          | rmației, etica ut                     | 2016      |                                        | dspace.usarb.md                    |          |              |          |             |                              |                       |
| Citation years:     | 7 (2010-2017) | A Musteață, E Țur<br>V Topalo, S Cioba | Claude Debussy: 1<br>In memoriam: Prir    | 50 ani de la naş<br>nadona Operei     | 2012      |                                        | dspace.usarb.md<br>dspace.usarb.md | CITATION |              |          |             |                              |                       |
| Paners <sup>,</sup> | 54            | E Turcan                               | Cercetătorii dome                         | niului muzical                        | 2016      |                                        | dspace.usarb.md                    | 2005     |              |          |             |                              |                       |
|                     |               | E JURCAN<br>E Turcan                   | A fi Richard Wagn                         | er-"Măreția uni                       | 2013      | libruniv.usarb.md                      | dspace.usarb.md                    | PDF      |              |          |             |                              |                       |
| Citations:          | 14            | E TURCAN L DOD                         | CZU-un limbaj de                          | indexare întotd                       | 2016      | library coton and                      | dspace.usarb.md                    | PDF      |              |          |             |                              |                       |
| Citacluaar          | 2.00          | E Turcan                               | Юбилейные выст                            | авки преподав                         | 2014      | norary.adm.ma                          |                                    | CITATION |              |          |             |                              |                       |
| Citesyyear.         | 2,00          | S Ciobanu, E Turc<br>E Turcan          | Margarita Tetelea:<br>Petru Esanu-nerso   | In honorem<br>nalitate emble          | 2014      |                                        | dspace.usarb.md<br>dspace.usarb.md |          | (            |          |             |                              |                       |
| Cites/paper:        | 0.26          | V Moşneaga, E Ţu                       | Publicațiile Faculti                      | ății Științe Econ                     | 2016      |                                        | aspectastic                        | CITATION |              |          |             |                              |                       |
| Cites (author)      | 12.67         | E Turcan<br>S Ciobanu, V Topa          | Oameni iluştri ai n<br>Valoroşi instrumer | nunicipiului băl<br>itiști români:[Ex | 2016      |                                        | dspace.usarb.md<br>dspace.usarb.md |          |              |          |             |                              |                       |
| cicesyadunor.       | 12,07         | E Ţurcan                               | Eminescu. De la m                         | uzica poeziei la                      | 2012      |                                        | dspace.usarb.md                    |          | <u>n – n</u> | nde      | X: 2        | 2                            |                       |
| Papers/author:      | 35.02         | E Turcan, V Topal                      | Ion și Doina, Doina<br>Universul baroculu | a și Ion: Anul 20<br>1i muzical: Ioha | 2012      |                                        | dspace.usarb.md<br>dspace.usarb.md |          |              |          |             |                              |                       |
| Authors/paper:      | 2.09          | A Musteață, E Țur                      | Frederic Chopin (1                        | 810-1849): 200                        | 2010      |                                        | dspace.usarb.md                    |          | <b>g</b> -   | Inde     | <b>X:</b> / | 2                            |                       |
| h-index:            | 2             | ≝ #/                                   |                                           |                                       |           |                                        |                                    |          | hi,no        | brm      | -:          | 2                            |                       |
| g-index:            | 2             |                                        |                                           |                                       |           |                                        |                                    |          | hi.          | annı     | Jal         |                              |                       |
| hI,norm:            | 2             |                                        |                                           |                                       |           |                                        |                                    |          | ,            | n 2a     |             |                              |                       |
| hI,annual:          | 0.29          |                                        |                                           |                                       |           | 5150                                   |                                    |          |              | 5-23     |             |                              |                       |
| *Count:             | 0             |                                        |                                           |                                       | M         |                                        |                                    |          |              |          |             |                              |                       |

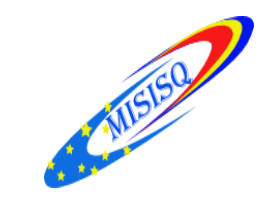

#### # Harzing's Publish or Perish 5.26.2.6249

File Edit Query Tools Help ♥ ② ♥ ▼ ☞ ◎ ■ ■ ★ ◎ ▼ ■ ★ ⑧

| 🜏 My queries                    | Query                      |               | S          | ource  | Pa        | pers     | Cites Cites, | /y           | h         | g hl,n    | o    | hl,ann   | *C                                                                                                    | Query date   | Cache date     | Las  |          |         |       |                |       |                  | 1            |
|---------------------------------|----------------------------|---------------|------------|--------|-----------|----------|--------------|--------------|-----------|-----------|------|----------|----------------------------------------------------------------------------------------------------|--------------|----------------|------|----------|---------|-------|----------------|-------|------------------|--------------|
| 👔 Saved queri                   | 🗸 Turcan Ele               | na            | G          | Google | Sc        | 54       | 14 2         | .00          | 2         | 2         | 2    | 0.29     | 0                                                                                                    | 07.06.2017   | 07.06.2017     | 0    |          |         |       |                |       |                  | . 1          |
| 🖭 Trash                         | 18570445                   |               | G          | Google | Sc        | 35       | 4 0          | .05          | 1         | 2         | 1    | 0.01     | 0                                                                                                    | 07.06.2017   | 07.06.2017     | 0    |          |         |       |                |       |                  |              |
|                                 | 🗸 Gagim Ion                | 18570445      | G          | Google | Sc        | 4        | 0 0          | .00          | 0         | 0         | 0    | 0.00     | 0                                                                                                    | 07.06.2017   | 07.06.2017     | 0    |          |         |       |                |       |                  |              |
| < >                             | × Harconita                | Elena Mihalut | a Lina 🛛 🤆 | Google | Sc        | 0        | 0 0          | .00          | 0         | 0         | 0    | 0.00     | 0                                                                                                    | 07.06.2017   | 07.06.2017     | 1169 |          |         |       |                |       |                  |              |
| Google Scholar q                | uery                       |               |            |        |           |          |              |              |           |           |      |          |                                                                                                    |              |                |      |          |         |       |                |       |                  | Help         |
| Authors:                        | Ţurcan Elena               |               |            |        |           |          |              |              |           |           |      |          |                                                                                                    |              |                |      |          |         | Ye    | ars: 0         | - 0   | Lookup           |              |
| Publication/Journal:            |                            |               |            |        |           |          |              |              |           |           |      |          |                                                                                                    |              |                |      |          |         | ISS   | 5N:            |       | Clear All        | <u> </u>     |
| All of the words:               |                            |               |            |        |           |          |              |              |           |           |      |          |                                                                                                    |              |                |      |          |         |       | Title words on | lv    |                  | -            |
| Any of the words:               |                            |               |            |        |           |          |              |              |           |           |      |          |                                                                                                    |              |                |      |          |         |       |                |       | Revert           |              |
| Nope of the words:              |                            |               |            |        |           |          |              |              |           |           |      |          |                                                                                                    |              |                |      |          |         |       |                |       | ⊆opy             | ▼            |
| The physical                    |                            |               |            |        |           |          |              |              |           |           |      |          |                                                                                                    |              |                |      |          |         |       |                |       | New              | -            |
| me prirase:                     |                            |               |            |        |           |          |              |              |           |           |      |          |                                                                                                    |              |                |      |          |         |       |                |       |                  | _            |
| Metrics                         | Help                       | Cites         | Per yea    | r Rank | Authors   |          | Title        |              |           |           | Yea  | r Public | ation                                                                                                    |              | Publisher      |      | Туре     |         |       |                |       |                  | 1            |
| Citation years:                 | 2010-2017<br>7 (2010-2017) | 🗹 h 2         | 0.40       | 1      | E Ţurcan  |          | Nicolae Ră   | utu-actor    | al scen   | nei și fi | 2012 | 2        |                                                                                                    |              | dspace.usarb   | .md  |          |         |       |                |       |                  |              |
| Papers:                         | 54                         | 🗹 h 2         | 0.40       | 2      | E Ţurcan  |          | Eminescu.    | De la muz    | ica poe   | eziei la  | 2012 | 2        |                                                                                                    |              | dspace.usarb   | .md  |          |         |       |                |       |                  |              |
| Citations:                      | 14                         | 2             | 0.40       | 3      | E Ţurcan  |          | Costache P   | arno-vest    | itul lău  | itar di   | 2012 | E. Tur   | can//Co                                                                                                    | nfluențe bi  | libruniv.usarb | .md  | PDF      |         |       |                |       |                  |              |
| Cites/year:                     | 2.00                       | 2             | 0.40       | 4      | E Ţurcan  |          | Muzica est   | e chemată    | á să ne   | transf    | 2012 | E. Tur   | can//Co                                                                                                    | nfluențe bi  | libruniv.usarb | .md  | PDF      |         |       |                |       |                  |              |
| Cites/paper:                    | 0.26                       | 2             | 0.67       | 5      | E Ţurcan, | A Muste  | Baza de dat  | te opere n   | nuzical   | e în M    | 2014 | 4        |                                                                                                    |              | dspace.usarb   | .md  |          |         |       |                |       |                  |              |
| Cites/author:<br>Papers/author: | 12.67                      | 2             | 0.40       | 6      | E Ţurcan  |          | Cupluri cel  | ebre din lu  | umea r    | nuzicii   | 2012 | 2 E. Tur | can, A. N                                                                                                    | /lusteață//C |                |      | CITATION |         |       |                |       |                  |              |
| Authors/paper:                  | 2.09                       | 2             | 0.33       | 7      | E Ţurcan  |          | Cercetarea   | bibliomet    | rică a o  | comp      | 2011 | 1 Dispor | nibil: <h< td=""><td>ttp://www</td><td></td><td></td><td>CITATION</td><td></td><td></td><td></td><td></td><td></td><td></td></h<> | ttp://www    |                |      | CITATION |         |       |                |       |                  |              |
| h-index:                        | 2                          | ✓ 0           | 0.00       | 8      | E Ţurcan, | A Muste  | Colecția Of  | ficiului Do  | cumer     | nte mu    | 2013 | 3        |                                                                                                    |              | dspace.usarb   | .md  | PDF      |         |       |                |       |                  |              |
| g-index:                        | 2                          | 0             | 0.00       | 9      | M Maghe   | , A Nag  | Comunicar    | rea inform   | iației, e | tica ut   | 2016 | 5        |                                                                                                    |              | dspace.usarb   | .md  |          |         |       |                |       |                  |              |
| hI,norm:                        | 2                          | 0             | 0.00       | 10     | A Musteat | ă, E Țur | Claude Deb   | oussy: 150   | ani de    | la naş    | 2012 | 2        |                                                                                                    |              | dspace.usarb   | .md  | PDF      |         |       |                |       |                  |              |
| hI,annual:                      | 0.29                       | 0             | 0.00       | 11     | V Topalo, | S Cioba  | In memoria   | am: Prima    | dona (    | Dperei    | 2012 | 2        |                                                                                                    |              | dspace.usarb   | .md  | CITATION |         |       |                |       |                  |              |
| "Count:                         | U                          | 0             | 0.00       | 12     | E Ţurcan  |          | Cercetători  | ii domeniu   | ului mu   | uzical    | 2016 | 5        |                                                                                                    |              | dspace.usarb   | .md  |          |         |       |                |       |                  |              |
|                                 |                            | 0             | 0.00       | 13     | E TURCAN  | I        | CZU-un lin   | nbaj de in   | dexare    | întotd    |      | librun   | iv.usarb.                                                                                                    | md           |                |      |          |         |       |                |       |                  |              |
|                                 |                            | 0             | 0.00       | 14     | E Ţurcan  |          | A fi Richard | d Wagner-    | "Mărei    | ția uni   | 2013 | 3        |                                                                                                    |              | 4              |      |          |         |       |                |       |                  |              |
|                                 |                            | 0             | 0.00       | 15     | E Ţurcan  |          | CZU-un lin   | nbaj de in   | dexare    | întotd    | 2016 | 5        |                                                                                                    |              | 4              | 0    |          |         |       |                |       |                  |              |
|                                 |                            | 0             | 0.00       | 16     | E TURCAN  | I, L POP | REFERINȚA    | BIBLIOGE     | AFICĂ     | : ABO     |      | libray   | m                                                                                                    | 1            |                | Se   | lectarea | INUME   | ior c | are            | nu    |                  |              |
|                                 |                            | 0             | 0.00       | 17     | E Ţurcan  |          | Юбилейнь     | ые выстав    | ки пре    | еподав    | 2014 | 4        |                                                                                                    |              |                |      |          |         |       |                |       |                  |              |
|                                 |                            | 0             | 0.00       | 18     | S Ciobanu | , E Ţurc | Margarita T  | Tetelea: In  | honor     | em        | 2014 | 4        |                                                                                                    |              | 4              |      |          | anartir |       |                |       |                  |              |
|                                 |                            | 0             | 0.00       | 19     | E Ţurcan  |          | Petru Eşanı  | u-persona    | litate e  | mble      | 2013 | 3        |                                                                                                    |              | 4              |      |          | aparşın |       |                |       |                  |              |
|                                 |                            | 0             | 0.00       | 20     | V Mosnea  | ga, E Ţu | Publicațiile | Facultății   | Ştiinţe   | e Econ    | 2016 | 5        |                                                                                                    |              |                |      |          |         |       |                |       |                  |              |
|                                 |                            | 0             | 0.00       | 21     | E Ţurcan  |          | Oameni ilu   | ıştri ai mui | nicipiu   | lui băl   | 2016 | 5        |                                                                                                    |              | 4              |      |          |         |       |                |       |                  |              |
|                                 |                            | ✓ 0           | 0.00       | 22     | S Ciobanu | , V Topa | Valoroși ins | strumentiş   | ti rom    | âni:[Ex   | 2016 | 5        |                                                                                                    |              | aspace.usarb   | mu   |          |         |       |                |       |                  |              |
|                                 |                            | 0             | 0.00       | 23     | E Ţurcan  |          | Eminescu.    | De la muz    | ica poe   | eziei la  | 2012 | 2        |                                                                                                    |              | dspace.usarb   | .md  |          |         |       |                |       |                  |              |
|                                 |                            | ✓ 0           | 0.00       | 24     | V Topalo, | S Cioba  | lon și Doin  | a, Doina și  | i Ion: A  | nul 20    | 2012 | 2        |                                                                                                    |              | dspace.usarb   | .md  |          |         |       |                |       |                  |              |
|                                 |                            | 0             | 0.00       | 25     | E Ţurcan, | V Topal  | Universul b  | arocului r   | nuzica    | l: loha   | 2015 | 5        |                                                                                                    |              | dspace.usarb   | .md  |          |         |       |                |       |                  |              |
|                                 |                            | 0             | 0.00       | 26     | A Musteat | ă, E Țur | Frederic Ch  | opin (181    | 0-1849    | ): 200    | 2010 | 0        |                                                                                                    |              | dspace.usarb   | .md  |          |         |       |                |       |                  |              |
|                                 | (D) 🤶                      |               | talast C   |        | PB        | 4        |              |              |           |           |      |          |                                                                                                    |              |                |      |          |         |       | への覧            | ROU 1 | 11:05<br>06.2017 | $\mathbf{n}$ |

– 0 ×

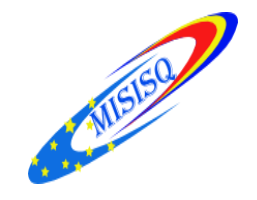

## Căutare după titlul publicației

| <ul> <li> <i>H</i> Harzing's Publis         Eile Edit Query         <i>Eile</i> Edit Query         <i>Eile</i> Edit Query         <i>Eile</i> Saved queri         <i>Saved</i> queri         <i>Trash Google Scholar q</i> <u>Authors:</u>         Eublication/Journal:         Ale 5th warder.     </li> </ul>                                                                                                    | sh or Perish 5.2<br>Tools Help<br>Defined to the second<br>Query<br>Harconita<br>Nanostruce<br>Uery<br>Harconita Eler<br>Confluențe bil | 6.2.6249<br>p<br>Elena, Conflue<br>1, 18570445<br>Elena Mihalut<br>:tures and Thir<br>na | Sc<br>nțe bi G<br>a Lina<br>Films G              | urce<br>Google<br>Google<br>Google | Papers<br>2 Sc 5<br>2 Sc 4<br>2 Sc 0<br>2 Sc 1                              | Cites Cites/y h g hl,r<br>4 0.80 2 2<br>0 0.00 0 0<br>0 0.00<br>0 0.00<br>C<br>t                                                                                                    | o h<br>2<br>0<br>0<br>0                              | 1.ann *C Queyy date<br>0.40 0 07.06.2017<br>0.00 0 07.06.2017<br>npletaţi 1<br>e titlul re                                  | Cache date Las<br>07.06.2017 0<br>07.06.2017 0<br>0<br>0<br>0<br>0<br>0<br>0<br>0<br>0<br>0<br>0<br>0<br>0<br>0<br>0<br>0<br>0<br>0<br>0 | ă <i>Jou</i><br>ăutate                                                                                                    | <i>rnal</i><br>e şi | Years: 0 - 0 | CI ×<br>Help<br>Lookup ▼<br>Gear All |
|----------------------------------------------------------------------------------------------------|----------------------------------------------------------------------------------------------------|------------------------------------------------------------------------------------------|--------------------------------------------------|------------------------------------|-----------------------------------------------------------------------------|----------------------------------------------------------------------------------------------------|------------------------------------------------------|----------------------------------------------------------------------------------------------------|----------------------------------------------------------------------------------------------------|----------------------------------------------------------------------------------------------------|---------------------|--------------|--------------------------------------|
| Any of the words:<br>Ngne of the words:                                                                                                    |                                                                                                    |                                                                                          |                                                  |                                    |                                                                             |                                                                                                    |                                                      | N                                                                                                    | umele .                                                                                                    |                                                                                                    |                     |              | Revert                               |
| The phrase:<br>Publication years:<br>Citation years:<br>Citation years:<br>Citations:<br>Cites/year:<br>Cites/aper:<br>Authors:<br>Papers/author:<br>Papers/author:<br>Papers/auth | Help<br>5(212-2016<br>5(2012-2017)<br>4<br>0.80<br>0.80<br>4.00<br>4.33<br>1.40<br>2<br>2<br>0.40<br>0                                  | Cites → h 2 → h 2 → 0 → 0 → 0 → 0 → 0 → 0 → 0 → 0 → 0 →                                  | Per year<br>0.40<br>0.40<br>0.00<br>0.00<br>0.00 | Rank 1 2 3 3 4 5 5                 | Authors<br>E Harconiţa<br>E Harconiţa<br>E Harconiţa, E Stra<br>E Harconiţa | Title<br>Premiile concursurilor naționale a<br>Centrul de Informare și Docurnen<br>Referință privind evaluarea bibliot<br>Bibliotecarii universitari bălțeni c<br>Bibliotecarii universitari bălțeni c | Year<br>2012<br>2012<br>2016<br>2016<br>2016<br>2016 | Publication<br>Confluențe bibliologice: r<br>Confluențe bibliologice:<br>Confluențe Bibliologice<br>Confluențe Bibliologice | Publisher<br>ceeol.com<br>ceeol.com                                                                                                    | Type           CITATION           CITATION           CITATION           Image: Citation in the second second seco |                     |              |                                      |
| م 🖿                                                                                                    | ([]) 🤤                                                                                                    |                                                                                          | ta and                                           |                                    | s 📔 👭                                                                       |                                                                                                    |                                                      |                                                                                                    |                                                                                                    |                                                                                                    |                     | へ (小) [뉴 ROU | 10:39<br>07.06.2017                  |

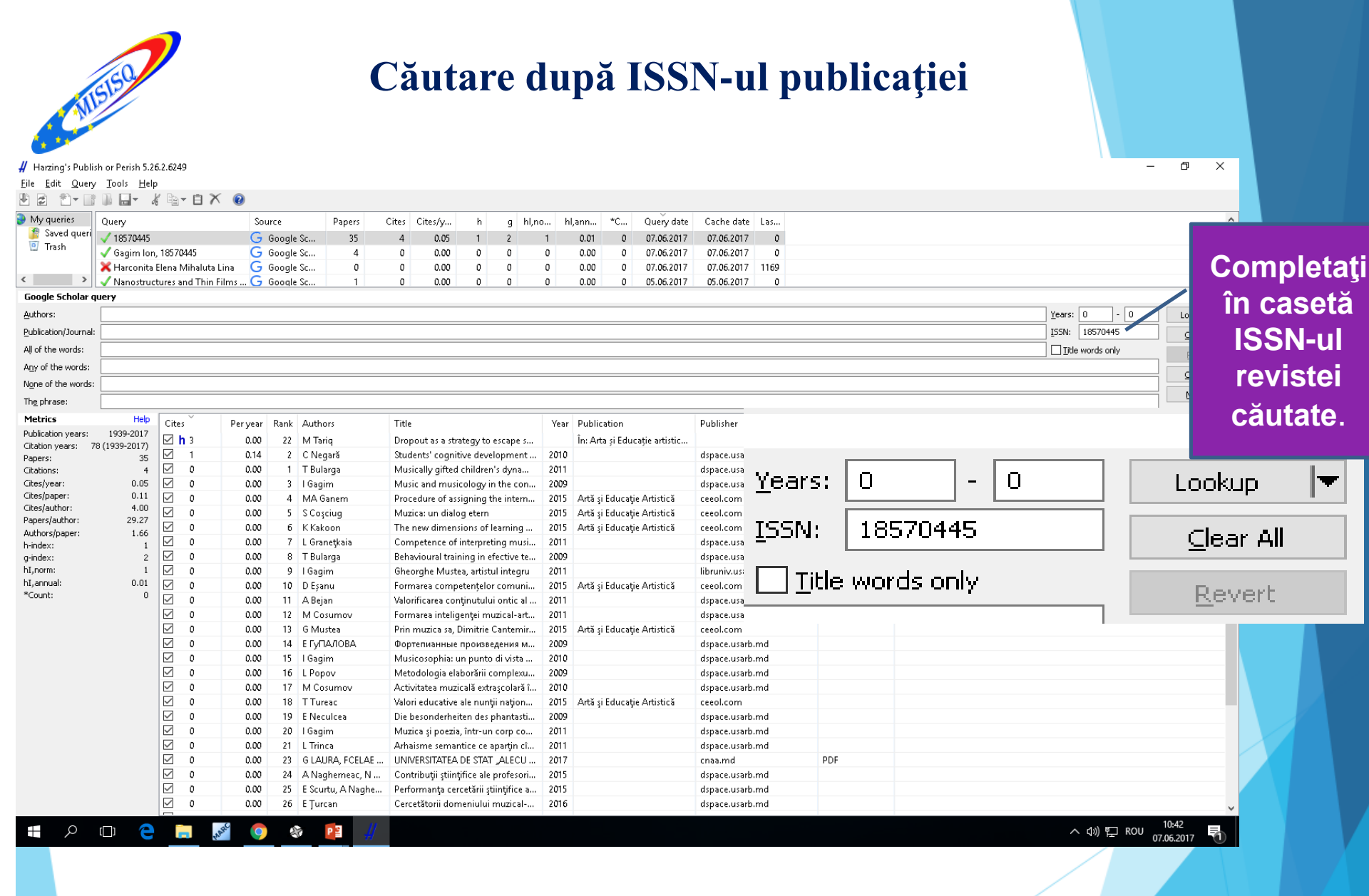

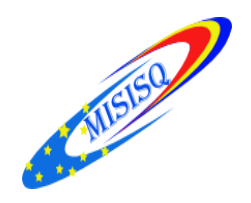

Ŧ

[]]

е

PARAC

Р 🗿

9

#### Căutare după ISSN-ul publicației și nume

| 👭 Harzing's Publish or Perish 5                                                      | .26.2.6249                                          |                           |                                    |                                                                                                    |                                                  |                  |                                          |                                                            |      | -                                      | - 0 ×          |
|--------------------------------------------------------------------------------------|-----------------------------------------------------|---------------------------|------------------------------------|----------------------------------------------------------------------------------------------------|--------------------------------------------------|------------------|------------------------------------------|------------------------------------------------------------|------|----------------------------------------|----------------|
| <u>File E</u> dit <u>Q</u> uery <u>T</u> ools <u>H</u>                               | elp                                                 |                           |                                    |                                                                                                    |                                                  |                  |                                          |                                                            |      |                                        |                |
|                                                                                      | k 🖬 🖬 🗍                                             | × 🕡                       |                                    |                                                                                                    |                                                  |                  |                                          |                                                            |      |                                        |                |
| My queries Query Saved queri Trash Coogle Scholar query Authors: Gagim Ion Gagim Ion | on, 18570445<br>ta Elena Mihalut<br>uctures and Thi | So<br>G<br>n Films G<br>G | urce<br>Google<br>Google<br>Google | Papers           2 Sc         4           2 Sc         0           2 Sc         1           2 Sc         0 | Cites Cites/y h g hl,n<br>0 0.00 0 0<br>Completa | o<br>a <b>ți</b> | ilann *C Query date<br>0.00 0 07.06.2017 | Cache date Las<br>07.06.2017 0<br>3355017 110<br>A ISSN-ul |      | <u>Y</u> ears: 0 - 0<br>155N: 18570445 | Help           |
| All of the words:                                                                    |                                                     |                           |                                    |                                                                                                    | revistei                                         | ca               | utate și <i>l</i>                        | Numele .                                                   |      |                                        |                |
| Any of the words:                                                                    |                                                     |                           |                                    |                                                                                                    | -                                                |                  | 2                                        |                                                            |      |                                        | Revert         |
| None of the words:                                                                   |                                                     |                           |                                    |                                                                                                    |                                                  |                  |                                          |                                                            |      |                                        |                |
| Th <u>e</u> phrase:                                                                  |                                                     |                           |                                    |                                                                                                    |                                                  |                  |                                          |                                                            |      |                                        | <u>N</u> ew  ▼ |
| Metrics Hel                                                                          | Cites                                               | Pervear                   | Bank                               | Authors                                                                                                    | Title                                            | Vear             | Publication                              | Publisher                                                  | Type |                                        |                |
| Publication years: 2009-2011                                                         | 0                                                   | 0.00                      | 1                                  | l Gagim                                                                                                    | Music and musicology in the con                  | 2009             |                                          | dspace.usarb.md                                            | 51   |                                        |                |
| Papers: 8 (2009-2017)                                                                | 0                                                   | 0.00                      | 2                                  | l Gagim                                                                                                    | Gheorghe Mustea, artistul integru                | 2011             |                                          | libruniv.usarb.md                                          | PDF  |                                        |                |
| Citations: 0                                                                         | 0 🗹 0                                               | 0.00                      | 3                                  | l Gagim                                                                                                    | Musicosophia: un punto di vista                  | 2010             |                                          | dspace.usarb.md                                            |      |                                        |                |
| Cites/year: 0.00                                                                     | 0 🗹 0                                               | 0.00                      | 4                                  | l Gagim                                                                                                    | Muzica și poezia, într-un corp co                | 2011             |                                          | dspace.usarb.md                                            |      |                                        |                |
| Cites/paper: 0.00<br>Cites/author: 0.00                                              |                                                     |                           |                                    |                                                                                                    |                                                  |                  |                                          |                                                            |      |                                        |                |
| Papers/author: 4.00                                                                  | ,<br>)                                              |                           |                                    |                                                                                                    |                                                  |                  |                                          |                                                            |      |                                        |                |
| Authors/paper: 1.00                                                                  | )                                                   |                           |                                    |                                                                                                    |                                                  |                  |                                          |                                                            |      |                                        |                |
| h-index: (                                                                           |                                                     |                           |                                    |                                                                                                    |                                                  |                  |                                          |                                                            |      |                                        |                |
| g-index: (                                                                           | <u>'</u>                                            |                           |                                    |                                                                                                    |                                                  |                  |                                          |                                                            |      |                                        |                |
| hI,annual: 0.00                                                                      |                                                     |                           |                                    |                                                                                                    |                                                  |                  |                                          |                                                            |      |                                        |                |
| *Count: (                                                                            | )                                                   |                           |                                    |                                                                                                    |                                                  |                  |                                          |                                                            |      |                                        |                |
|                                                                                      |                                                     |                           |                                    |                                                                                                    |                                                  |                  |                                          |                                                            |      |                                        |                |
|                                                                                      |                                                     |                           |                                    |                                                                                                    |                                                  |                  |                                          |                                                            |      |                                        |                |
|                                                                                      |                                                     |                           |                                    |                                                                                                    |                                                  |                  |                                          |                                                            |      |                                        |                |
|                                                                                      |                                                     |                           |                                    |                                                                                                    |                                                  |                  |                                          |                                                            |      |                                        |                |
|                                                                                      |                                                     |                           |                                    |                                                                                                    |                                                  |                  |                                          |                                                            |      |                                        |                |
|                                                                                      |                                                     |                           |                                    |                                                                                                    |                                                  |                  |                                          |                                                            |      |                                        |                |
|                                                                                      |                                                     |                           |                                    |                                                                                                    |                                                  |                  |                                          |                                                            |      |                                        |                |
|                                                                                      |                                                     |                           |                                    |                                                                                                    |                                                  |                  |                                          |                                                            |      |                                        |                |
|                                                                                      |                                                     |                           |                                    |                                                                                                    |                                                  |                  |                                          |                                                            |      |                                        |                |
|                                                                                      |                                                     |                           |                                    |                                                                                                    |                                                  |                  |                                          |                                                            |      |                                        |                |
|                                                                                      |                                                     |                           |                                    |                                                                                                    |                                                  |                  |                                          |                                                            |      |                                        |                |
|                                                                                      |                                                     |                           |                                    |                                                                                                    |                                                  |                  |                                          |                                                            |      |                                        |                |
|                                                                                      |                                                     |                           |                                    |                                                                                                    |                                                  |                  |                                          |                                                            |      |                                        |                |

へ (い)) FD ROU 10:16 07.06.2017

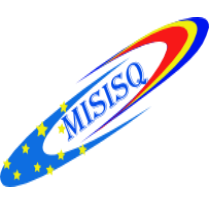

#### Căutări combinate

| 👭 Harzing's Publi:                      | sh or Perish 5.2             | 6.2.6249      |              |      |        |          |                                       |         |                             |                   |                         |            |          |              |                  |              |                |        |       |      |       |      | -        | - 0        | ×        |
|-----------------------------------------|------------------------------|---------------|--------------|------|--------|----------|---------------------------------------|---------|-----------------------------|-------------------|-------------------------|------------|----------|--------------|------------------|--------------|----------------|--------|-------|------|-------|------|----------|------------|----------|
| <u>F</u> ile <u>E</u> dit <u>Q</u> uery | / <u>T</u> ools <u>H</u> elj | р             |              |      |        |          |                                       |         |                             |                   |                         |            |          |              |                  |              |                |        |       |      |       |      |          |            |          |
| 🕑 🖻 📩 📑                                 | i 📕 📕 🦉                      | K 🗅 - 🗇       | X 🤅          |      |        |          |                                       |         |                             |                   |                         |            |          |              |                  |              |                |        |       |      |       |      |          |            |          |
| 🜏 My queries                            | Query                        |               |              | Sou  | irce   | F        | apers                                 | Cites ( | Cites/v                     | h                 | a hl.                   | no I       | hl.ann.  | *c           | Query date       | Cache dat    | e Las.         |        |       |      |       |      |          |            | ^        |
| 旝 Saved queri                           | 🗸 Turcan Ele                 | ena. Emineso  | cu           | G    | Gooale | Sc       | 7                                     | 4       | 0.80                        | 2                 | 2                       | 2          | 0.4      | 0 0          | 01.06.2017       | 01.06.201    | 7              | 0      |       |      |       |      |          |            |          |
| 🖭 Trash                                 | 🗙 Harconița                  | Elena, Strata | an Elena     | Ğ    | Google | Sc       | 0                                     | 0       | 0.00                        | 0                 | 0                       | 0          | 0.0      | 0 0          | 01.06.2017       | 01.06.201    | 7 116          | 9      |       |      |       |      |          |            |          |
|                                         | 😂 Nanostruc                  | tures and TI  | 'hin Films   | G    | Google | Sc       | 1                                     | 0       | 0.00                        | 0                 | 0                       | 0          | 0.0      | 0 0          | 21.04.2017       | 21.04.201    | 7              | 0      |       |      |       |      |          |            |          |
| < >                                     | 🕏 Gânduri d                  | espre cadrul  | l juridic d. | G    | Google | Sc       | 2                                     | 0       | 0.00                        | 0                 | 0                       | 0          | 0.0      | 0 0          | 05.04.2017       | 05.04.201    | 7              | 0      |       |      |       |      |          |            | ×        |
| Google Scholar o                        | query                        |               |              |      |        |          |                                       |         |                             |                   |                         |            |          |              |                  |              |                |        |       |      |       |      |          |            | Help     |
| Authors:                                | Ţurcan Elena                 |               |              |      |        |          |                                       |         |                             |                   |                         |            |          |              |                  |              |                |        |       |      |       |      | - 0      | Loo        | ikup 🛛 🖛 |
| Publication/Journal:                    | :                            |               |              |      |        |          |                                       |         |                             |                   |                         |            |          |              |                  | -            |                |        |       |      |       | -    |          | ⊆le        | ear All  |
| All of the words:                       |                              |               |              |      |        |          |                                       |         |                             |                   |                         |            |          | •            | Pot              | ti in        |                | cat    | i mai | mult | i ter | meni | only     | Re         | evert    |
| Any of the words:                       | Eminescu                     |               |              |      |        |          |                                       |         |                             |                   |                         |            |          |              |                  |              |                | 3      |       |      |       |      |          |            |          |
| None of the words:                      |                              |               |              |      |        |          |                                       |         |                             |                   |                         |            |          |              |                  |              | 4              | alo    | căut  | ării |       |      |          |            | ,ру ∣∙   |
| Th <u>e</u> phrase:                     |                              |               |              |      |        |          |                                       |         |                             |                   |                         |            |          |              |                  |              |                | are    | Caul  | ann. |       |      |          | Ne         | ew 🔽     |
| Metrics                                 | Help                         | Citor         | Do           |      | Pank   | Outborg  |                                       | Title   |                             |                   |                         | Ves        | r Duk    | olication    |                  |              |                |        | LINA  |      |       |      |          |            |          |
| Publication years:                      | 2012-2016                    |               | Fe           | 0.40 | 1      | E Turren |                                       | Emina   |                             |                   | n n n mini In           | 2012       | Ful      | Silcation    |                  | damage use   | ام مدر ما د    |        | iype  |      |       |      |          |            |          |
| Citation years:                         | 5 (2012-2017)                |               |              | 0.40 | 2      | E Jurcar | 1                                     | Emine   | scu. De la r<br>3 este chen | nuzica<br>ostă că | poeziei ia<br>ne transf | 2012       | ET       | urcan//Co    | onfluente hi     | librunis ura | rb.ma<br>vh.md |        | PDF   |      |       |      |          |            |          |
| Papers:<br>Citations:                   | 7 4                          |               |              | 0.00 | 3      | E Turcar | 1                                     | Emine   | scu. De la r                | nuzica            | noeziei la              | 2012       |          | urcany/co    | innaenge bi      | dsnace.usa   | rh.md          |        | FDI   |      |       |      |          |            |          |
| Cites/year:                             | 0.80                         |               |              | 0.00 | 4      | A Muste  | ată. E Tur                            | Cuplu   | ri celebre d                | in lume           | a muzicii               | 2012       |          |              |                  | dspace.usa   | rb.md          |        |       |      |       |      |          |            |          |
| Cites/paper:                            | 0.57                         | ☑ 0           |              | 0.00 | 5      | E Turcar | 1                                     | Muzic   | a este chen                 | nată să           | ne transf               | 2012       |          |              |                  | dspace.usa   | rb.md          |        |       |      |       |      |          |            |          |
| Cites/author:<br>Papers/author:         | 4.00                         | ☑ 0           |              | 0.00 | б      | E Ţurcar | i i i i i i i i i i i i i i i i i i i | Cercet  | ătorii dom                  | eniului           | muzical                 | 2016       | i        |              |                  | dspace.usa   | rb.md          |        |       |      |       |      |          |            |          |
| Authors/paper:                          | 1.29                         | 0             |              | 0.00 | 7      | E Ţurcar | i, A Muste                            | Muzic   | ă. Compoz                   | iție. Rep         | oublica M               | . 2013     |          |              |                  | dspace.usa   | rb.md          |        | PDF   |      |       |      |          |            |          |
| h-index:                                | 2                            |               |              |      |        |          |                                       |         |                             |                   |                         |            |          |              |                  |              |                |        |       |      |       |      |          |            |          |
| g-index:                                | 2                            |               |              |      |        |          |                                       |         |                             |                   |                         |            |          |              |                  |              |                |        |       |      |       |      |          |            |          |
| hI,nonii:                               | 0.40                         |               |              |      |        |          |                                       |         |                             |                   |                         |            |          |              |                  |              |                |        |       |      |       |      |          |            |          |
| *Count:                                 | 0                            |               |              |      |        |          |                                       |         |                             |                   |                         |            |          |              |                  |              |                |        |       |      |       |      |          |            |          |
|                                         |                              |               |              |      |        |          |                                       |         |                             | Qu                | iery in Prog            | ress       | -        |              |                  |              |                | -      |       |      |       |      |          |            |          |
|                                         |                              |               |              |      |        |          |                                       |         |                             |                   | // Pb                   | ease wait  | while t  | te quervist  | being processed  | L            |                | er cel |       |      |       |      |          |            |          |
|                                         |                              |               |              |      |        |          |                                       |         |                             |                   | #                       |            |          |              |                  |              |                |        |       |      |       |      |          |            |          |
|                                         |                              |               |              |      |        |          |                                       |         |                             |                   | Querying Th             | e Annais ( | of Duna  | area de Jos  | University of Ga | lati al      |                |        |       |      |       |      |          |            |          |
|                                         |                              |               |              |      |        |          |                                       |         |                             |                   | 0 results so            | fary limit | ing the  | request rate | e                |              |                |        |       |      |       |      |          |            |          |
|                                         |                              |               |              |      |        |          |                                       |         |                             |                   | Estimated tin           | ne remain  | ingi Or- | 40           |                  |              |                |        |       |      |       |      |          |            |          |
|                                         |                              |               |              |      |        |          |                                       |         |                             |                   | Current rem             | ant:       |          |              |                  |              |                | _      |       |      |       |      |          |            |          |
|                                         |                              | -             |              |      |        |          |                                       |         |                             |                   |                         |            |          |              |                  |              |                |        |       |      |       |      |          |            |          |
|                                         |                              |               |              |      |        |          |                                       |         |                             |                   | overall prog            | ress       |          |              |                  |              |                |        |       |      |       |      |          |            |          |
|                                         |                              |               |              |      |        |          |                                       |         |                             |                   |                         |            |          |              |                  |              |                |        |       |      |       |      |          |            |          |
|                                         |                              |               |              |      |        |          |                                       |         |                             |                   |                         |            |          |              |                  |              |                |        |       |      |       |      |          |            |          |
|                                         |                              | _             |              |      |        |          |                                       |         |                             |                   |                         |            |          |              |                  |              |                |        |       |      |       |      |          |            |          |
|                                         |                              |               |              |      |        |          |                                       |         |                             |                   |                         |            |          |              |                  |              |                |        |       |      |       |      |          |            |          |
|                                         | r 🗅 🛆                        |               | AC.          |      | n      | e _/     | 1                                     |         |                             | _                 |                         | _          |          |              |                  |              |                | _      |       |      |       | ^    |          | 10:56      |          |
|                                         |                              |               | typ.         | 9    | P      | - */     |                                       |         |                             |                   |                         |            |          |              |                  |              |                |        |       |      |       |      | 4% E KOO | 01.06.2017 |          |

| larzing's Publisl<br><u>E</u> dit <u>Q</u> uery                                  | h or Perish 5.21<br><u>T</u> ools <u>H</u> elp                | 6.2.6249                                             |                                 |                                         |                         |                                       |                             |                  |                      |                              |                         |                                                              |                                                          |                                        |                       |          | - 0 ×                                                                                  |
|----------------------------------------------------------------------------------|---------------------------------------------------------------|------------------------------------------------------|---------------------------------|-----------------------------------------|-------------------------|---------------------------------------|-----------------------------|------------------|----------------------|------------------------------|-------------------------|--------------------------------------------------------------|----------------------------------------------------------|----------------------------------------|-----------------------|----------|----------------------------------------------------------------------------------------|
| 2 🎦 🖬                                                                            | 🖟 🖬 🖬 🖉                                                       | K 🖣 - 🛛 🗙 🌘                                          | 2                               |                                         |                         |                                       |                             |                  |                      |                              |                         |                                                              |                                                          |                                        |                       |          |                                                                                        |
| ly queries<br>Saved queri<br>Trash                                               | Query<br>Vicolae Ră<br>V Turcan Ele<br>Harconița<br>Nanostruc | iutu-actor al scenei ș<br>na<br>Elena, Stratan Elena | Sourc<br>i G Go<br>G Go<br>G Go | e P<br>logle Sc<br>logle Sc<br>logle Sc | apers (<br>2<br>54<br>0 | Cites Cites/<br>0 0.<br>14 2.<br>0 0. | y h<br>00 0<br>00 2<br>00 0 | g<br>0<br>2<br>0 | hl,no<br>0<br>2<br>0 | hl,ann.<br>0.0<br>0.2<br>0.0 | *C<br>0 0<br>9 0<br>0 0 | Query da<br>01.06.201<br>01.06.201<br>01.06.201<br>21.04.201 | te Cache<br>7 01.06.<br>7 01.06.<br>7 01.06.<br>7 01.06. | date L<br>017<br>017<br>017 1<br>017 1 | Las<br>0<br>0<br>1169 |          |                                                                                        |
| ogle Scholar qu                                                                  | ery                                                           | cares and rinnrinns                                  |                                 | indire ocm                              |                         | · ·                                   | 00 0                        | v                | v                    | 0.0                          | 0 0                     | 21.04.201                                                    | 21.04                                                    | V17                                    | 0                     |          | Help                                                                                   |
| hors:<br>lication/Journal:<br>of the words:<br>of the words:<br>ue of the words: | Ţurcan Elena                                                  |                                                      |                                 |                                         |                         |                                       |                             |                  |                      |                              |                         |                                                              |                                                          |                                        |                       |          | Years:         0         Lookup         ▼           155%         Clear All           □ |
| phrase:                                                                          |                                                               |                                                      |                                 |                                         |                         |                                       |                             |                  |                      |                              |                         |                                                              |                                                          |                                        |                       |          |                                                                                        |
| <b>trics</b><br>lication years:                                                  | Help<br>2010-2017                                             | Cites P                                              | eryear F                        | ank Authors                             |                         | Title<br>Nicolae Bř                   |                             |                  | .,                   | Year Pub                     | lication                |                                                              | Publish                                                  | .r                                     |                       | Тур      | Clile droomto no un dooumont                                                           |
| ition years: 7                                                                   | (2010-2017)<br>54                                             | ☑ h 2                                                | 0.40                            | 2 E Turcan                              |                         | Eminescu                              | Oper                        | in Brow          | er                   |                              | 1                       |                                                              | dspace.                                                  | usarb.m                                | nd                    |          | Clik dreapta be un document                                                            |
| itions:                                                                          | 14                                                            | 2                                                    | 0.40                            | 3 E Turcan                              |                         | Costache                              | Oper                        | Citation         | s in Brov            | vser                         |                         |                                                              | ibruniv                                                  | usarb.n                                | nd                    | PD       |                                                                                        |
| s/year:                                                                          | 2.00                                                          | 2                                                    | 0.40                            | 4 E Turcan                              |                         | Muzica es                             | Look                        | up Citati        | ons in Pu            | iblish or Pi                 | erish                   |                                                              | ibruniv                                                  | usarb.m                                | nd                    | PD       | Opan in Brawcar                                                                        |
| s/paper:<br>s/author:                                                            | 0.26                                                          | 2                                                    | 0.67                            | 5 E Turcan                              | A Muste                 | Baza de di                            | Split                       | Citations        |                      |                              |                         |                                                              | dspace.                                                  | usarb.m                                | nd                    |          |                                                                                        |
| ers/author:                                                                      | 35.02                                                         | 2                                                    | 0.40                            | 6 E Turcan                              |                         | Cupluri ce                            | -                           |                  |                      |                              |                         |                                                              |                                                          |                                        |                       | CIT      |                                                                                        |
| iors/paper:                                                                      | 2.09                                                          | 2                                                    | 0.33                            | 7 E Jurcan                              |                         | Cercetare                             | Copy                        |                  |                      |                              |                         |                                                              | >                                                        |                                        |                       | CIT      |                                                                                        |
| lex:                                                                             | 2                                                             |                                                      | 0.00                            | 8 E Jurcan,<br>0 M Maak                 | A Muste                 | Colecția C                            | Sa⊻e                        |                  |                      |                              |                         |                                                              | > ispace.                                                | isarb.m                                | na<br>- J             | PU       |                                                                                        |
| Jex:                                                                             | 2                                                             |                                                      | 0.00                            | 10 0 Mustor                             | r, A Nag                | Comunica<br>Claude De                 | Selec                       | t All            |                      |                              |                         | Ctrl +                                                       | A depace.                                                | isaro.m                                | na<br>val             | DDE      |                                                                                        |
| nnual:                                                                           | 0.29                                                          |                                                      | 0.00                            | 11 V Topalo                             | S Cioba                 | In memor                              | Chec                        | k All            |                      |                              |                         | Ctrl+Shift+.                                                 | A depace.                                                | isarb.m                                | nu<br>ad              | CITATION |                                                                                        |
| int:                                                                             | 0                                                             |                                                      | 0.00                            | 12 E Turcan                             | o olobalii              | Cercetăto                             | Chec                        | –<br>k Selectiu  | m                    |                              |                         | Num                                                          | + Isnace.                                                | usarh m                                | nd                    | onnanon  |                                                                                        |
|                                                                                  |                                                               |                                                      | 0.00                            | 13 E TURCA                              | N                       | CZU-un li                             | • Hee                       |                  |                      |                              |                         |                                                              |                                                          |                                        |                       | PDF      |                                                                                        |
|                                                                                  |                                                               | 0                                                    | 0.00                            | 14 E Turcan                             |                         | A fi Richai                           | <u>U</u> nch                | eck All          |                      |                              |                         | Ctrl+                                                        | J dspace.                                                | usarb.m                                | nd                    |          |                                                                                        |
|                                                                                  |                                                               | 0                                                    | 0.00                            | 15 E Turcan                             |                         | CZU-un li                             | U <u>n</u> ch               | eck Sele         | tion                 |                              |                         | Num                                                          | dspace.                                                  | usarb.m                                | nd                    | PDF      |                                                                                        |
|                                                                                  |                                                               | 0                                                    | 0.00                            | 16 E TURCA                              | N, L POP                | REFERINT                              | Unch                        | eck <u>0</u> Cit | es                   |                              |                         | Ctrl +                                                       | 0                                                        |                                        |                       | PDF      |                                                                                        |
|                                                                                  |                                                               | 0                                                    | 0.00                            | 17 E Turcan                             |                         | Юбилейн                               | Unch                        | eck CITA         | TION res             | ults                         |                         |                                                              |                                                          |                                        |                       | CITATION |                                                                                        |
|                                                                                  |                                                               | 0                                                    | 0.00                            | 18 S Cioban                             | u, E Țurc               | Margarita T                           | etelea: In k                | onorem           | 1                    | 2014                         |                         |                                                              | dspace.                                                  | usarb.m                                | nd                    |          |                                                                                        |
|                                                                                  |                                                               | 0                                                    | 0.00                            | 19 E Turcan                             |                         | Petru Eşanu                           | -personali                  | tate emb         | le 2                 | 2013                         |                         |                                                              | dspace.                                                  | usarb.m                                | nd                    |          |                                                                                        |
|                                                                                  |                                                               | 0                                                    | 0.00                            | 20 V Moşne                              | aga, E Ţu               | Publicațiile                          | Facultății :                | științe Ec       | on 2                 | 2016                         |                         |                                                              |                                                          |                                        |                       | CITATION |                                                                                        |
|                                                                                  |                                                               | 0                                                    | 0.00                            | 21 E Turcan                             |                         | Oameni ilu;                           | tri ai mun                  | icipiului        | oăl â                | 2016                         |                         |                                                              | dspace.                                                  | usarb.m                                | nd                    |          |                                                                                        |
|                                                                                  |                                                               | 0                                                    | 0.00                            | 22 S Cioban                             | u, V Topa               | Valoroși inst                         | rumentişt                   | i români         | [Ex 2                | 2016                         |                         |                                                              | dspace.                                                  | usarb.m                                | nd                    |          |                                                                                        |
|                                                                                  |                                                               | <b>⊠</b> 0                                           | 0.00                            | 23 E Turcan                             |                         | Eminescu. E                           | )e la muzi                  | a poezie         | i la D               | Arhiva inst                  | itutională d            | lia × +                                                      |                                                          |                                        |                       |          | -                                                                                      |
|                                                                                  |                                                               | ₩ 0                                                  | 0.00                            | 24 V Topalo                             | S Cioba                 | Ion și Doina                          | , Doina și                  | on: Anu          | 20                   |                              |                         |                                                              |                                                          |                                        |                       |          |                                                                                        |
|                                                                                  |                                                               |                                                      | 0.00                            | 25 E Turcan,                            | V Topal                 | Universul b                           | arocului m                  | uzical: lo       | ha 🤆                 | $\rightarrow$                | 0                       | dspace.usarb                                                 | .md:8080/jspui                                           | handle/1                               | 123456789/35          | 5        | $\square \diamond   = 2$                                                               |
|                                                                                  |                                                               |                                                      | 0.00                            | 26 O Marshan                            | 44 E T                  | brederic Ch                           | onin (1910                  | -1849)-2         | na                   | _                            | _                       | _                                                            | _                                                        | _                                      | _                     | _        |                                                                                        |

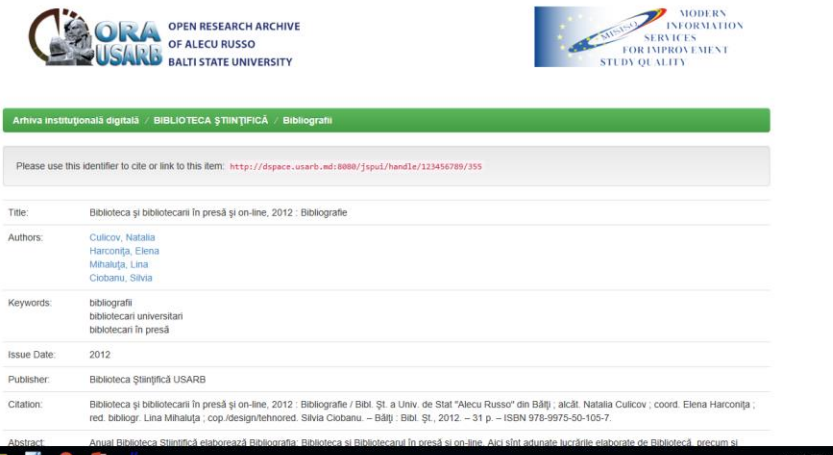

📰 📀 🗃 😂 🖬 🎗

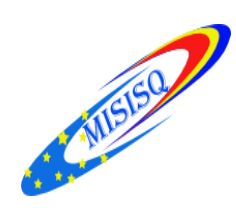

#### ∦ Harzing's Publish or Perish 5.26.2.6249

モ ク ロ C 三 10 0 10

| My queries            | Query         |                  | So       | urce   | Papers             | Cites   | Cites/y          | h                 | g hi       | l,no      | hl,ann   | *C         | Query date | Cache date   | Las      |          |            |            |             |              |
|-----------------------|---------------|------------------|----------|--------|--------------------|---------|------------------|-------------------|------------|-----------|----------|------------|------------|--------------|----------|----------|------------|------------|-------------|--------------|
| [ Saved querie        | 🔀 Harconița I | Elena, Stratan E | lena G   | Google | Sc 0               | 0       | 0.00             | 0                 | o          | 0         | 0.00     | 0          | 01.06.2017 | 01.06.2017   | 1169     |          |            |            |             |              |
| 🖭 Trash               | 🗸 Turcan Eler | na               | G        | Google | Sc 54              | 14      | 2.00             | 2                 | 2          | 2         | 0.29     | 0          | 01.06.2017 | 01.06.2017   | 0        |          |            |            |             |              |
|                       | anostruct     | ures and Thin    | Films G  | Google | Sc 1               | 0       | 0.00             | 0                 | 0          | 0         | 0.00     | 0          | 21.04.2017 | 21.04.2017   | 0        |          |            |            |             |              |
| < >                   | 💈 Gânduri de  | spre cadrul jur  | idic d G | Google | Sc 2               | 0       | 0.00             | 0                 | 0          | 0         | 0.00     | 0          | 05.04.2017 | 05.04.2017   | 0        |          |            |            |             |              |
| Google Scholar q      | uery          |                  |          |        |                    |         |                  |                   |            |           |          |            |            |              |          |          |            |            |             | Help         |
| <u>A</u> uthors:      | Ţurcan Elena  |                  |          |        |                    |         |                  |                   |            |           |          |            |            |              |          |          |            | Years: 0   | - 0         | Lookup       |
| Publication/Journal:  |               |                  |          |        |                    |         |                  |                   |            |           |          |            |            |              |          |          |            | ISSN:      |             | Clear All    |
| All of the words:     |               |                  |          |        |                    |         |                  |                   |            |           |          |            |            |              |          |          |            |            | ds only     |              |
| Any of the words:     |               |                  |          |        |                    |         |                  |                   |            |           |          |            |            |              |          |          |            |            |             |              |
| None of the words:    |               |                  |          |        |                    |         |                  |                   |            |           |          |            |            |              |          |          |            |            |             | <u>⊆</u> opy |
| The phrase:           |               |                  |          |        |                    |         |                  |                   |            |           |          |            |            | _            |          |          |            |            |             | <u>N</u> ew  |
| Metrics               | Help          | Citer            | Barvaar  | Rank   | Authors            | Titla   |                  |                   |            | Va        | ar Dubli | ication    |            | Bublich      |          |          |            |            |             |              |
| Publication years:    | 2010-2017     | D h 2            | 0.40     | 1      | ETurcan            | Nicola  | e Răutu-a        | ctoral sci        | enei si fi | 201       | ai Fubli | icación    |            | danace       |          |          |            |            |             |              |
| Citation years:       | 7 (2010-2017) | $\square$ h 2    | 0.40     | 2      | E Turcan           | En      | Open ir          | n Browser         | r          |           |          |            |            | dspace.      |          | ik dro   | anta no u  | o doc      | umo         | nt           |
| Papers:<br>Citations: | 54            | M 2              | 0.40     | 3      | E Turcan           | Cc      | Open C           | itations i        | n Browse   | er        |          |            | 2i         | libruniv     |          | IN UIE   | apia pe ul | i uou      | une         | 110          |
| Cites/year:           | 2.00          | 2                | 0.40     | 4      | E Turcan           | м       | Lookun           | Citation          | s in Puhl  | ish or Pi | erish    |            | oi         | libruniv     | <b>O</b> |          |            | <b>D</b>   |             |              |
| Cites/paper:          | 0.26          | 2                | 0.67     | 5      | E Turcan, A Muste  | Ba      | Loonap           |                   |            |           |          |            |            | dspace.      | Or       | oen C    | Itations I | nвr        | ows         | er.          |
| Cites/author:         | 12.67         | 2                | 0.40     | 6      | E Turcan           | CL      | Split Cit        | tations           |            |           |          |            | /C         |              |          |          |            |            |             | <u> </u>     |
| Papers/author:        | 35.02         | 2                | 0.33     | 7      | E Turcan           | Ce      | Copy             |                   |            |           |          |            | > %        |              |          |          |            |            |             |              |
| h-index:              | 2.09          | 0                | 0.00     | 8      | E Turcan, A Muste  | Cc      | Save             |                   |            |           |          |            | >          | dspace.      |          |          |            |            |             |              |
| g-index:              | 2             | 0                | 0.00     | 9      | M Magher, A Nag    | Cc      | 3d <u>v</u> e    |                   |            |           |          |            |            | dspace.usarb | .md      |          |            |            |             |              |
| hI,norm:              | 2             | 0                | 0.00     | 10     | A Musteață, E Țur  | CI      | <u>S</u> elect A | All               |            |           |          | Ctrl       | +A         | dspace.usarb | .md      | PDF      |            |            |             |              |
| hI, annual:           | 0.29          | 0                | 0.00     | 11     | V Topalo, S Cioba  | In      | Check <u>A</u>   | <u>A</u> 11       |            |           |          | Ctrl+Shift | :+A        | dspace.usarb | .md      | CITATION |            |            |             |              |
| *Count:               | U             | 0                | 0.00     | 12     | E Turcan           | Ce      | C <u>h</u> eck S | Selection         |            |           |          | Num        | n +        | dspace.usarb | .md      |          |            |            |             |              |
|                       |               | 0                | 0.00     | 13     | E ȚURCAN           | CZ      |                  |                   |            |           |          |            |            |              |          | PDF      |            |            |             |              |
|                       |               | 0                | 0.00     | 14     | E Ţurcan           | A       | Unchec           | K All             |            |           |          | Utri       | 1+0        | dspace.usarb | .md      |          |            |            |             |              |
|                       |               | 0                | 0.00     | 15     | E Ţurcan           | CZ      | U <u>n</u> chec  | k Selectio        | on         |           |          | Nur        | m -        | dspace.usarb | .md      | PDF      |            |            |             |              |
|                       |               | 0                | 0.00     | 16     | E ȚURCAN, L POP    | RE      | Unchec           | :k <u>0</u> Cites |            |           |          | Ctrl       | 1+0        |              |          | PDF      |            |            |             |              |
|                       |               | 0                | 0.00     | 17     | E Țurcan           | ю       | Unchec           | k CITATIO         | ON result  | ts        |          |            |            |              |          | CITATION |            |            |             |              |
|                       |               | 0                | 0.00     | 18     | S Ciobanu, E Țurc  | Marga   | arita retere:    | a: in nond        | orem       | 20        | 14       |            |            | dspace.usarb | .md      |          |            |            |             |              |
|                       |               | 0                | 0.00     | 19     | E Țurcan           | Petru   | Eşanu-pers       | sonalitate        | e emble    | . 201     | 13       |            |            | dspace.usarb | .md      |          |            |            |             |              |
|                       |               | 0                | 0.00     | 20     | V Moşneaga, E Ţu   | Public  | ațiile Facu      | ltății Știin      | nțe Econ.  | 201       | 16       |            |            |              |          | CITATION |            |            |             |              |
|                       |               | 0                | 0.00     | 21     | E Ţurcan           | Oame    | ni iluştri ai    | municip           | iului băl. | 201       | 16       |            |            | dspace.usarb | .md      |          |            |            |             |              |
|                       |               | 0                | 0.00     | 22     | S Ciobanu, V Topa  | Valore  | şi instrum       | entişti ror       | mâni:[Ex.  | 201       | 16       |            |            | dspace.usarb | .md      |          |            |            |             |              |
|                       |               | 0                | 0.00     | 23     | E Ţurcan           | Emine   | scu. De la       | muzica p          | oeziei la. | 201       | 12       |            |            | dspace.usarb | .md      |          |            |            |             |              |
|                       |               | 0                | 0.00     | 24     | V Topalo, S Cioba  | Ion și  | Doina, Doi       | ina și Ion:       | Anul 20    | 201       | 12       |            |            | dspace.usarb | .md      |          |            |            |             |              |
|                       |               | 0                | 0.00     | 25     | E Turcan, V Topal. | . Unive | rsul barocu      | ului muzio        | cal: Ioha. | 201       | 15       |            |            | dspace.usarb | .md      |          |            |            |             |              |
|                       |               | 0                | 0.00     | 26     | A Musteață, E Țur  | Frede   | ric Chopin       | (1810-18          | 49): 200 . | 201       | 10       |            |            | dspace.usarb | .md      |          |            |            |             |              |
|                       |               | -                | (        |        |                    |         |                  |                   |            |           |          |            |            |              |          |          |            |            |             | 10-42        |
| م<br>ا                | (D) (C)       | -                | ABRE     | Р      | ≅ _#               |         |                  |                   |            |           |          |            |            |              |          |          |            | <u>∧</u> ¢ | )  타 ROU 01 | .06.2017 1   |

– 0 ×

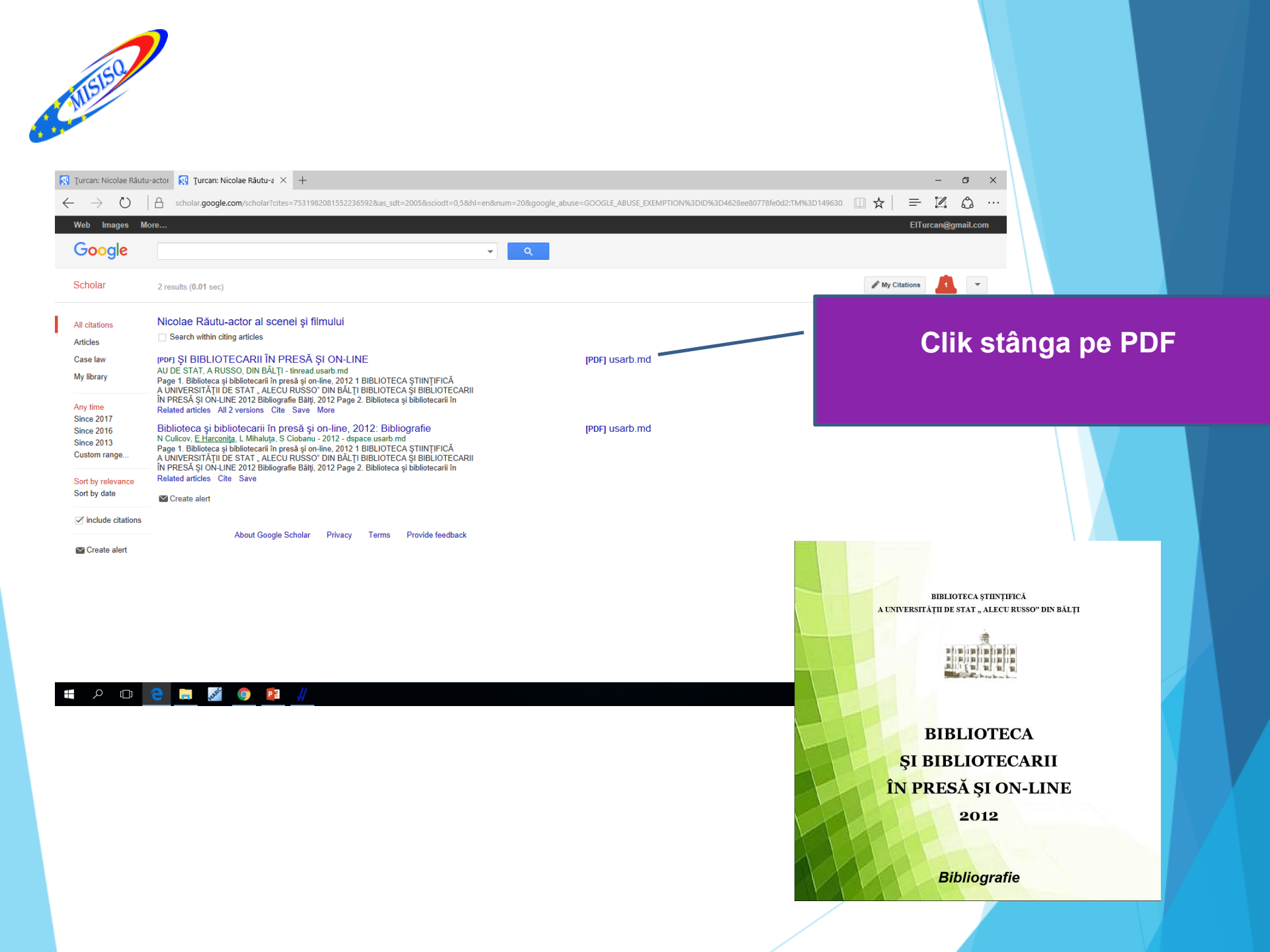

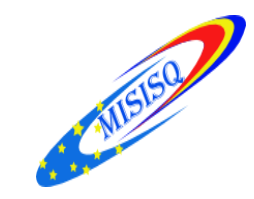

| # Harzing's Publis                      | sh or Perish 5.26.2.6249           |                |        |       |         |   |          |            |        |            |            |      |      |  | -                    | - 0             | ×         |     |  |
|-----------------------------------------|------------------------------------|----------------|--------|-------|---------|---|----------|------------|--------|------------|------------|------|------|--|----------------------|-----------------|-----------|-----|--|
| <u>F</u> ile <u>E</u> dit <u>Q</u> uery | <u>T</u> ools <u>H</u> elp         |                |        |       |         |   |          |            |        |            |            |      |      |  |                      |                 |           |     |  |
| ۵ 🕈 🖻 🕑                                 | 🐘 🖬 + 🔏 🐚 + 🖬 🗡 🔞                  |                |        |       |         |   |          |            |        |            |            |      |      |  |                      |                 |           |     |  |
| My queries                              | Query                              | Source         | Papers | Cites | Cites/y | h | g hl,no. | hl,ann     | *C     | Query date | Cache date | Las  |      |  |                      |                 | ^         |     |  |
| 👔 Saved queri                           | 🗸 Nicolae Răutu-actor al scenei și | G Google Sc    | 2      | 0     | 0.00    | 0 | 0        | 0.00       | 0      | 01.06.2017 | 01.06.2017 | 0    |      |  |                      |                 |           |     |  |
| 🔛 Irash                                 | 🗸 Ţurcan Elena                     | G Google Sc    | 54     | 14    | 2.00    | 2 | 2        | 0.29       | 0      | 01.06.2017 | 01.06.2017 | 0    |      |  |                      |                 |           |     |  |
|                                         | 🔀 Harconiţa Elena, Stratan Elena   | G Google Sc    | 0      | 0     | 0.00    | 0 | 0        | 0.00       | 0      | 01.06.2017 | 01.06.2017 | 1169 |      |  |                      |                 |           | 1 1 |  |
| < >                                     | 🗢 Nanostructures and Thin Films    | G Google Sc    | 1      | 0     | 0.00    | 0 | 0        | 0.00       | 0      | 21.04.2017 | 21.04.2017 | 0    |      |  |                      |                 | $\sim$    | 1   |  |
| Google Scholar q                        | uery                               |                |        |       |         |   |          |            |        |            |            |      |      |  |                      |                 | Help      |     |  |
| Authors:                                | Ţurcan Elena                       |                |        |       |         |   |          |            |        |            |            |      |      |  | <u>Y</u> ears: 0 - 0 | Lookup          | <b> •</b> | 1   |  |
| Publication/Journal:                    |                                    |                |        |       |         |   |          |            |        |            |            |      |      |  | ISSN:                | <u>⊂</u> lear A | All       | 1   |  |
| All of the words:                       |                                    |                |        |       |         |   |          |            |        |            |            |      |      |  | Title words only     | Rever           | t         | 1   |  |
| Any of the words:                       |                                    |                |        |       |         |   |          |            |        |            |            |      |      |  |                      | Copy            | -         | 1   |  |
| None of the words:                      |                                    |                |        |       |         |   |          |            |        |            |            |      |      |  |                      |                 | 1.        |     |  |
| The phrase:                             |                                    |                |        |       |         |   |          |            |        |            |            |      |      |  |                      | New             |           |     |  |
| Metrics                                 | Help Cites Perg                    | year Rank Auth | ors    | Title | •       |   |          | Year Publi | cation |            | Publisher  |      | Туре |  |                      |                 |           |     |  |

Туре

#### Clik dreapta pe un document ions in Publich erish.

| Metrics                    | Help          | Cite: | s   | Per year | Rank | Authors             | Title                      |                   | Year      | Publication          | Publisher    |         | Type     |                |
|----------------------------|---------------|-------|-----|----------|------|---------------------|----------------------------|-------------------|-----------|----------------------|--------------|---------|----------|----------------|
| Publication years:         | 2010-2017     |       | 1 2 | 0.40     | 1    | E Turcan            | Nicolae Răutu-actor        |                   |           |                      |              | rb.md   |          | Clik droanta r |
| Citation years:<br>Papers: | 7 (2010-2017) |       | 12  | 0.40     | 2    | E Turcan            | Eminescu. De la muz        | Open in I         | Browser   |                      |              | rb.md   |          | Ulin ulcapia p |
| Citations:                 | 14            |       | 2   | 0.40     | 3    | E Turcan            | Costache Parno-vest        | Open Cit          | ations in | Browser              |              | arb.m.d | PDF      |                |
| Cites/year:                | 2.00          |       | 2   | 0.40     | 4    | E Turcan            | Muzica este chemati        | Lookup (          | litations | in Publish or Perish |              | arb.md  | PDF      | Lookun Citat   |
| Cites/paper:               | 0.26          |       | 2   | 0.67     | 5    | E Turcan, A Muste   | Baza de date opere r       | 0.12.02           |           |                      |              | rb.md   |          | LUUKUP Gilai   |
| Cites/author:              | 12.67         |       | 2   | 0.40     | 6    | E Turcan            | Cupluri celebre din I      | Split Cita        | tions     |                      |              |         | CITATION |                |
| Papers/author:             | 35.02         |       | 2   | 0.33     | 7    | E Turcan            | Cercetarea bibliome        | Copy              |           |                      | >            |         | CITATION |                |
| Authors/paper:             | 2.09          |       | 0   | 0.00     | 8    | E Turcan, A Muste   | Colectia Oficiului Dc      | Save              |           |                      | >            | rb.md   | PDF      |                |
| n-index:                   | 2             |       | 0   | 0.00     | 9    | M Magher, A Nag     | Comunicarea inform         |                   |           |                      |              | rb.md   |          |                |
| hI,norm:                   | 2             |       | 0   | 0.00     | 10   | A Musteată, E Tur   | Claude Debussy: 150        | <u>S</u> elect Al |           |                      | Ctrl+A       | rh.md   | PDF      |                |
| hI,annual:                 | 0.29          | M     | 0   | 0.00     | 11   | V Topalo, S Cioba   | In memoriam: Prima         | Check <u>A</u> l  |           |                      | Ctrl+Shift+A | rb.md   | CITATION |                |
| *Count:                    | 0             |       | 0   | 0.00     | 12   | E Turcan            | Cercetătorii domenii       | C <u>h</u> eck Se | lection   |                      | Num +        | rb.md   |          |                |
|                            |               |       | 0   | 0.00     | 13   | E TURCAN            | CZU-un limbai de in        |                   |           |                      |              |         | PDF      |                |
|                            |               | M     | 0   | 0.00     | 14   | E Turcan            | A fi Richard Wagner        | <u>U</u> ncheck   | All       |                      | Ctrl+U       | rb.md   |          |                |
|                            |               |       | 0   | 0.00     | 15   | ETurcan             | CZU-un limbai de in        | U <u>n</u> check  | Selection | n                    | Num -        | rh.md   | PDF      |                |
|                            |               | M     | 0   | 0.00     | 16   | E TURCAN, L POP     | REFERINTA BIBLIOGE         | Uncheck           | 0 Cites   |                      | Ctrl+0       |         | PDF      |                |
|                            |               |       | 0   | 0.00     | 17   | E Turcan            | Юбилейные выстая           | Uncheck           | CITATIO   | N results            |              |         | CITATION |                |
|                            |               |       | 0   | 0.00     | 18   | S Ciobanu, E Turc   | Margarita Tetelea: In ho   | norem             | 2014      |                      | dsnace u     | sarh md |          |                |
|                            |               |       | 0   | 0.00     | 19   | ETurcan             | Petru Esanu-nersonalit     | ate emble         | 2013      |                      | dsnace.u     | sarh.md |          |                |
|                            |               |       | 0   | 0.00     | 20   | V Mosneaga, E Tu    | Publicatiile Facultății St | iinte Econ        | 2016      |                      | aspaces      |         | CITATION |                |
|                            |               |       | 0   | 0.00     | 21   | F Turcan            | Dameni ilustri ai munic    | iniului hăl       | 2016      |                      | dsnace u     | sarb.md |          |                |
|                            |               |       | 0   | 0.00     | 22   | S Ciobanu V Tona    | Valorosi instrumentisti    | români/Ev         | 2016      |                      | dspace u     | arb md  |          |                |
|                            |               |       | 0   | 0.00     | 23   | E Turcan            | Eminescu. De la mutica     | a noeziei la      | 2012      |                      | dspace u     | sarb md |          |                |
|                            |               |       | 0   | 0.00     | 24   | V Tonalo, S Cioba   | Ion si Doina. Doina si Io  | in: Anul 20       | 2012      |                      | dspace u     | arb md  |          |                |
|                            |               |       | 0   | 0.00     | 25   | E Turcan V Tonal    | Universul harocului mu     | rzical: loha      | 2015      |                      | dspace u     | sarb md |          |                |
|                            |               |       | 0   | 0.00     | 26   | A Mustastă E Tur    | Erederic Chonin (1810-     | 19/0)- 200        | 2010      |                      | dspace.u     | arb md  |          |                |
|                            |               |       | ~   | 0.00     | 20   | A masceage, c Julia | ricacite enopin (1010-     | 1045). 200        | 2010      |                      | uspace.u     | ano ano |          |                |

ዶ 🖽 🧲 📄 🕺 🧿 PB

へ (小)) 記 ROU 11:08 01.06.2017 2

#### # Harzing's Publish or Perish 5.26.2.6249 ٥ $\times$ <u>File E</u>dit <u>Q</u>uery <u>T</u>ools <u>H</u>elp 🖢 🖻 - 🗈 🖩 🖬 🖬 - 🤞 🖓 - 🗎 🗙 🔞 My queries Query Source Cites Cites/y... \*C... Cache date Las... Papers h g hl,no... hl,ann... Query date Saved queri Vicolae Răutu-actor al scenei și... G Google Sc... Trash Truster Flore Concele Sc 2 0 0.00 0 0 0 0.00 0 01.06.2017 01.06.2017 0 🗸 Turcan Elena G Google Sc... 54 14 2.00 0.29 01.06.2017 01.06.2017 0 2 2 0 2 🗙 Harconița Elena, Stratan Elena 🛛 G Google Sc... 0 0 0.00 0 0 0 0.00 0 01.06.2017 01.06.2017 1169 < Nanostructures and Thin Films ... G Google Sc... 1 ٥ 0.00 0 ۵ 0 0.00 0 21.04.2017 21.04.2017 0 Google Scholar citing references Help Display title: Nicolae Răutu-actor al scenei și filmului [Citing Works] Lookup 🔫 Nicolae Răutu-actor al scenei și filmului ⊆ited works: -⊆ору -New Metrics Help Cites Year Publication Publisher Peryear Rank Authors Title Туре Publication years: 2012-2012 **⊘** 0 0.00 1 AU DE STAT, A RU... ȘI BIBLIOTECARII ÎN PRESĂ ȘI ON... PDF tinread.usarb.md Citation years: 5 (2012-2017) 0 0.00 2 N Culicov, E Harc... Biblioteca și bibliotecarii în presă ... 2012 dspace.usarb.md Papers: 2 Citations: 0 Cites/year: 0.00 Cites/paper: 0.00 Cites/author: 0.00 Papers/author: 0.58 Authors/paper: 3.50 h-index: 0 g-index: 0 hI,norm: 0 0.00 hI,annual: \*Count: 0 Publication Publisher Туре tinread.usarb.md PDF dspace.usarb.md へ (小)) 記 ROU 11:02 01.06.2017 🚛 🔎 🖽 🖓 9 P

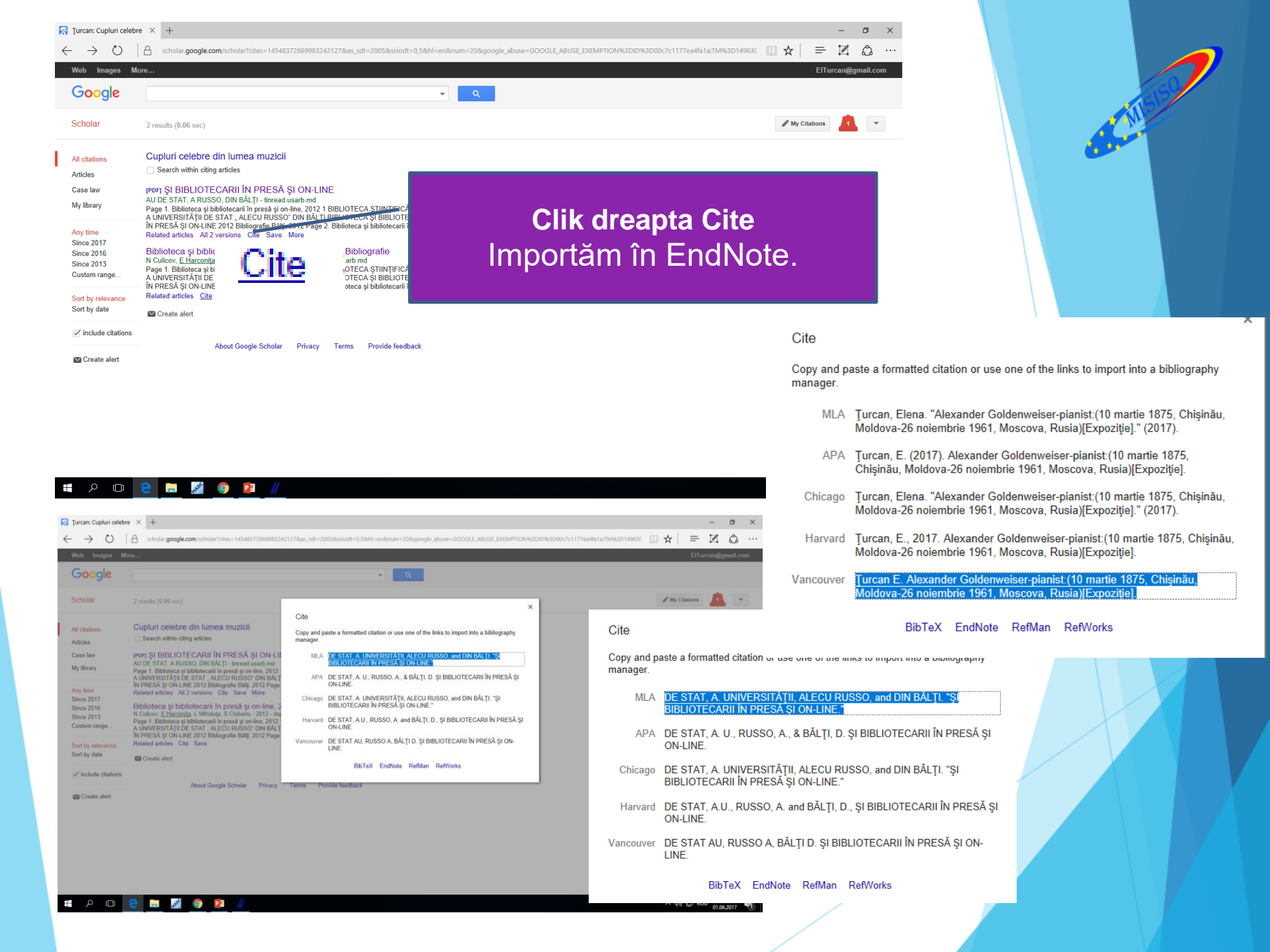

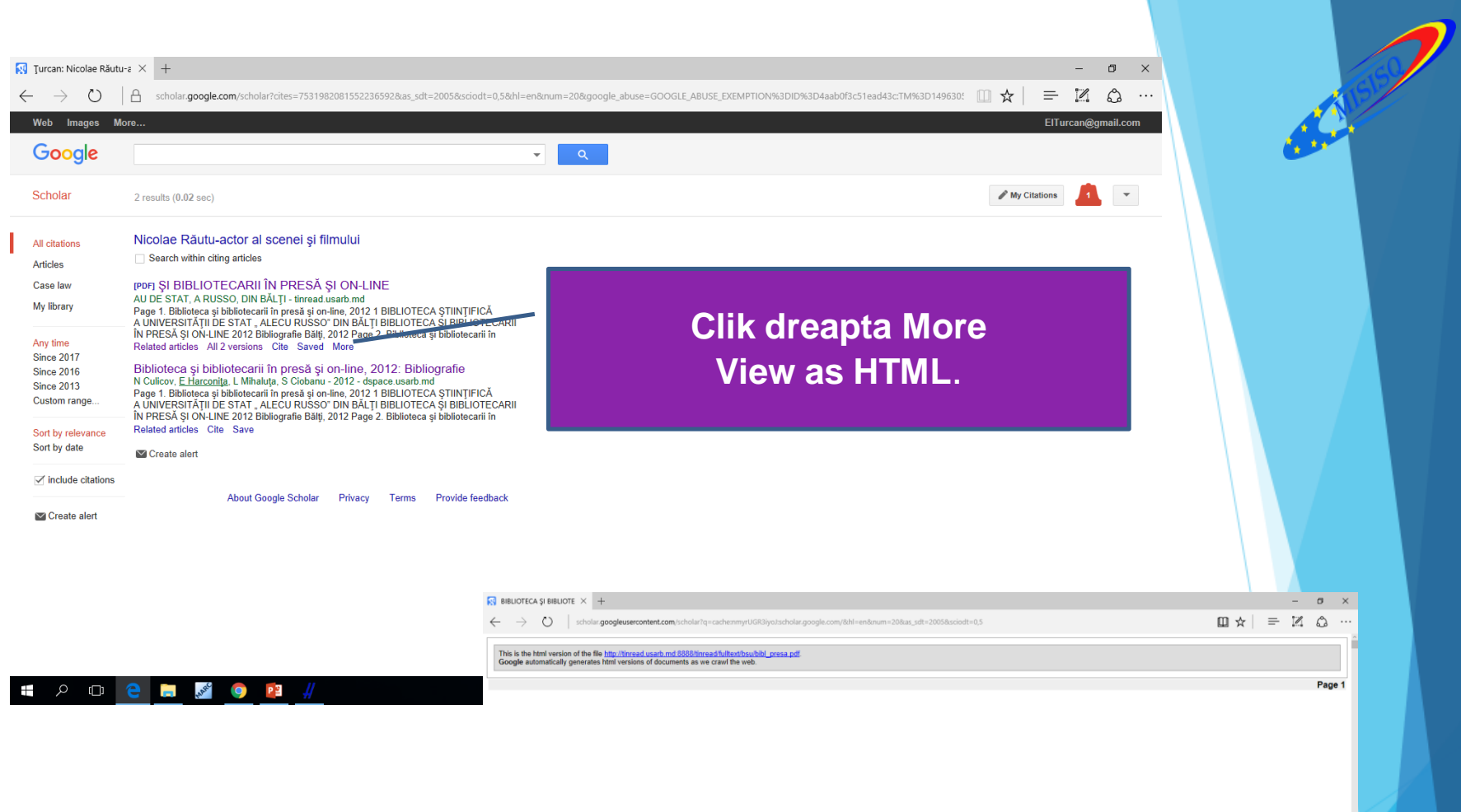

Biblioteca și bibliotecarii în presă și on-line, 2012

BIBLIOTECA ȘTIINȚIFICĂ A UNIVERSITĂȚII DE STAT " ALECU RUSSO" DIN BĂLȚI

BIBLIOTECA

ወ 2

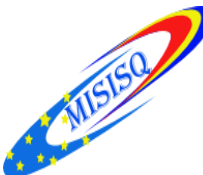

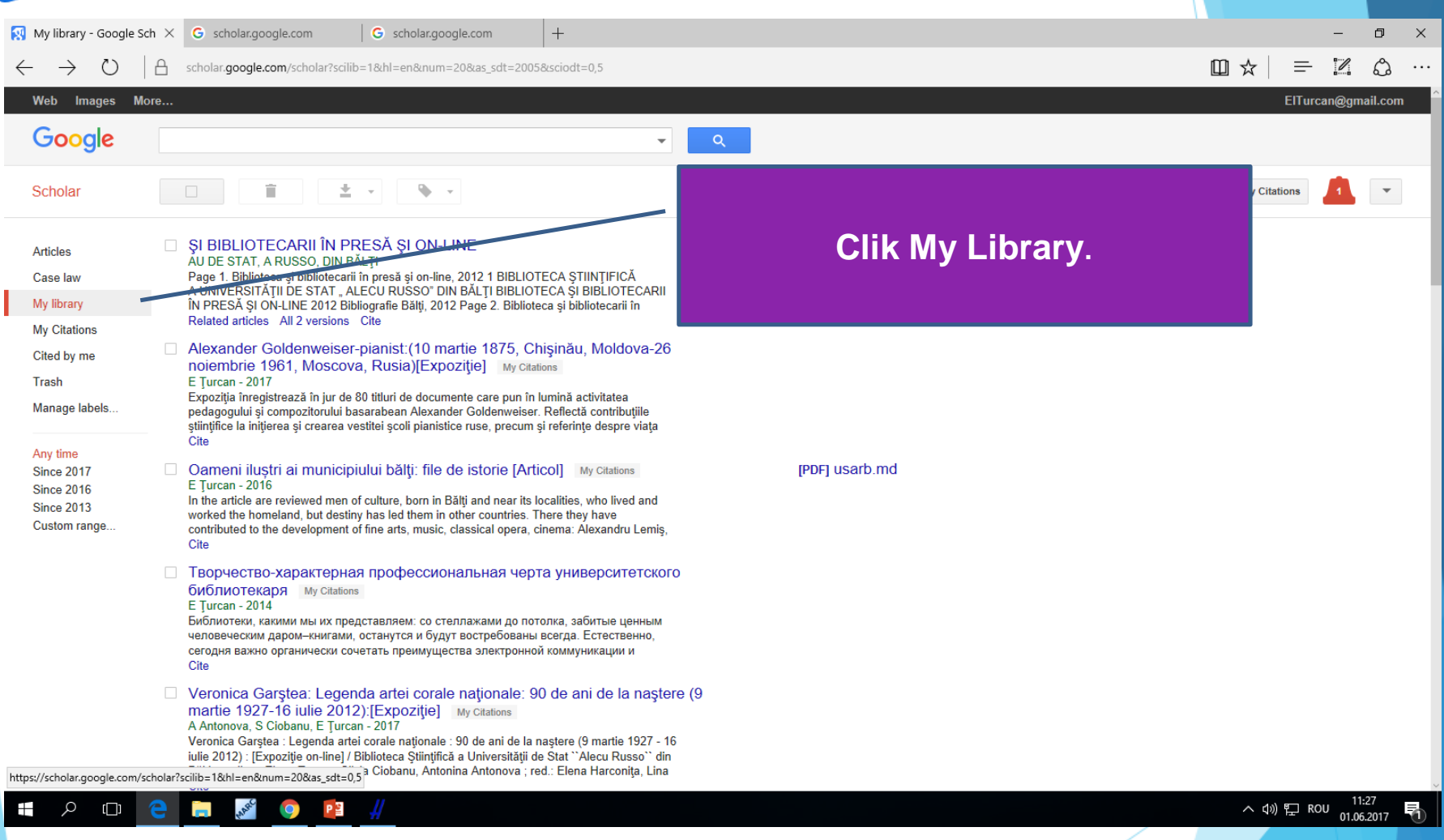

| Web Images I                                                      | ۸ore<br>ح                                                                                                    |                | ElTurcan@gmail.com                    |                  |
|-------------------------------------------------------------------|----------------------------------------------------------------------------------------------------|----------------|---------------------------------------|------------------|
| Scholar<br>Articles<br>Case law<br>My library                     | SI BIBLIOTECARII ÎN PRESĂ ȘI ON-LINE         AU DE STAT, A RUSSO, DIN BĂLȚI         Page 1. Biblioteca și bibliotecarii în presă și on-line, 2012 1 BIBLIOTECA ȘI BIBLIOTECARII         IN PRESĂ ȘI ON-LINE Z012 Bibliografie Bălţi, 2012 Page 2. Biblioteca și bibliotecarii în Related articles AII zersions. Cite                                                                                                    | [PDF] usarb.md | My Citations 🗾 🔻                      |                  |
| My Citations<br>Cited by me<br>Trash<br>Manage labels<br>Any time | Alexander Goldenweiser-pianist (10 martie 1875, Chişinău, Moldova-26<br>noiembrie 1961, Moscova, Rusia)[Expoziţie] My Citations<br>E Turcan - 2017<br>Expoziţi înregistrează în jur de 80 titluri de documente care pun în lumină activitatea<br>pedagogului și compozitorului basarabean Alexander Goldenweiser. Reflectă contribuțiile<br>ştiințifice la iniţierea și crearea vestitei școli planistice ruse, precum și referințe despre viața<br>Cite                                                                                                    |                |                                       |                  |
| Since 2017<br>Since 2016<br>Since 2013<br>Custom range            | Oameni iluştri ai municipiului bălţi: file de istorie [Articol] My Clations<br>E Țurean - 2016<br>In the article are reviewed men of culture, born in Bălţi and near its localities, who lived and<br>worked the homeland, but destimy has led them in other countries. There they have<br>contributed to the development of fine arts, music, classical opera, cinema: Alexandre cerniş,<br>Cite     TBOPчество-характеричес-иносрессиональная черта университетского<br>библицстанавал. Му Clations                                                                                                    | [PDF] usarb.md | Dacă nu este lucra<br>bifezi și o ște | area ta o<br>rgi |
|                                                                   | E Turcan - 2014<br>Библиотеки, какими мы их представляем: со стеллажами до потолка, забитые ценным<br>человеческим даром-никтами, останутся и будут востребованы всегда. Естественно,<br>сегодня важно органически сочетать преимущества электронной коммуникации и<br>Cite<br>Veronica Garstea: Legenda arteri corale nationale: 90 de ani de la naştere (9<br>martie 1927-16 liule 2012) [Expoziție] My claitens<br>A Antonova, S Clobanu, E Turcan - 2017<br>Veronica Garstea: Legenda anterio antionale: 90 de ani de la naștere (9 martie<br>anterio acarstea: Legenda anterio anteriorale: 90 de ani de la naștere (9 martie<br>Antonova, S Clobanu, E Turcan - 2017<br>Veronica Garstea: Legenda anteriorale: 90 de ani de la naștere (9 martie 1927 - 16 |                |                                       |                  |
|                                                                   | iulie 2012): [Expoziție on-line]. [Biblioteca Științifică a Universității de Štat "Alecu Russo" din<br>Bălți ; realizat: Elena Țurcan, Silvia Ciobanu, Antonina Antonova ; red : Elena Harconița, Lina<br>Cite                                                                                                    |                | へ dv) 短 ROU 11:30 見<br>01.06.2017 見   | 5                |
|                                                                   |                                                                                                    |                |                                       |                  |

| - | ٥ | × |
|---|---|---|

|   |   | zi | ngʻ | s Pi | ublis | n or | Peri: | sh 5 | .26.3 | 2.6249 |   |                          |   |
|---|---|----|-----|------|-------|------|-------|------|-------|--------|---|--------------------------|---|
| ļ | / | Ed | it  | Q    | Jery  | Τc   | ols   | Н    | elp   |        |   |                          |   |
|   | 2 | )  | Ť   | ]•   |       |      |       | •    | ď     | •      | Û | $\boldsymbol{\varkappa}$ | 0 |

MISISQ

| My queries Query |                                    | Source      | Papers | Cites | Cites/y | h | g  | hl,no | hl,ann | *C | Query date | Cache date | Las |  |
|------------------|------------------------------------|-------------|--------|-------|---------|---|----|-------|--------|----|------------|------------|-----|--|
| Saved queri      | 🗸 Gagim Ion                        | G Google Sc | 50     | 167   | 7.95    | 5 | 12 | 5     | 0.24   | 0  | 01.06.2017 | 01.06.2017 | 0   |  |
| 🔛 Trash          | New directions in the practical    | G Google Sc | 5      | 2     | 0.13    | 1 | 1  | 0     | 0.00   | 0  | 01.06.2017 | 01.06.2017 | 0   |  |
|                  | ✓ Tehnologii de prelucrare a mat   | G Google Sc | 21     | 12    | 1.33    | 2 | 3  | 2     | 0.22   | 0  | 01.06.2017 | 01.06.2017 | 0   |  |
| < >              | 🗸 Nicolae Răutu-actor al scenei și | G Google Sc | 2      | 0     | 0.00    | 0 | 0  | 0     | 0.00   | 0  | 01.06.2017 | 01.06.2017 | 0   |  |
| Google Scholar   | query                              |             |        |       |         |   |    |       |        |    |            |            |     |  |

| Authors:                   | Gagim Ion   |               |          |      |                     |                                     |      |                               |                            |          |
|----------------------------|-------------|---------------|----------|------|---------------------|-------------------------------------|------|-------------------------------|----------------------------|----------|
| Publication/Journal:       |             |               |          |      |                     |                                     |      |                               |                            |          |
| All of the words:          |             |               |          |      |                     |                                     |      |                               |                            |          |
| Any of the words:          |             |               |          |      |                     |                                     |      |                               |                            |          |
| None of the words:         |             |               |          |      |                     |                                     |      |                               |                            |          |
| The phrase:                |             |               |          |      |                     | _                                   |      |                               |                            |          |
| Metrics                    | Help        | Cites         | Per vear | Rank | Authors             | Title                               | Year | Publication                   | Publisher                  | Type     |
| Publication years:         | 1996-2016   | <b>h</b> 48   | 2.29     | 1    | I Gagim             | Stiinta și arta educației muzicale  | 1996 | Chisinău: Editura ABC         |                            | CITATION |
| Citation years: 21         | (1996-2017) | M h 41        | 2.93     | 2    | l Gagim             | Dimensiunea nsibologică a muzicii   | 2003 |                               | dsnace.usarh.md            | BOOK     |
| Citations:                 | 50          | <b>□</b> h 17 | 1.31     | 3    | l Gagim             | Fundamentele psihopedagogice        | 2004 | Autoreferat stiintific al tez | cnaa.md                    |          |
| Cites/year:                | 7.95        | M h 12        | 1.50     | 4    | l Gagim             | Muzica si filosofia                 | 2009 | ,,                            | ÎE-P." Stiinta"            | CITATION |
| Cites/paper:               | 3.34        | <b>□</b> h 9  | 0.53     | 5    | l Gagim             | Omul în fața muzicii                | 2000 |                               | dspace.usarb.md            | PDF      |
| Cites/author:              | 161.00      | ☑ 5           | 0.24     | 6    | l Gagim             | Stiinta și arta educației muzicale  | 1996 |                               | Editura ARC                | CITATION |
| Papers/author:             | 40.28       | 5             | 0.56     | 10   | l Gagim             | Dicționar de muzică                 | 2008 |                               | Stiinta                    | CITATION |
| Authors/paper:<br>b-index: | 1.76        | ☑ 4           | 0.29     | 7    | Glon                | Dimensiunea psihologică a muzicii   | 2003 | Gagim Ilaşi: Timpul           |                            | CITATION |
| a-index:                   | 12          | ☑ 4           | 0.19     | 8    | G lon               | Stiinta și arta educației muzicale  | 1996 | Chisinău: Editura ARC         |                            | CITATION |
| hI,norm:                   | 5           | ☑ 4           | 0.24     | 9    | Glon                | Omul în fața muzicii                | 2000 |                               | Gagim I.–Bălți: Presa Univ | CITATION |
| hI, annual:                | 0.24        | 23            | 0.38     | 11   | l Gagim             | Sub semnul muzicii                  | 2009 |                               | Ştiința                    | CITATION |
| *Count:                    | 0           | 23            | 0.00     | 12   | I GAGIM             | Muzica și filosofia. Ion Gagim. Ch  |      | ISBN 978-9975-67-629-8.1      |                            | CITATION |
|                            |             | 23            | 0.16     | 13   | E Coroi, S Croitoru | Curriculum scolar                   | 1998 | Educația muzicală. Clasel     |                            | CITATION |
|                            |             | 2 3           | 0.18     | 14   | E Coroi, S Croitoru | Educația muzicală. Curriculum șc    | 2000 |                               | Chişinău: Editura Cartier  | CITATION |
|                            |             | 2             | 0.20     | 15   | l Gagim             | Formarea muzicologică a profeso     | 2007 |                               | dspace.usarb.md            |          |
|                            |             | 2             | 0.18     | 16   | E Coroi, A Borş, S  | Curriculum la Educația muzicală     | 2006 |                               | Chişinău                   | CITATION |
|                            |             | 2             | 0.22     | 17   | Glon                | 5. Dicționar de muzică/Gagim I      | 2008 | Chişinău: Ştiința             |                            | CITATION |
|                            |             | 0             | 0.00     | 18   | l Gagim             | Gheorghe Mustea, artistul integru   | 2011 |                               | libruniv.usarb.md          | PDF      |
|                            |             | 0             | 0.00     | 19   | l Gagim             | The Dynamic Musicology as a Cu      | 2015 | Review of Artistic Educati    | ceeol.com                  |          |
|                            |             | 0             | 0.00     | 20   | ION GAGIM           | LE VÉCU SPIRITUEL DE LA MUSIQ       | 2012 | Agathos: An International     | search.ebscohost.com       |          |
|                            |             | 0             | 0.00     | 21   | l Gagim             | Dimitrie Cuclin, Filozof al muzicii | 2006 |                               | dspace.usarb.md            | PDF      |
|                            |             | 0             | 0.00     | 22   | l Gagim             | Spirituality of Music as a Factor o | 2016 | Review of Artistic Educati    | degruyter.com              |          |
|                            |             | 0             | 0.00     | 23   | ION GAGIM           | EIN WEG ZUR GROSSEN MUSIK:          |      | agathos-international-rev     |                            | PDF      |
|                            |             | 0             | 0.00     | 24   | l Gagim             | Music and musicology in the con     | 2009 |                               | dspace.usarb.md            |          |
|                            |             | 0             | 0.00     | 25   | ION GAGIM           | A MUZICII                           |      | tinread.usarb.md              |                            | PDF      |
|                            |             | 0             | 0.00     | 26   | l Gagim             | Musicosophia: un punto di vista     | 2010 |                               | dspace.usarb.md            |          |

#### Gagim Ion

|        | 1.5 |   | DOLL | 11:44      |     |
|--------|-----|---|------|------------|-----|
| $\sim$ | 40) | F | KUU  | 01 06 2017 | - 1 |

| ) Publish or Perish 5.262-6849                                                   |                                          | - 0 ×                    | CEEOL - Article Detail × +                                                                                                    | -                                                             |
|----------------------------------------------------------------------------------|------------------------------------------|--------------------------|----------------------------------------------------------------------------------------------------|---------------------------------------------------------------|
| Query Tools Help                                                                 |                                          |                          |                                                                                                    |                                                               |
| ]• 🗈 🗟 🖬• ∦ 💁• 🖬 🗙 📵                                                             |                                          |                          | ← → O   H Central and Eastern European Online Library GmbH [DE] ceeol.com/search/article-detail7id=285305                                                                                                    | x = 2                                                         |
| ei Query Source Papers Cites Cites/y h g hi.no hi.ann                            | *C Query date Cache date Las             | ^                        | Cookies help us deliver our services. By using our services, you agree to our use of cookies. Learn more.                                                                                                    |                                                               |
| Jqueri 🗸 Şbinta şiarta educatjei muzical 🕞 Google Sc 48 1 0.08 1 1 1 0.0         | 8 0 01.06.2017 01.06.2017 0              |                          | _                                                                                                    |                                                               |
| √ Gagim Ion G Google Sc 50 167 7.95 5 12 5 0.7                                   | 4 0 01.06.2017 01.06.2017 0              |                          |                                                                                                    | ⇒) ( <i>1</i>                                                 |
| ✓ New directions in the practical G Google Sc 5 2 0.13 1 1 0 0/                  | 0 0 01.06.2017 01.05.2017 0              |                          | Central and Eastern European Online Library                                                                                                    | LOG IN REGISTER                                               |
| 7 Tehnologii de prelucrare a mat G Google Sc 21 12 1.33 2 3 2 0.2                | 2 0 01.06.2017 01.06.2017 0              | ×                        |                                                                                                    | LOG IN REGISTEN                                               |
| nolar citing references                                                          |                                          | Heb                      |                                                                                                    |                                                               |
| Stinga și arta educației muzicale (Citing Works)                                 |                                          | Lookup 💌                 |                                                                                                    |                                                               |
| . Stinta și arta educației nuzicale                                              |                                          | Apply                    | Search Content 🗸 Q                                                                                                    |                                                               |
|                                                                                  |                                          | Daniart                  |                                                                                                    |                                                               |
|                                                                                  |                                          | - Court                  |                                                                                                    |                                                               |
|                                                                                  |                                          | ⊊opy I™                  | NOME BRANKE CUBIETTS BRANKE PUBLICHEDS BRANKE PUBLISHEDS BRANKE SERIES REPONDALLISER ACCOUNT. HER CONTACT                                                                                                    | for DUBUSHEDS for LIDDADIANS                                  |
|                                                                                  |                                          | New (*                   | HOME DROMAL SUBJECTS UNOTHE FUBLISERS UNOTHE SUBJECTS UNOTHER SERVICES UNOTHER SERVICES UNDER ACCOUNT THEF CONTACT                                                                                                    | TO CONTRACT                                                   |
|                                                                                  |                                          |                          |                                                                                                    |                                                               |
| organical Cites Peryear Rank Authors Title Year Pul                              | plication Publisher                      | Type                     | THE METHODOLOGICAL MODEL OF MUSICAL KNOWLEDGE TEACHING-FORMATION AT PUPILS                                                                                                    | Related Content                                               |
| es: 12 (2005-2017) h 1 0.10 1 V Babii Eficacitatea activității profesorulu 2007  | dspace.usarb.md                          |                          | THE METHODOLOGICAL MODEL OF MUSICAL KNOWLEDGE TEACHING-FORMATION AT PUPILS                                                                                                    |                                                               |
| 40 EI 0 0.00 2 FA CORINA, ASAR INSTITUTUL DE ȘTIINȚE ALE EDU                     |                                          | CIDATION                 | Author(s): Viorica Cripciuc                                                                                                    | THE MECHANISM OF ARTISTIC                                     |
| 1 🗹 0 0.00 3 T Bularga Contribuții la formarea profesoril 2007                   | dipace.usarb.md                          |                          | Subject(s): Music                                                                                                    | COGNITION IN TEACHING MUSIC                                   |
| 0.00 E 0 0.00 4 V Criptius The Methodological Model of M., 2015 Re               | iew of Artistic Educati ceeol.com        |                          | Published by: Editura Artes a Universității de Arte »George Enescu» din lași                                                                                                    | THE MECHANISM OF ARTISTIC COGNITION IN                        |
| 1.00 C 0.00 5 HESE ALE, CC LA OHEONOHITA CEZANA                                  |                                          | CIBATION                 | Regimental teaching and formation of knowledge; musical knowledge; specific strategies; the mechanism of cognition                                                                                                    | TEACHING MUSIC                                                |
| eri 39.50 El 0 0.00 6 l Bulerge NOTE DE CURS tri                                 | ed.useb.md                               | PDF                      | demensions of maximum finance in a source on the source of the source of | 2012                                                          |
| Jer: 1.50 El o 0.00 7 Mileteles, vicinști Scrategii de predare-formare e cu 2015 | dspace.usarb.md                          | 075708                   | receiver, but also the confirming subject of musical work the one who finds out/discovers/creates the truth, operating the mechanism of musica                                                                                                    |                                                               |
| <ol> <li>№ 0 0.00 8 И човену-Сухом ПИАНИСТИЧЕСКИИ РЕПЕРТУА</li> </ol>            |                                          | CIDATION                 | cognition - the comparison, the generalization and the application of musical knowledge. Thus, we anticipated the development of the experiment                                                                                                    | TEACHING MUSICAL KNOWLEDGE BASED                              |
| 1 2 0 0.00 9 In Cargo Integraticates activitation muzical 2010                   | aspace.usarb.ma                          | DDE                      | formation with the elaboration of a model of teaching and formation of musical knowledge to primary school pupils.                                                                                                    | ON ORSERVATION                                                |
| 0.08 Zi 0 0.00 11 L Granatkain Bedranasis signada i Tenis si met 2011            | dimensional and                          | FUT                      |                                                                                                    | THE CONCEPT AND REACTICE OF TEACHING                          |
| 0 2 0 0.00 12 Statubichi GOURTCHISINA                                            | appaceaulation                           | OTATION                  | Details Contents                                                                                                    | MUSICAL KNOWLEDGE BASED ON                                    |
| 0 000 13 C Marina Referenti oficiali 2012                                        |                                          | OTATION                  |                                                                                                    | OBSERVATION                                                   |
| P 0 0.00 14 El uchian lertia de educatie muzicală în lu- 2005                    | dupare usarb.md                          | 0.00101                  | The second second                                                                                                    | 2014                                                          |
| 2 0 0.00 15 CR Moldman FOUCATIA MUZICALIĂ L Preveder ed                          | e-bince:ti.stamet.md                     | DOC.                     | Journal: Review of Ardsoc Education                                                                                                    | <b>1</b> 21                                                   |
| 200 0.00 16 L Pintlie Conceptualizarea notiuni de cult., 2010                    | dipace.urarb.md                          | PDF                      | Issue Year: 2015 Issue No: 9-10 Page Range: 51-56                                                                                                    | THE FORMATION OF MUSICAL                                      |
| 0 0.00 17 M CHIRITA. La valorisation du texte littéraire d., 2011 Dr             | CT-US doct-us.usv.ro                     |                          | Page Count: 6                                                                                                    | COMPETENCES: METHODOLOGICAL                                   |
| 0 0.00 18 M Morari THE PROJECT OF THE MUSICAL 2013 GF                            | AP: Educational Scienc journals.gisap.eu |                          |                                                                                                    | APTROACHESIN THE PROCESS OF<br>ADTISTIC AESTHETIC ACOLUSITION |
| 0 0.00 19 T Bularga Instruirea elevilor dotați muzicat 2010                      | dspace.usarb.md                          |                          |                                                                                                    | THE FORMATION OF MUSICAL COMPETITION                          |
| 0 0.00 20 T Bularga 7. Professor of Art Paradigms: Th 2017 Re                    | iew of Artistic Educati degruyter.com    |                          |                                                                                                    | METHODOLOGICAL APPROACHESIN THE                               |
| 0 0.00 21 M Morari Empatia ca mijlac de educație m 2005                          | dspace.usarb.md                          |                          | Back to list                                                                                                    | PROCESS OF ARTISTIC-AESTHETIC ACQUISITION                     |
| 0 0.00 22 L Granețkaia Formation of Interpretation Com 2012 Re                   | iew of Artistic Educati ceeol.com        |                          |                                                                                                    | 2016                                                          |
| 0 0.00 23 UP DE STAT, ION METODOLOGIA RECEPTĂRE DE C 2009                        |                                          | CITATION                 |                                                                                                    |                                                               |
| 0 0.00 24 M TETELEA Introducere in domeniul muzical tim                          | ead.usarb.md                             | PDF                      |                                                                                                    | TRANSDISCIPLINARY DIMENSIONS OF                               |
| 0 0.00 25 V Crişciuc The Concept and Practice of Teac 2014 Re                    | iew of Artistic Educati ceeol.com        |                          |                                                                                                    | MUSIC EDUCATION: TERMINOLOGICAL                               |
| ☑ 0 0.00 26 V Crişciuc Tehnologii specifice de predare-L. 2005                   | dspace.usarb.md                          | v                        |                                                                                                    | AND CUNCEPTUAL APPROACHES                                     |
|                                                                                  |                                          | 1229                     | 🖶 🔎 💷 🛃 💋 🚺 📲 🏘                                                                                                    | ^ 40) 및 ROU g                                                 |
| P U 🔁 🛤 🥙 🗳 🎢 📲 🗞                                                                |                                          | ^ (0) 💬 ROU 01.06.2017 🖏 |                                                                                                    |                                                               |
|                                                                                  |                                          |                          |                                                                                                    |                                                               |
|                                                                                  |                                          |                          |                                                                                                    |                                                               |

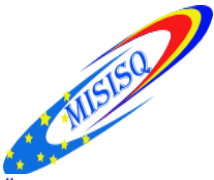

#### **Export excel**

#### Harzing's Publish or Perish 5.28.5718.6353

<u>File Edit Query Tools H</u>elp

🗏 🖻 👘 🖬 🖬 🖬 🖌 👔 🗶 🔞

 $\checkmark$ 0

 $\leq$ 0

 $\checkmark$ 

 $\checkmark$ 0

 $\checkmark$ 0

 $\checkmark$ 

 $\checkmark$ 0

 $\checkmark$ 0

 $\square$ 

 $\checkmark$ 0

 $\checkmark$ 0

e

[]]

0 🗐 🗹

0

0

0

0

0

0.00

0.00

0.00

0.00

0.00

0.00

0.00

0.00

0.00

0.00

0.00

0.00

0.00

0.00

0

MARC

19 E Turcan

21 E Turcan

23 E Turcan

32 E Turcan

27

22 S Ciobanu,

24 V Topalo, S

25 E Turcan, V Topal...

26 A Musteață, E Țur...

27 E Turcan, E Harco...

28 A Antonova, S Cio...

29 E Stratan, E Turca...

30 E Turcan, V Topal...

<u>U</u>ncheck All

Uncheck Selection

31 E Turcan, A Muste... Aniversări UNESCO 2013: Richard ...

33 E Turcan, A Muste... Cercetarea bibliometrică a comp...

x∄ PB

Uncheck CITATION results

Universul barocului muzical: Ioha...

Frederic Chopin (1810-1849): 200 ...

Fenomenul muzical Gheorghe M...

Veronica Garștea: Legenda artei c...

Ştefan Neaga: pianist, dirijor, co...

Alexander Goldenweiser-pianist:(...

Bibliotecile scolare din Republica ... 2012

Uncheck <u>0</u> Cites

|                                 |                     | _            |         |            |            |                    |               |           |        |              |          |                   |                |      |      |                                       |          |            |      |                  |           |
|---------------------------------|---------------------|--------------|---------|------------|------------|--------------------|---------------|-----------|--------|--------------|----------|-------------------|----------------|------|------|---------------------------------------|----------|------------|------|------------------|-----------|
| 🜏 My queries                    | Query               |              | Sou     | irce       | Papers     | Cites              | Cites/y       | h         | g hl,n | hl,ann       | *C       | Query date        | Cache date     | Las  |      |                                       |          |            |      |                  | ^         |
| 🔮 Saved queri                   | 🗸 Turcan eler       | na           | G       | Google Sc. | 46         | 10                 | 1.43          | 2         | 2      | 2 0.29       | 0        | 07.06.2017        | 07.06.2017     | 0    |      |                                       |          |            |      |                  | - 10      |
| 🔮 Trash                         | 🗸 Turcan Eler       | na           | G       | Google Sc. | 41         | 10                 | 1.43          | 2         | 2      | 2 0.29       | 0        | 07.06.2017        | 07.06.2017     | 0    |      |                                       |          |            |      |                  |           |
|                                 | ×                   |              | G       | Google Sc. | 0          | 0                  | 0.00          | 0         | 0      | 0 0.00       | 0        | 07.06.2017        | 07.06.2017     | 8257 |      |                                       |          |            |      |                  |           |
| < >                             | 🗸 18570445          |              | G       | Google Sc. | 35         | 4                  | 0.05          | 1         | 2      | 1 0.01       | 0        | 07.06.2017        | 07.06.2017     | 0    |      |                                       |          |            |      |                  | ~         |
| Google Scholar o                | uery                |              |         |            |            |                    |               |           |        |              |          |                   |                |      |      |                                       |          |            |      |                  | Help      |
| Authors:                        | Ţurcan Elena        |              |         |            |            |                    |               |           |        |              |          |                   |                |      |      |                                       | Years:   | 0 ·        | - 0  | Lookup           | <b> -</b> |
| Publication/Journal:            |                     |              |         |            |            |                    |               |           |        |              |          |                   |                |      |      |                                       | ISSN:    |            |      | <u>⊂</u> lear Al |           |
| All of the words:               |                     |              |         |            |            |                    |               |           |        |              |          |                   |                |      |      |                                       | <u> </u> | words only | /    | Revert           |           |
| Any of the words:               |                     |              |         |            |            |                    |               |           |        |              |          |                   |                |      |      |                                       |          |            |      | Copy             |           |
| None of the words:              |                     |              |         |            |            |                    |               |           |        |              |          |                   |                |      |      |                                       |          |            |      | Zoby             | 1.        |
| Th <u>e</u> phrase:             |                     |              |         |            |            |                    |               |           |        |              |          |                   |                |      |      |                                       |          |            |      | New              | ▼         |
| Metrics                         | Help                | Cites        | Pervear | Rank Au    | uthors     | Title              |               |           |        | Year Pub     | ication  |                   | Publisher      |      | Type |                                       |          |            |      |                  | ^         |
| Publication years:              | 2010-2017           | <b>□</b> h 2 | 0.40    | 2 E T      | Turcan     |                    | <u> </u>      | •         |        | 0.040        |          |                   | dspace.usarb.  | md   |      |                                       |          |            |      |                  |           |
| Citation years:<br>Repers:      | 7 (2010-2017)<br>41 | ☑ <b>h</b> 4 | 0.80    | 3 E 1      | Turcan     | Open in B          | rowser        |           |        |              | //C      | onfluențe bi      | libruniv.usarb | .md  | PDF  |                                       |          |            |      |                  |           |
| Citations:                      | 10                  | 2            | 0.40    | 4 E        | Turcan     | Open Cita          | ations in Bro | wser      |        |              | //C      | onfluențe bi      | libruniv.usarb | .md  | PDF  |                                       |          |            |      |                  |           |
| Cites/year:                     | 1.43                | 2            | 0.67    | 5 E 7      | Turcan, A  | Lookup C           | itations in P | ublish or | Perish |              |          | -                 | dspace.usarb.  | md   |      |                                       |          |            |      |                  |           |
| Cites/paper:                    | 0.24                | 0            | 0.00    | 8 E 7      | Turcan, A  | Solit Citat        | ions          |           |        |              |          |                   | dspace.usarb.  | md   | PDF  |                                       |          |            |      |                  |           |
| Cites/author:<br>Bapers/author: | 8.67                | 0            | 0.00    | 9 M        | 1 Magher,  | spire citat        | 10115         |           |        |              |          |                   | dspace.usarb.  | md   |      |                                       |          |            |      |                  |           |
| Authors/naner:                  | 2.12                | 0            | 0.00    | 10 A       | . Musteați | <u>С</u> ору       |               |           |        |              | >        | As CSV            |                |      | PDF  |                                       |          |            |      |                  |           |
| h-index:                        | 2                   | 0            | 0.00    | 12 E ]     | Turcan     | Save               |               |           |        |              | >        | As CSV with H     | leader         |      |      | Haana                                 |          |            |      |                  |           |
| g-index:                        | 2                   | 0            | 0.00    | 14 E ]     | Turcan     | C. L+ All          |               |           |        | Cert         |          | For Excel         |                |      |      | E E E E E E E E E E E E E E E E E E E | ние      | дис        | aipa | NINPI            |           |
| hI,norm:                        | 2                   | 0            | 0.00    | 15 E ]     | Turcan     | Select All         |               |           |        | Ctrl+/       | <b>`</b> | For Excel with    | Header         |      | PDF  |                                       |          |            |      |                  |           |
| hI,annual:                      | 0.29                | 0            | 0.00    | 16 E ]     | TURCAN     | Check <u>A</u> ll  |               |           |        | Ctrl+Shift+/ | × –      |                   |                | 2017 | PDF  |                                       |          |            |      |                  |           |
| Counci                          | 0                   | 0            | 0.00    | 18 S (     | Ciobanu,   | C <u>h</u> eck Sel | lection       |           |        | Num          | •        | As <u>B</u> ibTeX |                | 2016 |      |                                       |          |            | •    |                  |           |

As EndNote

As <u>J</u>SON

As ISI/WoS Export

As <u>R</u>IS/RefManager

As APA Reference

As Chicago Reference

As CSIRO Reference

As MLA Reference

As Harvard Reference

As Vancouver Reference

dspace.usarb.md

dspace.usarb.md

Ctrl+U

Num -

Ctrl+0

2015

2010

2016

2017

2015

2013

2017

2012

2015

2014

2013

2012

2011

2010

scu. De la muzica..

2

4

Muzi  $\cup$ 

> 2 2 0

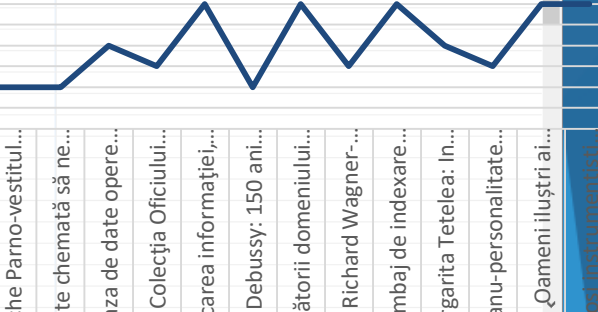

匈

0

ഘദ

68.06 2017

\_ ٥ X

E TureateuiteatoarganActa/tusAataitaisteentäs Eutoaranneatoaren Ettendatoparan V Top Afatagherneac, A Lîsîi, E Musteață, E Harconița, Turcan

Ū  $\cup$ 

G

Turcan

0

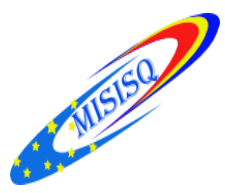

Acest software utilizează Google Scholar pentru a obține referințele, sursele care citeazăși apoi le analizează prezentând următoarele statistici:

- **numărul total de lucrări;**
- **u** numărul total de citări;
- **numărul mediu de citări pe articol;**
- **numărul mediu de citări pe autor;**
- numărul total de lucrări al autorului;
- numărul mediu de citări pe an;
- indexul Hirsch şi parametrii de legătură;
- **indexul** G al lui Egghe;
- indexul H contemporan;
- importanța vârstei în rata de citare;
- două variații ale indexului individual H;
- o analiză a numărului de autori pe lucrare.

## h index

Măsoară simultan calitatea și sustenabilitatea impactului cercetărilor cadrelor didactice și extinde diversitatea cercetărilor. Se bazează pe distribuția citărilor primite de publicațiile cercetătorului (idee lansată la începutul lunii august 2005, sub forma unui preprint pe internet de către Jorge HIRSCH, fizician în Departamentul de Fizică al Universității din California, San Diego, SUA).

# g index

Pentru a depăși deficiențele indicelui *h*, Egghe a propus indicele *g* pentru a măsura productivitatea cercetătorilor bazată pe publicațiile lor (Egghe L., 2006). Acest indice utilizează distribuția citărilor primite de publicațiile cercetătorului ca bază de calcul dar dă mai mare greutate celor mai citate lucrări.

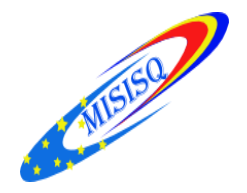

# hc index

Indexul *h* contemporan adaugă o greutate legată de vîrsta fiecărui articol citat al unui cercetător.

# hi norm

Indexul reprezintă o modificare a indicelui *h* formulată de cei care au produs și dezvoltat *Publish or Perish*. Este calculat ca un indice *h* normalizat de contul citărilor.

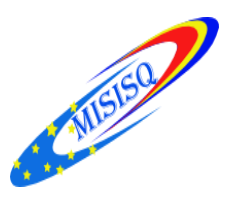

#### Mai multe detalii legate de utilizarea softului

### **Publish or Perish**

#### http://www.harzing.com/pophelp/using.htm

🚯 Anne-Wil Harzing

The Publish or Perish Book

| 🗾 Biblioteca Științifică a Universi 🗙 🗍 Usin                        | ng Publish or Perish                                                                                                    | ×                                                                                                    | +                                                                                                    |                                                                                                    |                                                                                                    |                                                                                                    |                                                                                                    |                                                                                                    |                                                                                                    |                                       |                                                                                    |                  |              |              |   |   |   |          |
|---------------------------------------------------------------------|----------------------------------------------------------------------------------------------------|----------------------------------------------------------------------------------------------------|----------------------------------------------------------------------------------------------------|----------------------------------------------------------------------------------------------------|----------------------------------------------------------------------------------------------------|----------------------------------------------------------------------------------------------------|----------------------------------------------------------------------------------------------------|----------------------------------------------------------------------------------------------------|----------------------------------------------------------------------------------------------------|---------------------------------------|------------------------------------------------------------------------------------|------------------|--------------|--------------|---|---|---|----------|
| ( www.harzing.com/pophelp/using.htm                                 |                                                                                                    |                                                                                                    |                                                                                                    |                                                                                                    |                                                                                                    | e                                                                                                    |                                                                                                    | С Поиск                                                                                                    |                                                                                                    |                                       |                                                                                    | • 1              | î            | ☆∣₫          |   | 1 | Q | Ξ        |
| H Publish o                                                         | r Perish 4 Us                                                                                                    | er's M                                                                                                    | lanua                                                                                                    | al                                                                                                    |                                                                                                    |                                                                                                    |                                                                                                    |                                                                                                    |                                                                                                    |                                       |                                                                                    |                  |              |              |   |   |   | <u>^</u> |
| Home   ToC   Index   F                                              | AQ                                                                                                    |                                                                                                    |                                                                                                    |                                                                                                    |                                                                                                    |                                                                                                    |                                                                                                    |                                                                                                    |                                                                                                    |                                       |                                                                                    | < Prev           | ious         | Next >       |   |   |   |          |
| Using Publish or Pe                                                 | rish                                                                                                    |                                                                                                    |                                                                                                    |                                                                                                    |                                                                                                    |                                                                                                    |                                                                                                    |                                                                                                    |                                                                                                    |                                       |                                                                                    |                  |              |              |   |   |   |          |
| Using Put                                                           | olish or Po                                                                                                    | erish                                                                                                    | ı                                                                                                    |                                                                                                    |                                                                                                    |                                                                                                    |                                                                                                    |                                                                                                    |                                                                                                    |                                       |                                                                                    |                  |              |              |   |   |   |          |
| To use Publish or P<br>which is then analyz<br>clipboard (for pasti | erish (PoP), you ne<br>ed and converted<br>ng into other appli                                                                                                    | ed a woi<br>to a nun<br>ications)                                                                                       | rking Ir<br>nber of<br>or sav                                                                                                    | nternet co<br>f statistic<br>ved to a t                                                                                                    | onnection.<br>s. The resu<br>ext file (for                                                                                                    | PoP uses<br>ilts are av<br>r future re                                                                                                    | Googl<br>ailable<br>ferenc                                                                                   | le Schola<br>e on-scre<br>ce or furf                                                                                                    | ar queries to<br>een and can<br>ther analysis)                                                                                                    | obtair<br>also be<br>).               | n citatior<br>e copiec                                                             | inforn<br>to the | natio<br>Wir | on,<br>Idows | I |   |   |          |
| Main windov                                                         | v                                                                                                    |                                                                                                    |                                                                                                    |                                                                                                    |                                                                                                    |                                                                                                    |                                                                                                    |                                                                                                    |                                                                                                    |                                       |                                                                                    |                  |              |              |   |   |   |          |
| The most important                                                  | t areas in the Publi                                                                                                    | sh or Pei                                                                                                    | rish ma                                                                                                    | ain windo                                                                                                    | w are sho                                                                                                    | wn below.                                                                                                    |                                                                                                    |                                                                                                    |                                                                                                    |                                       |                                                                                    |                  |              |              |   |   |   |          |
| Navigation<br>panel                                                 | Harzing's Publish or Perioh     Ele Edit View Jools Help     Cristians multiplet     Cristians multiplet     Granual tanking     Journal moot multiple     Ginarial catalon assuch     Multi Quary conter     Web Densoer     Program sankfernanze     Check for updates | Adhor inpact<br>Adhor inpact<br>Buthor's name:<br>Typlade these n<br>Year of publicat                                   | Journal impact<br>int analysis -<br>: harzi<br>names:<br>idon between:                                                                                                    | t General-citation<br>Perform a citato<br>ing<br>: 0 end:                                                                                                    | a Mubiquery center<br>on analysis for one<br>0                                                                                                    | Web Browser<br>or more authors                                                                                                    |                                                                                                    | 2 Biology, Life Sci<br>2 Business, Admin<br>2 Chenistry and b<br>2 Engineering, Co<br>2 Medicine, Pharm<br>2 Physics, Astron<br>2 Social Sciences,                                                                                                    | ences, Environmental Science<br>Istration, France, Econom<br>Materials Science, Mathemat<br>ancology, Vietnary Science<br>ony, Planetary Science<br>Arts, Humanities                                                                                                    | ce L<br>ics Look<br>ics               | solup<br>kup Direct<br>Help                                                        |                  |              |              | I |   |   |          |
|                                                                     | <ul> <li>Help contracts</li> <li>Help contracts</li> <li>What's none</li> <li>Version Information</li> <li>Fublich Perfeh home page</li> <li>Publich or Perfeh FAQ</li> </ul>                                                                                            | Clastons:<br>Clastons:<br>Years:<br>Clear/year:<br>V 175<br>V 175<br>V 175<br>V 155<br>V 123<br>V 155<br>V 123<br>V 107 | 158<br>2522<br>39<br>64.67<br>19.44<br>15.45<br>13.92<br>9.69<br>8.79<br>16.14                                                                                                    | Otes/paper:<br>Otes/paper:<br>Otes/puthor:<br>Papers/paper:<br>Authors/paper:<br>Authors/paper:<br>AW Harzing<br>3 AWK Harzing<br>4 AWK Harzing<br>5 AW Harzing -<br>6 AW Harzing -                                                                                                    | 15.96 h-index:<br>2019.53 g-index:<br>10.81 h-index:<br>h-index:<br>h | 24 AWCR:<br>47 AW-inde<br>21 AWCRo<br>36.00 e-index:<br>21 hm-index<br>s greenfield investm<br>sis and Extension of<br>inationals: An intern<br>th of high expatisate<br>international mail su<br>an resource manage                                                | 346.6<br>x1 18.62<br>x2 250.9<br>36.40<br>x2 20.83<br>Year<br>2002<br>2000<br>1999<br>1995<br>1997<br>h 2004 | 8<br>Publication<br>Strategic Mana<br>Journel of Inter<br>The International B                                                                                                    | Publisher<br>intersisence.wkey<br>questie.com<br>Edward Eigar Chel<br>informsworkd.com<br>Elsevier<br>beeks.google.com                                                                                                    | Gaw<br>Gaw<br>Ghess<br>Under<br>Under | py ><br>presults<br>pit all<br>selection<br>treck all<br>dk g dites<br>k gelection |                  |              |              | I |   |   |          |
| Announcements<br>panel                                              | Guality and legant of Research<br>Presents a summary of Arne WS<br>resents relating to the Quality and<br>Impact of Academic Research.<br>If Compage Historeer                                                                                                    | 106<br>76<br>76<br>76<br>76<br>75<br>75<br>75<br>75<br>75<br>75<br>75<br>75<br>75<br>75                                 | 13.25<br>7.60<br>6.09<br>7.22<br>5.90<br>19.67<br>19.67<br>19.67<br>19.67<br>10.00<br>27.00<br>27.0 | <ol> <li>AW Harzing</li> <li>AW Harzing</li> <li>AW Harzing</li> <li>AW Harzing</li> <li>AW Harzing</li> <li>AW Harzing</li> <li>AW Harzing</li> <li>AW Harzing</li> <li>AW Harzing</li> <li>AW Harzing</li> <li>AJ Feely, AW.</li> <li>J8 Hocking,</li> <li>J8 Hocking,</li> <li>J8 Hocking,</li> <li>J8 Hocking,</li> <li>J8 Hocking,</li> </ol> | bi otiala ( utility impact<br>Who's in charge? A<br>Cross-National Ind<br>Are our referencin<br>An analysis of the<br>Google Scholar as<br>Planned change in<br>Language manage<br>When knowledge trans<br>The role of culture<br>Redon toxable.                                                                                                    | to foculty of origin<br>an empirical study of<br>luctrial Mal Surveys<br>genors undermining<br>functions of interns<br>a new source for oth<br>organizations: The i<br>ment in multinations<br>whis: Transcending t<br>ifer perspective of s<br>in entry mode studi | 2003<br>2001<br>2001<br>2002<br>2002<br>2003<br>2008<br>2009<br>2009<br>2009<br>2004<br>2003                 | Advances in the second second | care of a separation of a separation of a sepa |                                       | <b>det</b>                                                                         |                  |              |              | I |   |   |          |
| Sponsors<br>panel                                                   | Publish of Potali sponsors                                                                                                    | 9<br>9<br>9<br>9<br>8<br>9<br>8<br>9<br>8<br>9<br>8<br>9<br>8<br>9<br>8<br>9<br>8<br>9<br>8<br>9                        | 3.17<br>5.80<br>1.63<br>5.00<br>3.57                                                                                                    | 19 AW Harzing<br>22 AW Harzing,<br>21 M Borg, AW<br>24 AW Harzing<br>23 AW Harzing,                                                                                                    | Managing the mult<br>knowledge flows in<br>Composing an inte<br>Response styles in<br>Expatriate failure:                                                                                                    | inationals<br>nMNCs: an empirical<br>mational staff<br>is cross-national surve<br>time to abandon the                                                                                                    | 1999<br>t 2005<br>1995<br>2005<br>2004                                                                       | International B<br>International H<br>International jo<br>Career Develop                                                                                                    | Elgar<br>Elsevier<br>. con.segepub.con<br>. emeraldinsight.com                                                                                                    |                                       |                                                                                    |                  |              |              |   |   |   | -        |

# http://anti-plagiat.info/

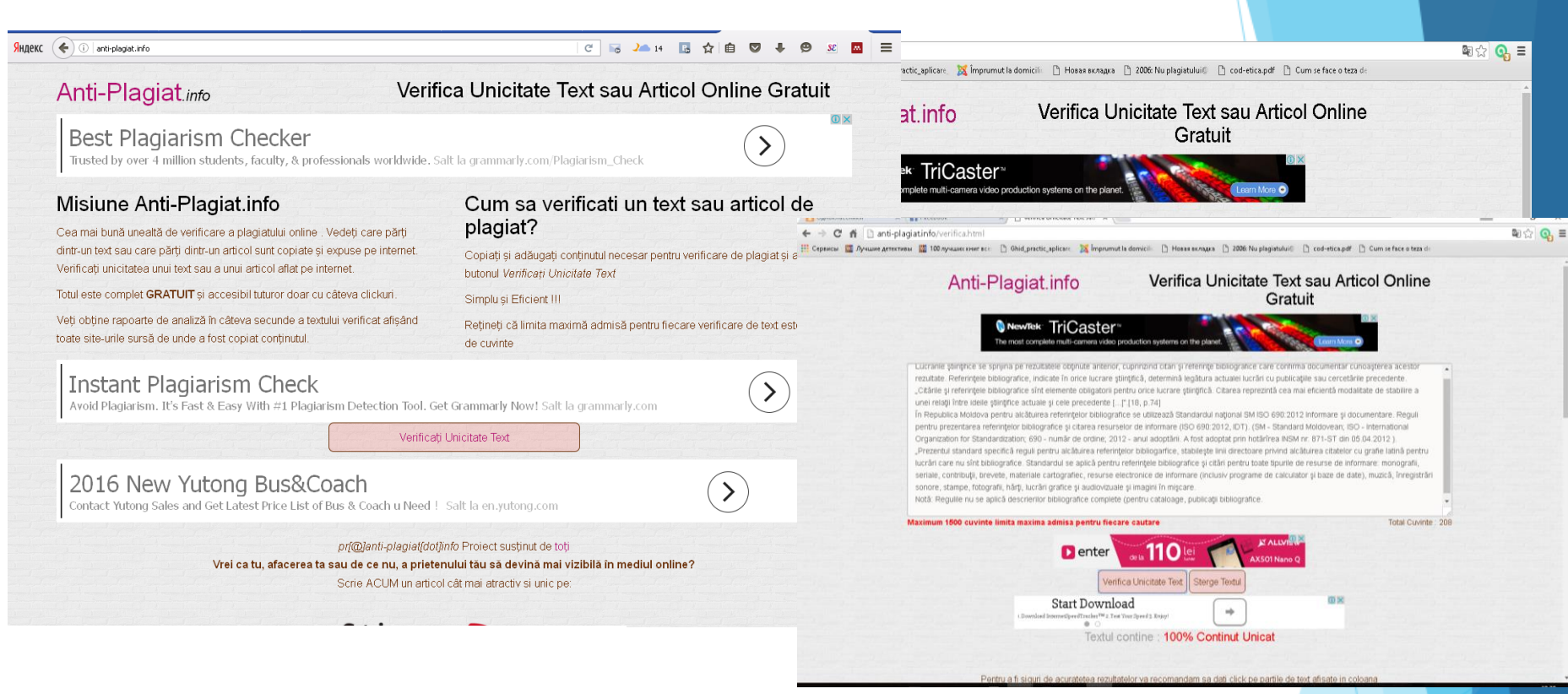

Este complet **GRATUIT** și accesibil doar cu cîteva clickuri.

Obţine rapoarte de analiză în cîteva secunde a textului verificat afişînd toate siteurile sursă de unde a fost copiat conţinutul.

#### Cum se verifică un text sau articol de plagiat?

Copiați și adăugați conținutul necesar pentru verificare de plagiat și apăsați butonul Verificați Unicitate Text

Limita maximă admisă pentru fiecare verificare de text este de 1500 de cuvinte.

Înca din sec. al XIX-lea, fizicianul André Marie Ampère (1775 - 1836) a propus, folosirea notației zecimale ca un cod de exprimare a conceptelor intr-o clasificare documentară.

**P**ropunerea a fost popularizată de bibliotecarul american Melvil Dewey (1851-1931), la sf. sec. XIX. Dezvoltată la biblioteca Colegiului Amherst (Massachusetts) schema a fost publicată intr-o primă ediție (întitulată clasificare și index de subiecte) de numai 10 pagini de tabele care conțineau 919 diviziuni. Întroducerea indicilor de minim trei cifre și a punctului zecimal după cele trei cifre a dus la dezvoltarea schemei și la răspîndirea ei rapidă. În anul 1895 un pas mai departe a fost făcut de Paul Otlet (1868-1944), avocat belgian și Henry La Fontaine (1854-1943). Ei au lucrat la proiectul unui Repertoriu Bibliografic Universal care intenționa să devină un index de clasificare complet pentru toate informatiile publicate.

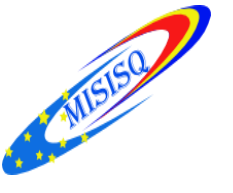

# REFERINŢE

- 1. BIBLIOTECA ȘTIINȚIFICĂ A UNIVERSITĂȚII DE STAT "ALECU RUSSO" din Bălți : Raport de activitate 2013. Bibl. Șt, Centrul Managerial ; resp. de ed. E. Harconița. Bălți, 2013. 143 p. : scheme, tab., fotogr. ; <u>http://libruniv.usarb.md</u>
- 2. CHERADI, Natalia. Publish or Perish și Google Scholar instrumente moderne pentru analiza impactului cercetătorilor. In: *Buletinul ABRM*. 2011, nr. 1 (13), pp. 27-30.
- 3. HĂBĂŞESCU, Angela. Google Scholar : Expoziție PowerPoent / Angela Hăbăşescu. Bălți, 2016. 17 sl.
- 4. HĂBĂŞESCU, Angela. Analiza citărilor și măsurarea factorului de impact cu *Publish or Perish* : Expoziție PowerPoent / Angela Hăbășescu. Bălți, 2016. 17 sl.
- 5. NAGHERNEAC, Ana, SCURTU, Elena. Performanța cercetării științifice a universitarilor bălțeni : studiu scientometric [on-line] [accesat 23. 10. 2015]. Disponibil : http://www.slideshare.net/libruniv/performana-cercet-publish ; Bibliouniversitas@ABRM.md [on-line]. 2014, nr 2. ISSN 1857-4920. Disponibil: http://libruniv.usb.md/bibliouniv\_rev/buniv.html
- 6. ROBU, Ioana. Bazele de date scientometrice : Expoziție PowerPoent / Ioana Robu. Cluj, 2016. 18 sl.
- 7. SCURTU, Elena, FOTESCU, Maria. Aplicarea indicilor scientobibliometrici în estimarea valorii cercetătorilor. In: *Confluențe Bibliologice*, 2013, nr 3-4, pp. 22-29.
- 8. STAVER, Mihaela. Evaluarea rezultatelor și performanței în cercetare. Factorul de impact. Elemente de scientometrie : Expoziție PowerPoent / Mihaela Staver. Bălți, 2016. 26 sl.
- 9. Программа Publish or Perish [on-line] [accesat 14. 06. 2017]. Disponibil <u>http://www.openscience.in.ua/publish-or-perish.html</u>

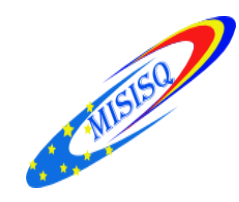

### Formatori: Elena ȚURCAN, bibliotecar <u>elturcan@gmail.com</u>

**Bălți, 2017**